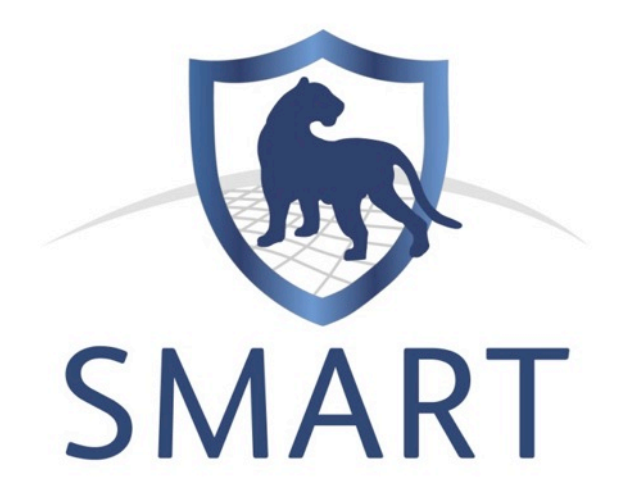

# Atelier de formation régional en Afrique Centrale

## 22 – 26 Mars 2013

# Manuel de formation technique

# CEDAMM, Parc National de la Lopé, Gabon

Préparé par WCS au nom du partenariat SMART :

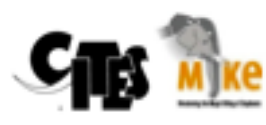

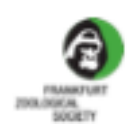

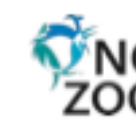

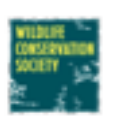

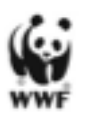

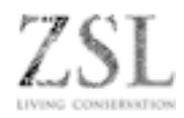

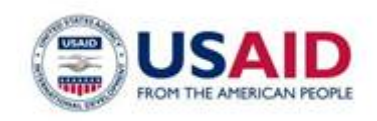

This manual was made possible by the generous support of the American people through the United States Agency for International Development (USAID) under the terms of Cooperative Agreement No. RLA-A-00-07-00043-00. The contents are the responsibility of the Africa Biodiversity Collaborative Group (ABCG) and do not necessarily reflect the views of USAID or the United States Government. This publication was produced by the **Wildlife Conservation Society** on behalf of ABCG.

# Table des matières

| Module 1 - Configurer une zone de conservation | 4   |
|------------------------------------------------|-----|
| Module 2 – Navigation dans la carte            | 22  |
| Module 3 - Patrouilles                         | 35  |
| Module 4 - Requêtes et Résumés                 | 83  |
| Module 5 - Rapports                            | 124 |
| Module 6 – Gestion du modèle de données        | 157 |
| Module 7 - Fonctions administratives           | 167 |

# Module 1 - Configurer une zone de conservation

## **Objectif**:

Dans ce module, vous allez travailler à la création et la configuration d'une zone de conservation, de telle sorte que les informations des patrouilles puissent être entrées dans SMART.

Il s'agira notamment de :

- Démarrer SMART sur votre ordinateur pour la première fois ;
- Nommer et décrire la zone de conservation ;
- Créer des comptes d'utilisateurs ;
- Choisir un modèle de données ;
- Définir les limites spatiales ;
- Créer une liste de stations ;
- Définir les organisations participantes et les grades ;
- Créer des employés ;
- Définir les équipes de patrouille, les types de transport, les objectifs et les mandats.

#### **Etapes détaillées :**

#### Lancer l'application SMART pour la première fois

L'installation de SMART est facile.

- Créez un dossier appelé **SMART Formation** sur votre disque dur.
- Sur la clé USB : ouvrez le dossier « Installation logiciel »
- Copiez le fichier d'installation **SMART\_v1\_Formation.zip** sur votre ordinateur et décompressez le
- Copiez le contenu dans le dossier SMART Formation que vous venez de créer.
- Trouvez le fichier appelé **SMART.exe**.
- Cliquez avec le bouton droit sur le fichier SMART.exe et sélectionnez "créer un raccourci".
- Copiez et collez le fichier de raccourci (SMART.ink) sur votre bureau.

#### Créer une Nouvelle zone de conservation

SMART a la capacité de gérer de multiples zones de conservation (ou aires protégées) dans une base de données unique. Vous allez commencer avec une base de données vide, et vous allez créer une nouvelle zone de conservation.

• Lancez l'application SMART en cliquant sur le raccourci SMART sur le bureau.

| Advanced Options                 | E |
|----------------------------------|---|
| SMART Advanced Options           |   |
| Would you like to:               |   |
| • Create a New Conservation Area |   |
| 🔘 Restore a Backup               |   |
| Import a Conservation Area       |   |
|                                  |   |
| Cancel Continue                  |   |

- Conservez la sélection par défaut de l'option Create a New Conservation Area
- Cliquez sur Continue

*Remarque : si SMART ne contient aucune base de données, il s'ouvre automatiquement sur cette page.* 

## Propriétés de la zone de conservation

Les propriétés de la zone de conservation sont les noms et descripteurs attribués à une zone de conservation spécifique. Ces propriétés peuvent aider les utilisateurs du logiciel SMART à gérer plusieurs zones de conservation.

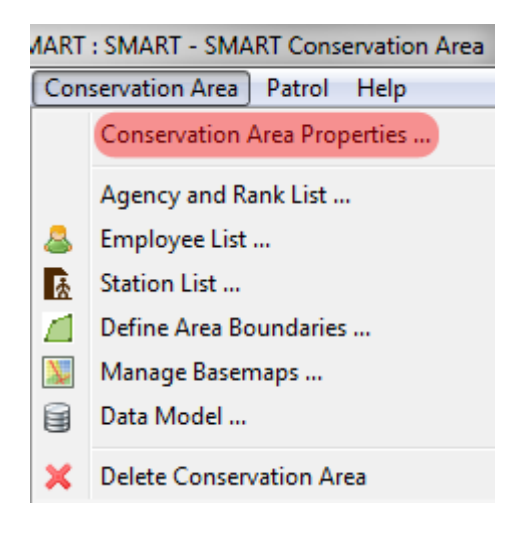

| 🕞 Create Conservati | ion Area Wizard                                                                                                    |
|---------------------|----------------------------------------------------------------------------------------------------|
| Conservation Area   | a on related to the conservation area.                                                                                                    |
| Identifier:         | LOPE                                                                                                    |
| Name:               | Formation                                                                                                    |
| Description:        | Formation base de données                                                                                                    |
| Designation:        | Aire protégée                                                                                                    |
| Default Language:   | French [fr]                                                                                                    |
|                     | The default language is the main language in which all conservation<br>area specific data (data model etc.) must be supplied. Additional<br>languages can be added later. |
|                     | < <u>B</u> ack <u>N</u> ext > <u>F</u> inish Cancel                                                                                                    |

- Saisissez les informations suivantes:
  - Identifier: LOPE
  - Name: Formation
  - Description: Formation base de donnés
  - Designation: Aire protégée
  - Default language: French (fr)
- Cliquez sur Save

*Remarque : les propriétés de la zone de conservation peuvent également être modifiées par la suite, après la création initiale de la zone de conservation (voir la capture d'écran ci-dessous)* 

### Définir un utilisateur administratif (« Administrator »)

Il est nécessaire de créer un compte pour l'administrateur principal d'une zone de conservation nouvellement créée. Les champs doivent être remplis pour que le logiciel puisse progresser. Remplir le formulaire permet de créer le compte d'administrateur principal, qui pourra être utilisé pour faire des changements au sein de la zone de conservation nouvellement définie.

| 🛞 Create Conservation                                    | Area Wizard                                                     | ×  |
|----------------------------------------------------------|-----------------------------------------------------------------|----|
| Administrative User<br>You must create one a             | dministrative user here. Additional users can be created later. |    |
| Ic                                                       | system-generated                                                |    |
| Given Name(s                                             | : smart                                                         |    |
| Family Name(s                                            | : smart                                                         |    |
| Conservation Area Star                                   | Wednesday, February 13, 2013                                    |    |
| Birth Date                                               | s Sunday , January 01, 1950                                     |    |
| Gende                                                    | n: 🖲 Male 🔘 Female                                              |    |
| Smart User                                               |                                                                 |    |
| Smart User Name:<br>Smart Password:<br>Re-Type Password: | smart                                                           |    |
|                                                          | < <u>B</u> ack Next > <u>Finish</u> Canc                        | el |

- Saisissez les informations suivantes :
  - Given Name/Prénom(s) : smart
  - Family name/Nom(s) : **smart**
  - Conservation Area Start/Débuts dans la zone de conservation : Date d'aujourd'hui
  - Birth Date/Date de naissance : Laissez comme option default
  - Gender/Sexe : Laissez comme option default

*Remarque : Le champ ID est rempli automatiquement mais acceptera les valeurs saisies si un employé a un identifiant existant.* 

- Dans la section Utilisateur de Smart, entrez les informations suivantes :
  - SMART User name/Nom d'utilisateur de Smart : smart
  - Password/Mot de passe Smart : smart
  - Re-type password/ReEntrez à nouveau le mot de passe : smart
- Cliquez sur Finish

*Remarque : Après avoir créé le compte d'administrateur principal, l'application redémarre et vous ramène à l'écran de démarrage initial.* 

| S                  | MART               |
|--------------------|--------------------|
| Conservation Area: | LOPE - Formation 👻 |
| User Name:         | smart              |
| Password:          | •••••              |
|                    | Advanced           |
|                    | Exit               |

- Entrez les informations d'ouverture de session :
  - Conservation Area / Zone de conservation : LOPE Formation
  - User name / Nom d'utilisateur : smart
  - Password / Mot de passe : smart
- Cliquez sur Login

#### Définir un modèle de données (« Data Model »)

Lors de l'initialisation d'une nouvelle zone de conservation, l'administrateur principal doit définir le modèle de données à utiliser pour la nouvelle zone de conservation.

Il peut le faire en :

- Utilisant le modèle de données par défaut de l'UICN<sup>1</sup>;
- Copiant une zone de conservation existante et préalablement initialisée par cette session de SMART;
- ou en important un modèle de données personnalisé (si un fichier de modèle de données XML précédemment exporté est disponible).

<sup>&</sup>lt;sup>1</sup> International Union for Conservation of Nature

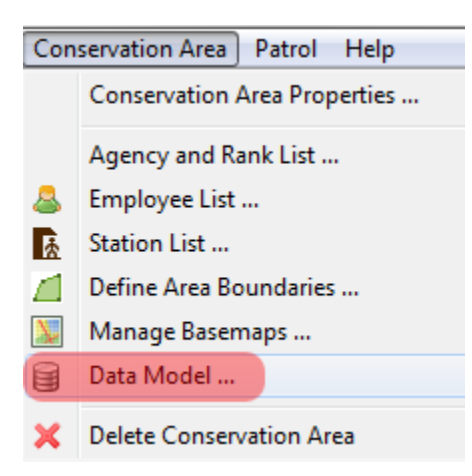

Dans la barre de menu ...

• Cliquez sur Conservation Area.. Data Model/Zone de conservation... Modèle de données

Pour cet exercice, vous allez importer un modèle de données personnalisé.

| 🛞 Initialize Conservation Area Data Model                                                                                   |            |
|----------------------------------------------------------------------------------------------------|------------|
| No data model has been defined. Please select the initial data model (further modifications can be ma                       | de later): |
| <ul> <li>Use the IUCN data model</li> <li>Copy DataModel From Existing Conservation Area</li> <li>HKk - 20120716</li> </ul> |            |
| Import a custom data model.      Import XML      Finis                                                                      | :h Cancel  |

- Sélectionnez Import a custom data model / Importer un modèle de données personnalisé
- Cliquez sur Importer XML ...
- Dans le dossier Module 1, sélectionnez datamodel.xml
- Cliquez sur **Open**

• Lorsque le téléchargement du modèle de données est terminé, cliquez sur Finish

# *Remarque : Pour plus d'informations sur l'édition, la modification, l'importation / exportation et d'autres éléments des modèles de données, veuillez vous référer au Module 7 - Gestion de base de données*

La zone de conservation dispose désormais d'un nom et de descripteurs, d'un administrateur principal et d'un modèle de données, mais des étapes supplémentaires sont nécessaires pour préparer la saisie des informations de patrouille.

## Saisir les organismes et les grades (« Agency and Rank List »)

Les employés qui travaillent dans une zone de conservation et les utilisateurs SMART peuvent appartenir à un organisme particulier et avoir un grade au sein de cet organisme.

Dans le cadre de la configuration initiale d'une zone de conservation, la liste des organismes et des grades associés est accessible via le menu Zone de conservation - Liste des organismes et grades...

Remarque : Les organismes sont définis en premier parce que les grades sont toujours associés à un organisme. Veillez à saisir les noms des organismes exactement comme ils sont donnés ci-dessous car nous allons les utiliser plus tard!

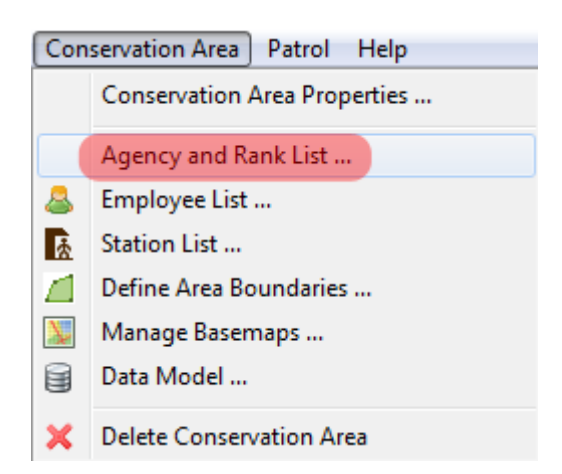

Dans la barre de menu ...

• Cliquez sur Conservation Area.....Agency and Rank List / Zone de conservation... Liste des organismes et grades

| logency and Rank List                                 |                             |
|-------------------------------------------------------|-----------------------------|
| Agency and Rank for Employees.                        |                             |
| Language:                                             |                             |
| French [fr]                                           | •                           |
| Agencies:                                             |                             |
| Agency<br>Département des Parcs Nationaux             | Add Agency<br>Delete Agency |
| Ranks:                                                |                             |
| Rank<br>Ecoguard<br>Chef de patrouille<br>Conservator | Add Rank<br>Delete Rank     |
|                                                       | Save Close                  |

- Cliquez sur Add an Agency/Ajouter un organisme
- Cliquez sur New agency/Nouvel organisme
- Saisissez Département des Parcs Nationaux
- Cliquez sur Add Agency / Ajouter un grade
- Cliquez sur New Agency / Nouveau grade
- Saisissez Ecoguard
- Cliquez deux fois de plus sur Ajouter un Grade
- Remplacez les entrées Nouveau Grade par Chef de patrouille et Conservator
- Cliquez sur Enregistrer
- Cliquez sur Fermer

*Remarque : Toutes les entrées peuvent être modifiées en cliquant sur le nom et en retapant de nouvelles valeurs. Les agences et les grades peuvent être supprimés en cliquant sur Supprimer organisme ou Supprimer grade.* 

### Entrer les employés de la zone de conservation

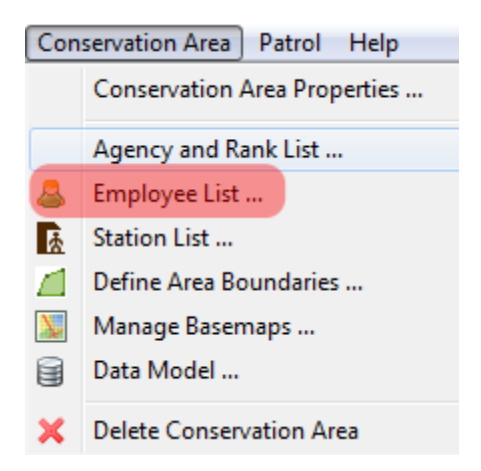

Dans la barre de menu ...

• Cliquez sur Conservation Area / Zone de conservation... Employee List / Liste des employés

La liste des employés actuelle contient seulement le compte d'administrateur qui a été créé lors de l'initialisation de la zone de conservation. Les employés supplémentaires d'une zone de conservation peuvent être inscrits individuellement ou par le biais d'un processus de téléchargement groupé.

| 🖲 Employee List 💿 🖃 🖃 🖾 🔀 |                 |                |               |        |             |        |      |                 |              |
|---------------------------|-----------------|----------------|---------------|--------|-------------|--------|------|-----------------|--------------|
| Mai                       | nage the empl   | oyees.         |               |        |             |        |      |                 |              |
| Ente                      | er search term  | S              |               |        |             |        |      |                 |              |
| A                         | Id              | Family Name(s) | Given Name(s) | Gender | Birth Date  | Agency | Rank | Smart User Name | Smart User I |
| Y                         | 198000010       | smart          | smart         | М      | Apr 5, 1980 |        |      | smart           | ADMIN        |
| -                         |                 |                |               |        |             |        |      |                 |              |
|                           |                 |                |               |        |             |        |      |                 |              |
|                           |                 |                |               |        |             |        |      |                 |              |
|                           |                 |                |               |        |             |        |      |                 |              |
|                           |                 |                |               |        |             |        |      |                 |              |
|                           |                 |                |               |        |             |        |      |                 |              |
|                           |                 |                |               |        |             |        |      |                 |              |
|                           |                 |                |               |        |             |        |      |                 |              |
|                           |                 |                |               |        |             |        |      |                 |              |
|                           |                 |                |               |        |             |        |      |                 |              |
|                           |                 |                |               |        |             |        |      |                 |              |
| <                         |                 |                | 1111          |        |             |        |      |                 | >            |
| 🗌 Ir                      | nclude Inactive | Employees      |               |        |             |        |      |                 |              |
|                           | Edit            | Create New     | Import        |        |             |        |      |                 |              |
|                           |                 | ,              |               |        |             |        |      |                 |              |
|                           |                 |                |               |        |             |        |      | Save            | Close        |

Le bouton « **Create New / Créer un nouveau**... » fera apparaître le même formulaire que celui qui a déjà été utilisé pour créer le compte d'administrateur principal. Les nouveaux employés peuvent être saisis dans le système en utilisant ce formulaire.

- Cliquez sur Create New / Créer un nouveau ...
- Prénom(s): Choisir le nom d'un des ecoguards qui travaille sur votre site
- Nom(s): Choisir son nom
- Débuts dans la zone de conservation : <date d'aujourd'hui>
- Date de naissance : <choisir une date>
- Sexe : <choisir l'un des deux>
- Agency : Sélectionner « Département des Parcs Nationaux »
- Rank : Sélectionner « Ecoguard »
- Répétez ces étapes pour encore 2 ecoguard, 1 chef de patrouille et 1 conservator

| <b>i</b> | mployee List   |                |               |        |              |                                 |                    |                 |
|----------|----------------|----------------|---------------|--------|--------------|---------------------------------|--------------------|-----------------|
| м        | anage the em   | iployees.      |               |        |              |                                 |                    |                 |
| Ent      | er search terr | ns             |               |        |              |                                 |                    |                 |
| А        | Id             | Family Name(s) | Given Name(s) | Gender | Birth Date   | Agency                          | Rank               | Smart User Name |
| Y        | 195000135      | smart          | smart         | М      | Jan 1, 1950  |                                 |                    | smart           |
| Y        | 197500140      | Akouma         | Ghislain      | M      | Jan 1, 1975  | Département des Parcs Nationaux | Ecoguard           |                 |
| Y        | 198000141      | Aubiamba       | Paterne       | M      | Jul 10, 1980 | Département des Parcs Nationaux | Ecoguard           |                 |
| Y        | 197200142      | Ndong Mba      | Lucien        | M      | Mar 30, 1972 | Département des Parcs Nationaux | Chef de patrouille |                 |
| Y        | 196600143      | Ngwa           | Desire        | М      | Aug 30, 1966 | Département des Parcs Nationaux | Conservator        |                 |
|          |                |                |               |        |              |                                 |                    |                 |
|          |                |                |               |        |              |                                 |                    |                 |
|          |                |                |               |        |              |                                 |                    |                 |
| ٠        |                |                | 11            | 1      |              |                                 |                    | •               |
|          | nclude Inactiv | ve Employees   |               |        |              |                                 |                    |                 |
| Cr       | ate New        | Edit           | Delete        | oort   |              |                                 |                    |                 |
|          |                |                |               |        |              |                                 | Save               | Close           |

#### Créer un compte pour un nouvel utilisateur SMART

Pour ajouter un nouveau utilisateur SMART, on clique aussi sur 'Create New'

- Cliquez sur Create New / Créer un nouveau ...
- Prénom(s): Choisir le nom de l'utilisateur SMART
- Nom(s): Choisir son nom
- Débuts dans la zone de conservation : <date d'aujourd'hui>
- Date de naissance : <choisir une date>
- Sexe : <choisir l'un des deux>
- Agency : « Laissez vide »

- Rank : « Laisser vide »
- Cochez Utilisateur de Smart
- Dans la section Utilisateur de Smart, entrez les informations suivantes :
  - Nom d'utilisateur Smart : <choisir un nom>
  - Mot de passe Smart : <choisir un mot de passe>
  - Entrez à nouveau le mot de passe
  - Choisir le niveau d'utilisateur de Smart : ADMIN
  - Cliquez sur Enregistrer

#### Importer des employés

La seconde méthode pour remplir la liste des employés d'une zone de conservation est d'importer une liste d'employés existante.

La fonction "Importer..." va importer un fichier CSV et remplir automatiquement la liste des employés.

- Cliquez sur Importer ...
- Cochez Include header line / Inclure la ligne d'en-tête (omettre la première ligne lors de l'importation)
- Cliquez sur Browse
- Sélectionnez le fichier « employés.csv » (dans le dossier Fichiers/Module 1 sur le clé USB)
- Cliquez sur Ouvrir
- Cliquez sur Importer
- Cliquez sur **OK**

Remarque : Le fichier CSV doit avoir le format suivant :

ID,GIVEN NAME,FAMILY NAME,BIRTHDATE(yyyy-mm-dd),GENDER(M/F), START EMPLOYMENT(yyyy-mm-dd),END EMPLOYMENT(yyyy-mm-dd),RANK,AGENCY

Remarque : Si les données d'organisme et de grade n'ont pas encore été remplies, il ne sera pas possible d'attribuer un organisme ou un grade à un employé à ce stade. Si l'employé est aussi un utilisateur du logiciel SMART, le formulaire permettra la création d'un compte SMART.

Les paramètres de nom d'utilisateur, de mot de passe et de privilèges d'accès sont saisis à ce stade. Il est possible de modifier les renseignements concernant les employés ou des paramètres de compte SMART à n'importe quel moment, mais uniquement via un compte d'administrateur.

### Définir les limites d'une zone de conservation

La dernière étape dans l'initialisation d'une zone de conservation est la définition de ses limites spatiales. Ceci est réalisé en téléchargeant des Shapefiles ESRI pour les cinq (5) divisions administratives.

 Conservation Area
 Patrol
 Help

 Conservation Area Properties ...
 Agency and Rank List ...

 Agency and Rank List ...
 Employee List ...

 Station List ...
 Station List ...

 Define Area Boundaries ...
 Manage Basemaps ...

 Data Model ...
 Delete Conservation Area

Remarque : Il est nécessaire que les couches aient un fichier de projection ESRI (\*.prj).

Dans la barre de menu ...

• Cliquez sur Conservation Area / Zone de conservation ... Define Area Boundaries / Définir les limites de la zone

| 🛞 Define Conservation Area Bounda           | ries | •     |               |
|---------------------------------------------|------|-------|---------------|
| Setup various conservation area boundaries. |      |       |               |
| Conservation Area Boundary: Undefined       | Load | Clear | Change Labels |
| Buffered Management Area: Undefined         | Load | Clear | Change Labels |
| Administrative Areas: Undefined             | Load | Clear | Change Labels |
| Management Sectors: Undefined               | Load | Clear | Change Labels |
| Patrol Sectors: Undefined                   | Load | Clear | Change Labels |
|                                             |      |       |               |
|                                             |      | Save  | Close         |

• Cliquez sur le bouton Load / Télécharger... situé à côté de Conservation Area Boudary / Limites de la zone de conservation pour commencer le téléchargement.

*NB* : Les cinq différentes zones ne s'appliqueront pas forcément à toutes les aires de conservation.

| 🖲 Upd | late Conservation Area Boundary 📃 🔀                                                                                                    |
|-------|----------------------------------------------------------------------------------------------------|
| ?     | Are you sure you want to update Conservation Area Boundary. All existing features will be deleted and the new features added. This action cannot be undone. |
|       | OK Cancel                                                                                                    |

Remarque: Pour le téléchargement initial des limites, aucun fichier ne sera écrasé. Lors des prochaines utilisations de cette fonction, les limites précédemment téléchargées seront remplacées par les nouvelles sélections.

• Cliquez sur OK

| Name        | Date modified      | Туре     |
|-------------|--------------------|----------|
| CA.shp      | 10/16/2012 9:36 AM | SHP File |
| CA_BUFF.shp | 10/16/2012 9:35 AM | SHP File |
| MS.shp      | 1/22/2008 8:24 AM  | SHP File |

- Dans le dossier Module 1\SIG sélectionnez CA.shp
- Cliquez sur Ouvrir

Pendant le processus de définition de la zone, il est demandé à l'utilisateur de choisir un champ identifiant qui sera utilisé pour l'affichage et les requêtes.

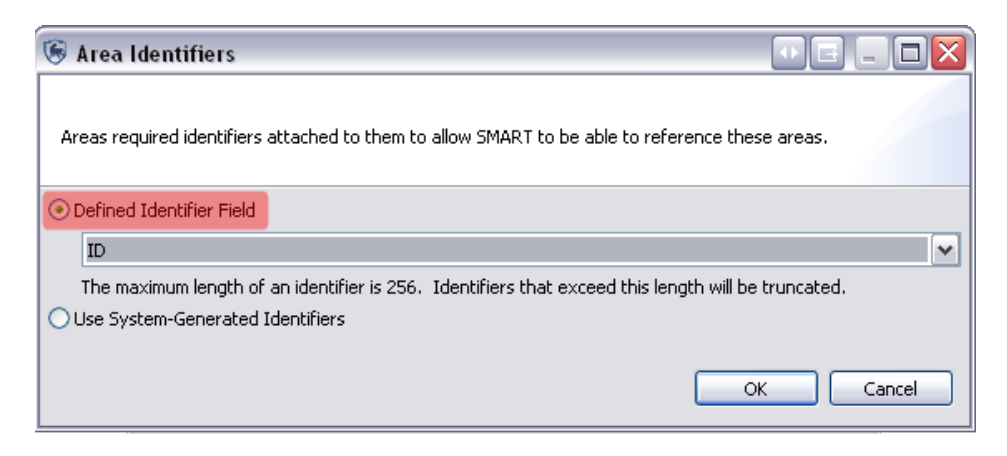

- Sélectionnez Defined Identifier Field / Champ identifiant défini
- Choisir ID
- Cliquez sur **OK**
- Répétez le processus pour les deux types de limites restants pour cette zone de conservation particulière
  - Buffered Management Area / Zone tampon = CA\_BUFF.shp
    - Champ identifiant défini = ID
  - Patrol Sectors / Secteurs de patrouilles = **PS.shp** 
    - Champ identifiant défini = ZONE
- Cliquez sur Fermer

*Remarque : S'il n'existe aucun champ identifiant, il est recommandé de créer des identifiants explicites ou de choisir l'option "Utiliser des identifiants générés par le système"* 

Remarque : Si vous ne visualisez pas immédiatement les couches de la carte dans la fenêtre, cliquez sur

l'icône Zoomer sur toute l'étendue de la carte, dans le coin supérieur gauche de la fenêtre.

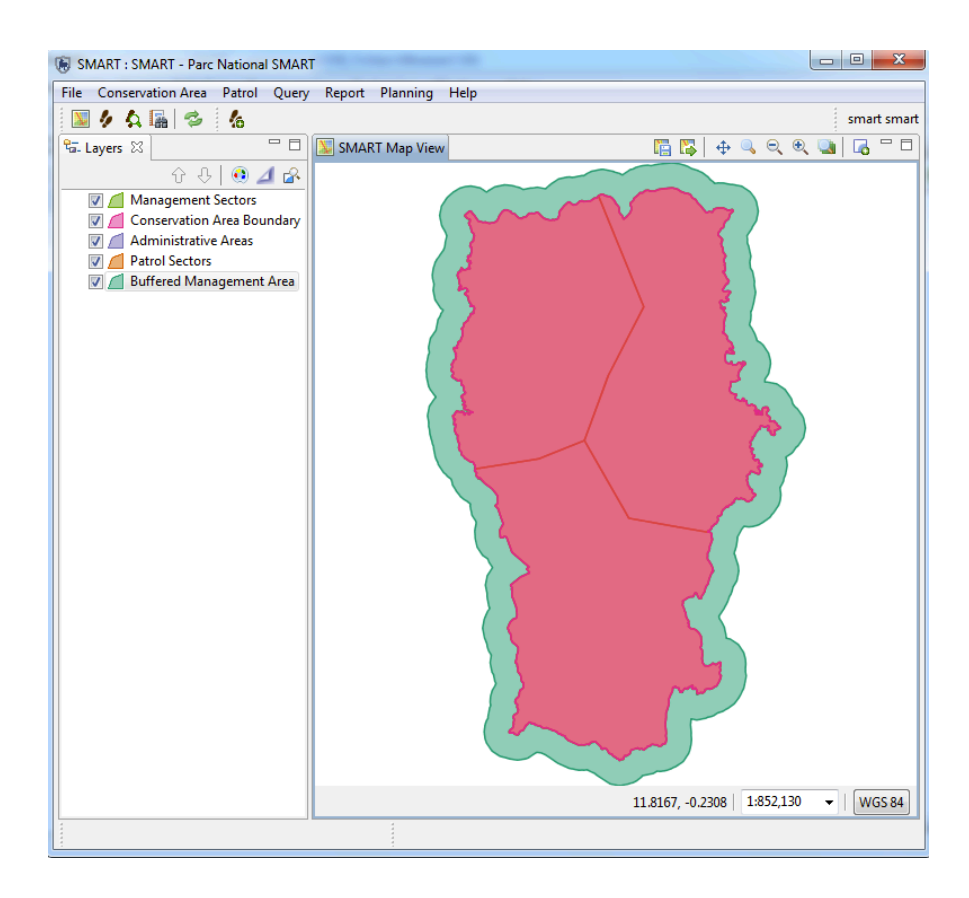

#### **Entrer des stations**

L'étape suivante du processus d'initialisation consiste à définir la liste des stations utilisées par les employés pour commencer leurs patrouilles.

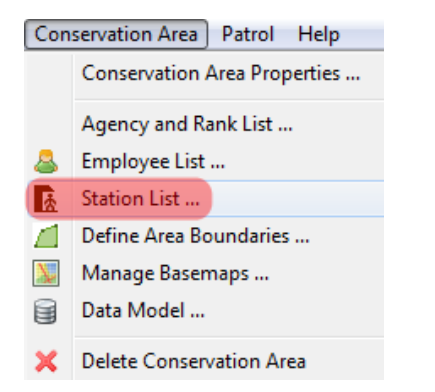

Dans la barre de menu ...

- Cliquez sur Conservation Area / Zone de conservation... Station List / Liste des stations
- Cliquez sur Add / Ajouter
- Remplacez New Station / Nouvelle station par Base-Vie
- Cliquez dans la cellule de description correspondant à Base-vie
- Ajoutez trois (3) stations supplémentaires selon le même procédé :
- Nom Description
  - Station de patrouille 1
  - Station de patrouille 2
  - Poste fixe 1 Poste routier
- Cliquez sur Enregistrer

#### • Cliquez sur Fermer

| 🖲 Station List                   |                               |         |
|----------------------------------|-------------------------------|---------|
| Manage the list of stations rela | ted to the conservation area. |         |
| Language: French [fr]            |                               | •       |
| Name                             | Description                   | Add     |
| Base-vie                         |                               |         |
| Station de patrouille 1          |                               | Disable |
| Station de patrouille 2          |                               | Delete  |
| Poste fixe 1                     | Poste routiere                |         |
|                                  |                               |         |
|                                  |                               |         |
|                                  | Save                          | Close   |
|                                  |                               |         |

## Définir les types de patrouilles

Les types de patrouilles permettent de définir le moyen de transport utilisé pendant les patrouilles. Les types de patrouilles par défaut sont **Air/Aérienne**, **Ground/Terrestre** et **Marine/Marine**. Les sous-types ou "Options de transport" définissent les différentes formes de transport utilisées pour chacun des trois types de patrouilles. Le bouton "Ajouter" permet aux utilisateurs administratifs d'ajouter de nouvelles options de transport pour les trois types de patrouilles.

| 🐻 Patrol Ty | rpes & Transport Types                                                |               |
|-------------|-----------------------------------------------------------------------|---------------|
| Manage t    | ne patrol types and patrol transport types for the conservation area. |               |
| Language:   | French [fr]                                                           | •             |
| Patrol Type | 5                                                                     |               |
| Active      | Patrol Type                                                           | Disable       |
| Active      | Ground                                                                |               |
| Active      | Marine                                                                |               |
| Active      | Air                                                                   |               |
|             |                                                                       |               |
| Transportat | ion Options:                                                          | _             |
| Active      | Transport Type                                                        | Add           |
| Active      | Pédestre                                                              |               |
| Active      | Véhicule                                                              | Disable       |
|             |                                                                       | Delete        |
|             |                                                                       |               |
|             |                                                                       |               |
|             | Save                                                                  | <u>C</u> lose |

- Cliquez sur Patrols / Patrouilles ... Patrol Types / Types de patrouilles
- Sélectionnez Type de patrouille Ground / Terrestre dans la liste du dessus
- Cliquez sur Add/Ajouter
- Sélectionnez New Transport Type / Nouveau type de transport
- Saisissez Pédestre
- Cliquez sur Ajouter pour ajouter une autre entrée aux patrouilles terrestres
- Sélectionnez Nouveau type de transport
- Saisissez Véhicule
- Cliquez sur Sauvegarder
- Cliquez sur Fermer

#### Définir les mandats de patrouille

Les mandats de patrouille indiquent l'objectif général d'une patrouille. Leurs entrées doivent être définies par l'administrateur. Ils sont assignés à chaque patrouille afin de classer les patrouilles selon leur objectif.

| Patrol M    | andate                   |                       |        |
|-------------|--------------------------|-----------------------|--------|
| Manage t    | he list of mandates asso | ciated with a patrol. |        |
| Language:   | French [fr]              |                       | •      |
| Mandate     |                          |                       | Add =  |
| Surveillan  | te                       |                       |        |
| Controle of | les routes               |                       | Enable |
|             |                          |                       | Delete |
|             |                          | Save                  | Close  |

- Cliquez sur Patrols / Patrouilles ... Patrol Mandates / Mandats de patrouille
- Cliquez sur le bouton Ajouter
- Sélectionnez New patrol mandate / Nouveau mandat de patrouille
- Saisissez Surveillance
- Ajoutez 3 mandats supplémentaires
  - LAB
  - Constate
  - Suivi et recherche
- Cliquez sur Enregistrer
- Cliquez sur Fermer

#### Définir les équipes de patrouille

Les équipes de patrouille indiquent la spécialité de l'équipe ou son nom. Les équipes de patrouille sont attribuées à chaque patrouille afin de les classer selon leur spécialité ou leur nom d'équipe.

Pour créer une nouvelle équipe de patrouille :

- Cliquez sur Patrol / Patrouille... Patrol Teams / Equipes de patrouille
- Cliquez sur Add / Ajouter
- Cliquez sur Entrer une nouvelle équipe et saisissez Equipe mobile 1
- Sélectionnez le mandat Surveillance
- Cliquez sur Add / Ajouter
- Cliquez sur Entrer une nouvelle équipe et saisissez Equipe poste 1
- Sélectionnez le mandat Contrôle des routes
- Cliquez sur Enregistrer
- Cliquez sur Fermer

### Gérer les options de patrouille

Gérer les options de patrouille permet à l'administrateur de spécifier une durée (en jours) pendant laquelle les utilisateurs peuvent modifier les informations d'une patrouille après qu'elles aient été saisies. -1 indique qu'il n'y a pas de limite de temps pour modifier les patrouilles -elles peuvent toujours être modifiées.

Cet écran permet aussi de choisir s'il faut collecter la distance et la direction de l'information. Par exemple, un gestionnaire d'une zone de conservation peut demander aux gardes forestiers d'enregistrer si une observation a été faite, par exemple, "à 500 m vers le nord-est".

Dans le cadre de ce module de formation, vous conserverez les paramètres par défaut.

<Fin du Module 1 - Configurer une zone de conservation>

# Module 2 – Navigation dans la carte

# **Objectif:**

Ce module va vous apprendre à utiliser les fonctions de cartographie de SMART. Vous apprendrez à créer des cartes personnalisées, à exporter des cartes, à établir des cartes de base et à accéder aux informations des attributs directement à partir de la fenêtre de cartographie.

- Icônes et navigation
- Ajouter des jeux de données
- Style et étiquettes
- Exporter des données
- Etablir des cartes de base
- Réaliser des projections de carte
- Identifier des caractéristiques

## **Etapes détaillées:**

Dans SMART, les fonctions de cartographie qui sont intégrées dans les fenêtres de cartographie, patrouille et requête permettent de visualiser les données spatiales utilisées pour gérer la zone de conservation. Les frontières, points GPS et observations, résultats des requêtes et autres jeux de données spatiaux peuvent être facilement visualisés dans le cadre cartographique de SMART.

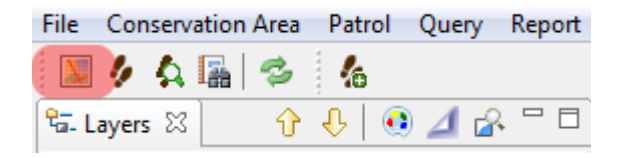

• Cliquez sur l'icône de la fenêtre de carte

La fenêtre de carte contient deux sections principales. A droite se trouve la fenêtre de cartographie appelée Vue de la carte SMART et à gauche se trouvent les couches limites qui ont été téléchargées vers la zone de conservation dans le module *(souvenez vous que 3 seulement avaient été téléchargées)*.

#### **Icônes et navigation**

Une fois connecté à l'application en tant qu'administrateur de SMART, la fenêtre de carte va s'ouvrir. Dans cette fenêtre, les cinq (5) couches administratives précédemment téléchargées seront affichées dans l'onglet Couches situé à gauche de l'écran. Les icônes au-dessus de la liste de couches permettent de réorganiser, modifier le style/remettre en forme et zoomer sur toute l'étendue des couches.

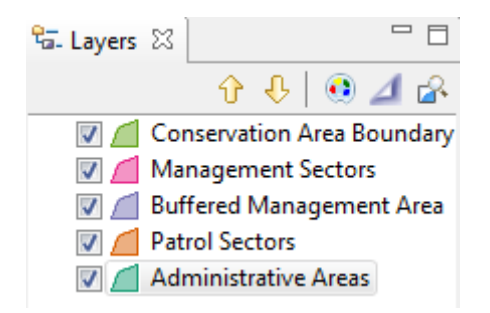

| Ŷ | Déplace la couche sélectionnée vers le haut    |
|---|------------------------------------------------|
| ¢ | Déplace la couche sélectionnée vers le bas     |
| ۲ | Change le style de la couche sélectionnée      |
| 4 | Permet de cibler ou non la couche sélectionnée |
| R | Zoome sur les couches sélectionnées            |

- Activez/désactivez les couches en cliquant sur la case correspondant à chaque couche
- Déplacez les couches vers le haut ou vers le bas en utilisant les flèches ou en faisant glisser chaque couche
- Sélectionnez Conservation Area Boundary / Limites de la zone de conservation et cliquez sur l'icône de Zoom sur la couche sélectionnée

#### Changer le style

SMART dispose d'un vaste ensemble d'outils pour créer des cartes personnalisées avec des couleurs et des étiquettes définies par l'utilisateur.

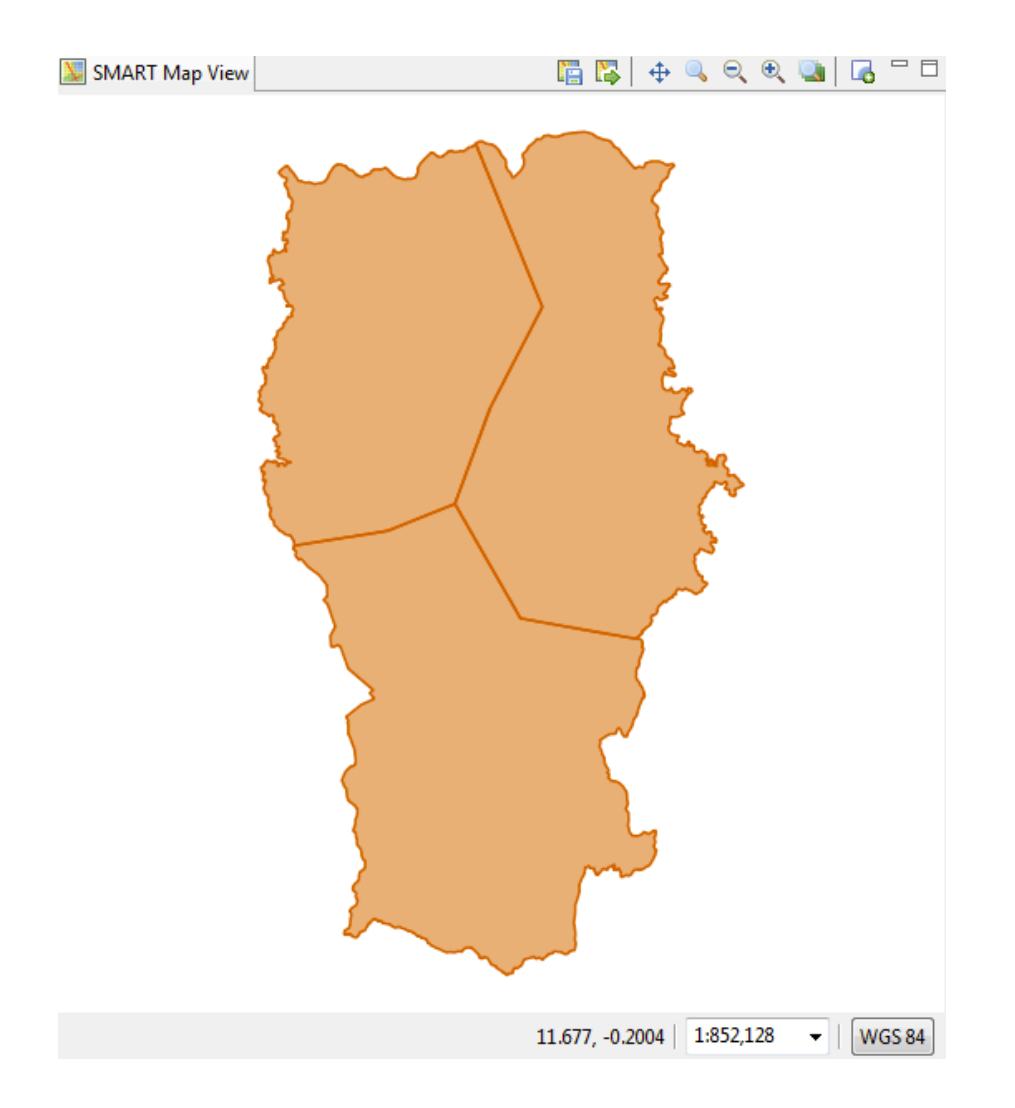

• Sélectionnez (surlignez) Patrol sectors

• Cliquez sur l'icône de style au-dessus de la légende de la carte à gauche

La boîte de dialogue de l'Editeur de style va apparaître. Il y a beaucoup de caractéristiques de style disponible, mais pour cet exercice vous ajusterez la couleur de bordure et de remplissage, la largeur de trait et vous créerez une étiquette.

| 🛞 Style Editor                                                |                                                                                                    |                                                                                                    |                                             | _ <b>D</b> X                                       |
|---------------------------------------------------------------|----------------------------------------------------------------------------------------------------|----------------------------------------------------------------------------------------------------|---------------------------------------------|----------------------------------------------------|
| pe filter text here 👻                                         | Polygons                                                                                                    |                                                                                                    |                                             | ▼                                                  |
| Lines<br>Points<br>Polygons<br>Simple Feature<br>Theme<br>XML | Rules list     group 0     default rule     Image: Image: | Style Properties<br>General Border<br>✓ enable/disable b<br>width<br>opacity<br>color<br>graphics<br>dash<br>dash offset<br>line cap<br>line join | Fill Labels Filt<br>norder<br>Manual<br>1.0 | ter<br>Field based<br>- none - •<br>- none - •<br> |
| Import E                                                      | xport                                                                                                    | D                                                                                                    | Pefaults Rev                                | ert Apply<br>Icel OK                               |

- Cliquez sur la tabulation **Border / Bordure**
- Cliquez sur la **couleur** pour ouvrir le sélectionneur de couleur
- Sélectionnez la couleur et la largeur que vous voulez
- Cliquez sur **OK**

| 🛞 Style Editor                                                |                                                                                                    |                                    |
|---------------------------------------------------------------|----------------------------------------------------------------------------------------------------|------------------------------------|
| type filter text he 👻                                         | Polygons                                                                                                    | ⟨¬ ▼ ¬                             |
| Lines<br>Points<br>Polygons<br>Simple Feature<br>Theme<br>XML | Rules list     Image: group 0   Image: group 0 <t< td=""><td>Style Properties</td></t<> | Style Properties                   |
| Import E                                                      | xport                                                                                                    | Defaults Revert Apply<br>Cancel OK |

- Cliquez sur l'onglet Fill / Remplissage
- Sélectionnez la couleur que vous voulez
- Cliquez sur **OK**

| 🛞 Style Editor                                                |                                                                                                    |                                                                                                    |
|---------------------------------------------------------------|----------------------------------------------------------------------------------------------------|----------------------------------------------------------------------------------------------------|
| type filter text he 👻                                         | Polygons                                                                                                    | ⇔ • ⇔ •                                                                                                    |
| Lines<br>Points<br>Polygons<br>Simple Feature<br>Theme<br>XML | Rules list   group 0   default rule     Style list     Style list     Image: Style list     Image: Style list <td>Style Properties<br/>General Border Fill Labels Filter<br/>Penable/disable labelling<br/>label dummy id<br/>opacity 100 - none -<br/>rotation 0 none -<br/>font set font<br/>font color<br/>halo 0 -<br/>Vendor Options<br/>max displacement pixels<br/>auto wrap pixels<br/>space around pixels</td> | Style Properties<br>General Border Fill Labels Filter<br>Penable/disable labelling<br>label dummy id<br>opacity 100 - none -<br>rotation 0 none -<br>font set font<br>font color<br>halo 0 -<br>Vendor Options<br>max displacement pixels<br>auto wrap pixels<br>space around pixels |
| Import E                                                      | xport                                                                                                    | Defaults Revert Apply<br>Cancel OK                                                                                                    |

- Cliquez sur l'onglet Labels / Etiquettes
- Cochez sur enable/disable labelling (activer/désactiver l'étiquetage) pour activer l'étiquetage
- Dans la liste déroulante d'étiquettes, sélectionnez id
- Cliquez sur **Appliquer**
- Cliquez sur **OK**

#### Définir des projections de carte

SMART utilise par défaut les coordonnées géographiques et WGS 84 (degrés décimaux). Si vous voulez télécharger les limites spatiales dans une projection et/ou un système de référence différent (par exemple UTM), vous pouvez faire le réglage manuellement.

• Allez dans le menu Conservation Area / Zone de conservation – Manage Projections / Gérer les projections

| 🗟 SN          | SMART : SMART - SMART Conservation Area |                              |        |                |  |
|---------------|-----------------------------------------|------------------------------|--------|----------------|--|
| File          | Con                                     | servation Area Patrol Query  | Report | Planning Help  |  |
|               |                                         | Conservation Area Properties |        |                |  |
| <u>କ</u> ୍ଟ ( |                                         | Agency and Rank List         |        | 5MART Map View |  |
|               | 8                                       | Employee List                |        |                |  |
|               | Å                                       | Station List                 |        |                |  |
|               |                                         | Manage Projections           |        |                |  |
|               |                                         | Define Area Boundaries       |        |                |  |
|               | <u>X</u>                                | Manage Basemaps              |        |                |  |
|               |                                         | Data Model                   |        |                |  |
|               | ×                                       | Delete Conservation Area     |        |                |  |
|               |                                         |                              |        |                |  |

• Vous verrez la projection par défaut. Cliquez sur Ajouter

| Projection List                            | CC           | ~    |                                      |
|--------------------------------------------|--------------|------|--------------------------------------|
| Manage the list of projections available t | o the users. |      |                                      |
| Conservation Area Projections:             |              |      |                                      |
| WGS 84 [EPSG: 4326] [default]              |              |      | Add<br>Delete<br>Edit<br>Set Default |
|                                            |              | Save | Close                                |

- Sélectionnez WGS 84/UTM Zone 32S
- Cliquez sur OK
- Cliquez sur **Set default / Définir par défaut**
- Cliquez sur Enregistrer
- Cliquez sur Fermer

| Projection List                                                      | ~    |                                      |
|----------------------------------------------------------------------|------|--------------------------------------|
| Manage the list of projections available to the use                  | ers. |                                      |
| Conservation Area Projections:                                       |      |                                      |
| WGS 84 [EPSG: 4326]<br>WGS 84 / UTM zone 47N [EPSG: 32647] [default] |      | Add<br>Delete<br>Edit<br>Set Default |
|                                                                      | Sav  | e Close                              |

- Dans le coin inférieur droit de la fenêtre de la carte, cliquez sur la projection et sélectionnez l'option par défaut
- Vous devriez alors voir les coordonnées de votre carte affichés en UTM

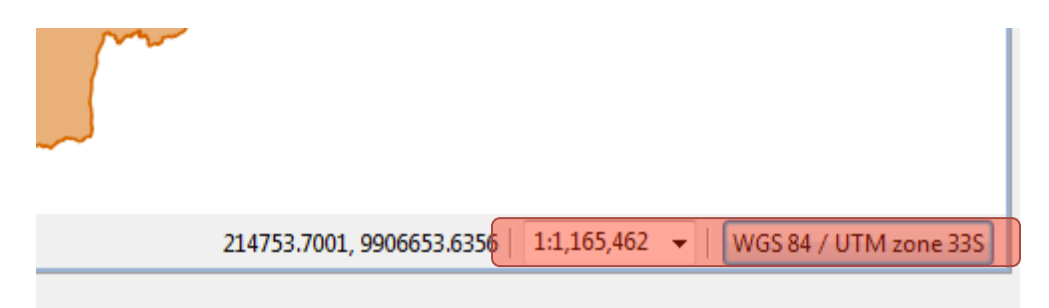

### Ajouter de nouvelles couches

• En haut à droite de l'application SMART, cliquez sur l'icône Ajouter des données

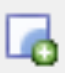

| 🐻 Add Data                                                                                                  |        |
|----------------------------------------------------------------------------------------------------|--------|
| Data Sources<br>Select a Data Source to import from                                                         |        |
| Files<br>Map Decoration<br>Smart Area Connection Page<br>Web Map Server<br>Web Map Server Tile Cache (WMSC) |        |
| < Back Next > Finish                                                                                        | Cancel |

- Sélectionnez Fichiers
- Ouvrir le dossier Module 2
- Sélectionnez le fichier **Routes.shp**
- Cliquez sur **Ouvrir**

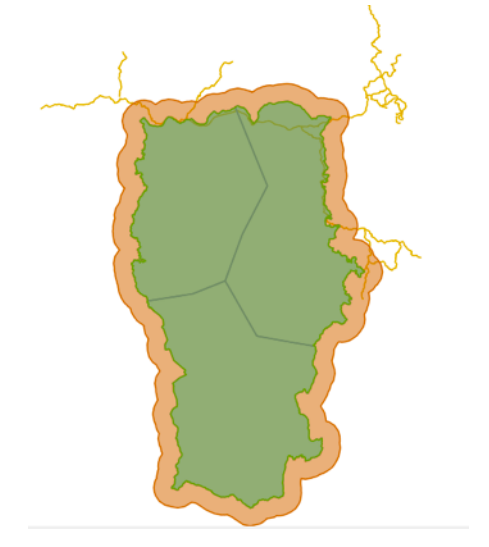

Dans la fenêtre de vue de la carte SMART, vous pouvez voir les fichiers de limites associés avec la zone de conservation. Dans le coin supérieur droit se trouvent les icônes de navigation de la carte.

|          | Sauvegarde la carte actuelle comme carte de base |
|----------|--------------------------------------------------|
| <b>1</b> | Sélectionne une carte de base sauvegardée        |
| <b></b>  | Fais défiler / déplace la carte                  |
| 0        | Zoome sur la carte                               |
|          | Zoome sur toute l'étendue des couches            |
|          | Ajoute des couches de données à la carte         |

Pour sauvegarder votre première carte de base, cliquez sur l'icône Enregistrer la carte de base

| 🐻 Save Basemap                                      |                            |
|-----------------------------------------------------|----------------------------|
| Saves the current map as a basemap that can b maps. | e used as basemap on other |
| Oreate new basemap                                  |                            |
| Basemap Name: Carte SMART                           |                            |
| Overwrite existing basemap definition               |                            |
| Select Existing Basemap:                            |                            |
|                                                     | Save Cancel                |

- Sélectionnez Create new basemap / Créer une nouvelle carte de base
- Saisissez le nom de la carte de base : Carte SMART
- Cliquez sur Save / Enregistrer

#### Ajouter des ornements de carte

Les ornements de carte sont des éléments cartographiques qui rendent la carte plus facile à utiliser.

- Cliquez sur l'icône Ajouter des données 🗔
- Sélectionnez Map Decoration / Ornements de carte
- Cliquez sur Suivant
- Cochez Legend.
- Cliquez Finish

| 🖟 Add Data                |        |        |  |
|---------------------------|--------|--------|--|
| Resource Selection        |        |        |  |
| Please select a resource. |        |        |  |
|                           |        |        |  |
| 🔺 📝 📴 Decoration          |        |        |  |
| 📝 🗄 Legend                |        |        |  |
| 🔲 🕮 Scalebar              |        |        |  |
| 🔲 🌐 Grid                  |        |        |  |
| 🔲 🔛 North Arrow           |        |        |  |
| Carticule                 |        |        |  |
|                           |        |        |  |
|                           |        |        |  |
|                           |        |        |  |
|                           |        |        |  |
| Resources Selected: 1     |        |        |  |
|                           |        |        |  |
|                           |        |        |  |
|                           |        |        |  |
|                           |        |        |  |
| < Back                    | Next > | Finish |  |
|                           |        |        |  |
|                           | _      |        |  |

- Désélectionnez tous les couches, sauf le Conservation Area, Buffered Management Area, Patrol Sectors et routes
  - Renommez les trois couches en cliquant a droite sur la couche.
    - Conservation Area = Parc National SMART
    - Buffered Management Area = Zone Tampon
    - Patrol Sectors = Secteurs de patrouille
    - routes = Routes

| 🖅 Layers | 🛛 🗘 🕀                           |        | ⊿ 🕹 🗆 🗖       | 💹 SMART Map |
|----------|---------------------------------|--------|---------------|-------------|
|          | Conservation (                  | Area F | Roundary      |             |
|          | Management                      |        | Сору          | Ctrl+C      |
| V 🥖      | Patrol Sectors                  | Ê      | Paste         | Ctrl+V      |
|          | Buffered Mana<br>Administrative | ×      | Delete        | Delete      |
|          |                                 |        | Change Style  |             |
|          |                                 | R      | Zoom to Layer |             |
|          |                                 |        | Rename        |             |
|          |                                 |        | Operations    | •           |
|          |                                 | 4      | Export        |             |
|          |                                 |        | Properties    |             |

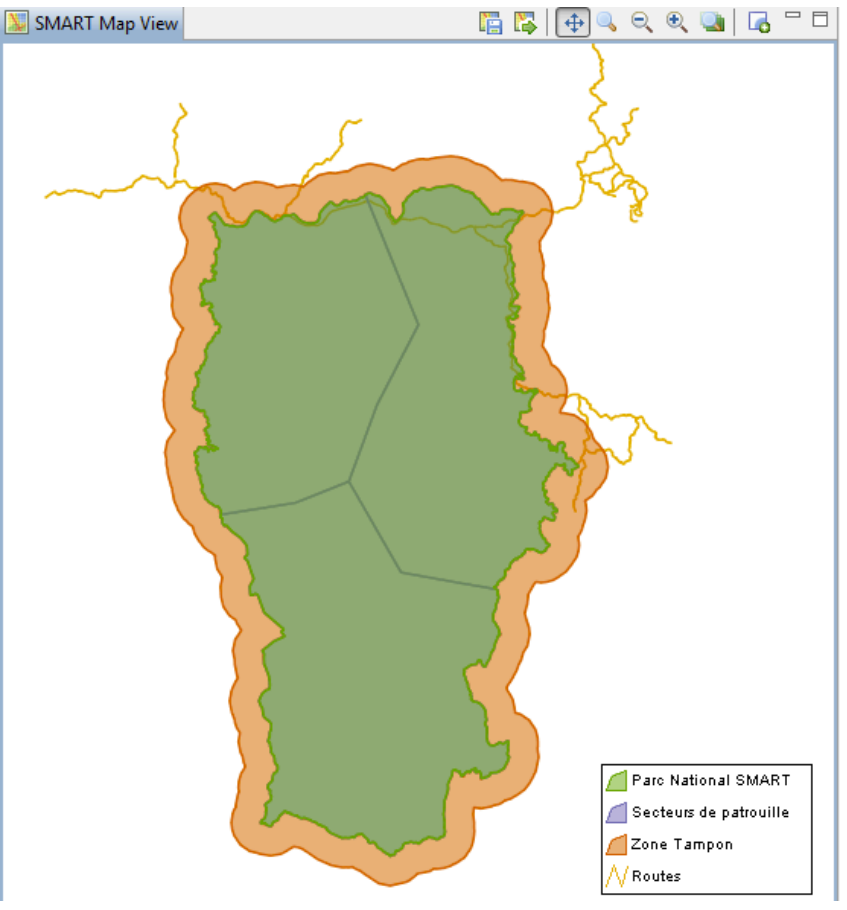

- Lorsque la modification de style a été effectuée, cliquez encore sur l'icône d'enregistrement de carte de base
- Créer une nouvelle carte nommée : Carte Requête

#### • Cliquez Save/Sauvegarder

| 🛞 Save Basemap          |                  | m                      |                | 71  |           |
|-------------------------|------------------|------------------------|----------------|-----|-----------|
| Saves the current map a | s a basemap that | can be used as basemap | on other maps. |     |           |
| Oreate new basemap      |                  |                        |                |     |           |
| Basemap Name: [fr]      | Carte Requete    |                        |                |     | Translate |
| Overwrite existing base | map definition   |                        |                |     |           |
| Select Existing Basem   | ap: Carte SMAR   | Г                      |                |     |           |
|                         |                  |                        |                |     |           |
|                         |                  |                        |                |     |           |
|                         |                  |                        |                |     |           |
|                         |                  |                        |                | Sav | /e Cancel |

#### Définir une carte de base sauvegardée

Lorsqu'une carte de base a été sauvegardée, elle peut être définie comme carte de base par défaut pendant toute la session.

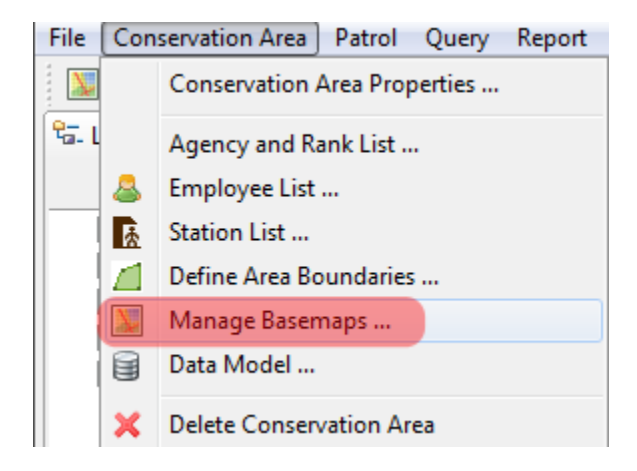

- Dans le menu, sélectionnez Manage basemaps / Gérer les cartes de base
- Sélectionnez Carte SMART
- Cliquez sur Set as Default / Définir par défaut
- Cliquez sur Save / Enregistrer
- Cliquez sur Fermer

# Module 3 - Patrouilles

# **Objectif**:

Dans ce module, vous travaillerez sur la création de patrouilles dans SMART. L'objectif de ce module est de vous familiariser à la création, l'édition et la gestion des données de patrouille.

Au cours de ce module, vous vous efforcerez de comprendre les points suivants:

- Créer une patrouille
- Télécharger des Waypoints
- Télécharger ou établir des trajectoires
- Saisir des observations
- Visualiser une carte de patrouille
- Effectuer des corrections manuelles
- Les patrouilles multi-leg
- Exporter et importer des patrouilles
- Filtres d'affichage des patrouilles
- Patrouilles fixes

## **Etapes détaillées :**

#### Fenêtre de patrouille

L'application SMART permet à l'utilisateur de permuter entre différentes fenêtres. Dans ce module, vous explorerez les différentes options dans la fenêtre de patrouille.

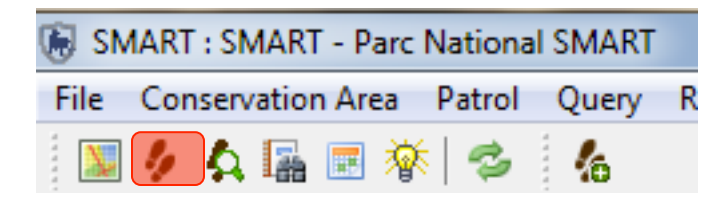

• Cliquez sur l'icône Fenêtre de patrouille, surlignée en rouge ci-dessus.

Vous verrez qu'il n'y a pour le moment aucune patrouille listée dans la Vue de la liste des patrouilles.

• Pour créer une patrouille, cliquez sur l'icône **Create a new patrol / Créer une nouvelle patrouille** dans le menu Patrouille

| Patrol                  | Help                                        |  |
|-------------------------|---------------------------------------------|--|
| 🏀 Create New Patrol     |                                             |  |
| 🌆 Imp                   | oort Patrol                                 |  |
| 🖌 Exp                   | oort Patrol                                 |  |
|                         |                                             |  |
| 🦣 Pat                   | rol Options                                 |  |
| 🦣 Pat                   | rol Options<br>rol Mandates                 |  |
| 🥠 Pat<br>🥼 Pat<br>🥠 Pat | rrol Options<br>rrol Mandates<br>rrol Types |  |

L'identifiant de patrouille sera automatiquement rempli avec une valeur unique, sauf si l'utilisateur saisit un nouvel identifiant manuellement.

| 🛞 Create New Patrol                                                |                                           |        |
|--------------------------------------------------------------------|-------------------------------------------|--------|
| Patrol ID                                                          |                                           |        |
| Set the patrol ID below. If you wish, you automatically generated. | u may use the default value that had been |        |
|                                                                    |                                           |        |
|                                                                    |                                           |        |
| Patrol ID:                                                         | LOPE_000001                               |        |
|                                                                    |                                           |        |
|                                                                    |                                           |        |
|                                                                    |                                           |        |
|                                                                    | < Back Next > Finish                      | Cancel |

- Cliquez sur Next/Suivant
- Pour la fenêtre 'Patrol Plan' passez directement sur la fenêtre suivant
- Pour l'intelligence ne cochez pas passez directement sur la fenêtre suivant

Les types de patrouille par défaut (Aérienne, Terrestre et Marine) sont maintenant listés.
| 🖲 Create New Patrol    |                                                    |               |
|------------------------|----------------------------------------------------|---------------|
| Select the patrol type |                                                    |               |
|                        | Choose the patrol type:<br>Air<br>Ground<br>Marine |               |
|                        | < Back Next >                                      | Finish Cancel |

- Sélectionnez Ground/Terrestre
- Cliquez sur Suivant

SMART va maintenant référencer les choix entrés précédemment pour les patrouilles terrestres et constituer une liste déroulante avec ces valeurs.

- Sélectionnez Pédestre
- Cliquez sur Suivant

Cet écran vous permet de spécifier si la patrouille est armée.

| 🛞 Create New Patrol                                 |             |
|-----------------------------------------------------|-------------|
| Identify whether the patrol was armed or not armed. |             |
| Is this patrol armed?<br>Ves<br>No                  |             |
| < Back Next > Fir                                   | hish Cancel |

- Sélectionnez Non
- Cliquez sur Suivant

De nouveau, SMART référence les valeurs entrées précédemment pour les équipes et les stations dans une liste déroulante.

Sélectionnez:

- Equipe : Equipe mobile 1
- Station : Base-vie
- Cliquez sur Suivant

Sélectionnez:

- Mandat de patrouille : Surveillance
- Cliquez sur Suivant

Dans le champ Objectifs de la patrouille, vous pouvez taper un texte libre pour décrire l'objectif de la patrouille.

| le Create New Patrol                         |            |
|----------------------------------------------|------------|
| Enter the patrol objective.                  |            |
| Patrol Objective:                            |            |
| Responding to reports of illegal activities. |            |
|                                              |            |
|                                              |            |
|                                              |            |
|                                              |            |
| < Back Next > Fin                            | ish Cancel |

- Saisissez "Réponse à des rapports d'activités illégales."
- Cliquez sur Suivant

Dans le champ Commentaires sur la patrouille vous pouvez taper un texte libre pour entrer tout commentaire relatif à la patrouille.

| 🐻 Create New Patrol                            |              |
|------------------------------------------------|--------------|
| Enter any comments associated with the patrol. |              |
| Patrol Comments:                               |              |
| Found evidence : people encountered.           |              |
|                                                |              |
|                                                |              |
|                                                |              |
| < <u>Back</u> <u>N</u> ext >                   | inish Cancel |

- Saisissez "Découverte de preuves : rencontre avec les personnes concernées"
- Cliquez sur Suivant

L'écran suivant sert à entrer les dates de début et de fin de la patrouille.

| Create New Patrol    |                             |        |
|----------------------|-----------------------------|--------|
| Select the start and | end dates for the patrol.   |        |
| Patrol Start Date:   | Sunday , September 09, 2012 |        |
| Patrol End Date:     | Monday , September 10, 2012 |        |
|                      |                             |        |
|                      |                             |        |
|                      |                             |        |
|                      | < Back Next > Finish        | Cancel |

- Entrez la date du 9 Sep 2012 pour le début et 10 Sep 2012 pour la fin de patrouille.
- Cliquez sur **Suivant**

Chaque patrouille doit avoir au moins un employé associé. Pour cette patrouille, vous sélectionnerez trois employés dans la fenêtre a gauche.

• Cliquez sur Ajouter ->

Lorsque les trois noms apparaissent dans la fenêtre des employés sélectionnés,

• Cliquez sur Suivant

| <ul> <li>Create New Patrol</li> <li>Select the members who participated in this patro<br/>groups. At least one member must be selected.</li> <li>Select members that participated in the patrol:<br/>All Employees:</li> <li>Denis Lambert [SMART16]</li> </ul> | I. Select all members ever | if the patrol split into multiple<br>Selected Employees:<br>Achille Nsafoud [SMART20] |        |
|----------------------------------------------------------------------------------------------------|----------------------------|---------------------------------------------------------------------------------------|--------|
| Desire Ngwa [196600143]<br>Dieudonné Ekotouba [SMART15]<br>Edgar Ambassa Ongono [SMART25]<br>Emma Stokes [SMART11]<br>Fortune Iyenguet [SMART22]<br>Ghislain Akouma [197500140]<br>Herbert Ekodeck [SMART17]<br>Hilde Vanleeuwe [SMART23]                       | E Add -> <- Remove         | Alain Lushimba [SMART18]<br>Cédric Sepulchre [SMART13]                                |        |
|                                                                                                    | < Back                     | Next > Finish                                                                         | Cancel |

Un responsable doit être désigné pour chaque patrouille. SMART va remplir la liste déroulante avec les trois noms précédemment sélectionnés.

- Sélectionnez un chef de patrouille
- Cliquez sur Suivant

SMART a la capacité de gérer des patrouilles multi-leg. Ces patrouilles comprennent des portions de patrouille séparées, chacune ayant ses propres responsables et type de transport. Plus loin dans cet exercice, vous serez amenés à créer une patrouille multi-leg. Pour cette patrouille, vous conserverez les paramètres par défaut.

| 🐻 Create New Patrol                                                                           |                      |
|-----------------------------------------------------------------------------------------------|----------------------|
| Identify whether the patrol was a multi-leg patrol.                                           |                      |
| Is this a multi-leg patrol?<br>No<br>Ves                                                      |                      |
| A multiple leg patrol is identified by a change in patrol leader, or by a patrol splitting in | ito multiple groups. |
| < <u>Back</u> <u>N</u> ext > <u>Fin</u>                                                       | ish Cancel           |

- Sélectionnez Non
- Cliquez sur Terminer

SMART va maintenant vous montrer l'écran récapitulatif de la patrouille, qui indique toutes les valeurs que vous venez d'entrer dans les différents champs. Tous ces champs peuvent être corrigés en cliquant sur les liens **modifier** à côté de chacun d'eux.

| SMART : LOPE - Formation                   |                |                               |                                                                                                    |                                                     |             |               |                                                                  |      |                  |
|--------------------------------------------|----------------|-------------------------------|----------------------------------------------------------------------------------------------------|-----------------------------------------------------|-------------|---------------|------------------------------------------------------------------|------|------------------|
| File Conservation Area Patrol Query Report | Planning Intel | igence Help                   |                                                                                                    |                                                     |             |               |                                                                  |      |                  |
| 💹 🤌 🗛 🌆 🔳 🕸 🧔 🍐                            |                |                               |                                                                                                    |                                                     |             |               |                                                                  |      | smart smart      |
| 🐓 Patrol List View                         | 🕼 🦸 🗖 🗖        | 👂 Patrol_LOPE_00001 🛛         |                                                                                                    |                                                     |             |               |                                                                  |      | - 0              |
| ≸ LOPE_00001 [9/9/12 - 9/10/12 ]           |                | LOPE_00001 Patrol Information |                                                                                                    |                                                     |             |               |                                                                  |      | -                |
|                                            |                | Patrol Type:                  | Ground                                                                                                    |                                                     |             | Patrol ID:    | LOPE_00001                                                       |      | <u>edit</u>      |
|                                            |                | Transportation Type:          | Véhicule                                                                                                    |                                                     | <u>edit</u> | Objective:    | Réponse à des rapports d'activités illégal                       | es 🔺 |                  |
|                                            |                | Armed?:                       |                                                                                                    |                                                     | <u>edit</u> |               |                                                                  |      |                  |
|                                            |                | Mandate:                      | LAB                                                                                                    |                                                     | <u>edit</u> |               |                                                                  |      |                  |
|                                            |                | Team:                         | Equipe mobile 1                                                                                                    |                                                     | <u>edit</u> |               |                                                                  | ~    | <u>edit</u>      |
|                                            |                | Station:                      | Base-vie                                                                                                    |                                                     | <u>edit</u> | Commont       |                                                                  | _    |                  |
|                                            |                | Members:                      | ★ [Leader] Achille Nsafo         ★ Alain Lushimba [SMA         ★ Cedric Sepulchre [SMA         ★ Denis Lambert [SMAR         ★ Dieudonne Ekotouba | u (SMART20)<br>RT18]<br>ART13]<br>T16]<br>(SMART15] |             | Commenc       | Decouverte de preuves : rencontre avec i<br>personnes concernées | es * | ≡<br><u>edit</u> |
| 👫 Waypoint Info 🕴 🞏 Layers                 | - 6            |                               | 🛨 Edgar Ambassa Ongo                                                                                                    | no [SMART25]                                        |             |               |                                                                  |      |                  |
| Waypoint ID:                               | Date Time:     | _                             | 📌 Emma Stokes [SMART                                                                                                    | 11]                                                 | edit        |               |                                                                  |      |                  |
|                                            |                | Patrol Data                   |                                                                                                    |                                                     |             |               |                                                                  |      |                  |
|                                            |                | Start Date: Septemb           | er 9, 2012                                                                                                    |                                                     | End [       | Date: Septemb | er 10, 2012                                                      |      | edit             |
|                                            |                | Day                           |                                                                                                    | Start Time                                          | E           | nd Time       | Distance Hours                                                   |      |                  |
|                                            |                | Sep 9, 2012 Sun               |                                                                                                    | 12:00:00 AM                                         | 11          | L:59:59 PM    | 21.659698 24h 0m                                                 |      |                  |
|                                            |                | Sep 10, 2012 Mon              |                                                                                                    | 12:00:00 AM                                         | 11          | L:59:59 PM    | 5.2551317 24h 0m                                                 |      |                  |
|                                            |                | Summary Sep 9, 2012 Se        | ep 10, 2012 Map Other                                                                                                    |                                                     |             |               |                                                                  |      | -                |

• Cliquez sur l'onglet Sep 9 2012

# Waypoints

Les waypoints peuvent être saisis dans SMART de trois manières différentes :

- Importation directe depuis un appareil GPS,
- Importation d'un fichier de transfert de données GPS
- ou Saisie manuelle.

| 🛞 SMART : SMART - SMART Conservation Area             |                |               |            |           |               |             |             |                              |             |
|-------------------------------------------------------|----------------|---------------|------------|-----------|---------------|-------------|-------------|------------------------------|-------------|
| File Conservation Area Patrol Query Report Planning I | Help           |               |            |           |               |             |             |                              |             |
| 🔟 🤌 🗛 🔚 🦈 🔥                                           |                |               |            |           |               |             |             |                              | smart smaty |
| 🐓 Patrol List View 🦾 🧔 🖶 🗆                            | 🤌 Patrol SMAR  | T_000001 🛛    |            |           |               |             |             |                              |             |
| SMART_000001 [8/9/12 - 8/9/12 ]                       | Patrol Day     | Thursday      | , Aug 9, 2 | 2012      |               |             |             |                              | <b>•</b>    |
|                                                       | Start Time: 1  | 2:00:00 AM 🌻  | End T      | ime: 11:5 | i9:59 PM 🌻    | Rest Minute | es: 0       | Total Hours Patrolled: 24.00 |             |
|                                                       | Distance Trave | elled (km): 0 | Se         | t Track   | View TrackPoi | nts         |             |                              |             |
|                                                       | Observations   | / Waypoints   | mport Wayp | oints     |               |             |             |                              | =           |
| V Waypoint                                            | Waypoint Id    | Longitude     | Latitude   | Time      | Observation   | Comment     | Attachments |                              |             |
| Track                                                 |                |               |            |           |               |             |             |                              |             |
| Conservation Area Boundary                            |                |               |            |           |               |             |             |                              |             |
| Management Sectors                                    |                |               |            |           |               |             |             |                              |             |
| Buffered Management Area                              |                |               |            |           |               |             |             |                              |             |
| Administrative Areas     Patrol Sectors               | Add Waypoi     | Delete Wa     | ypoint(s)  | Move Wa   | aypoint(s)    |             |             |                              | -           |
|                                                       | Summary Aug    | 9, 2012 Map   |            |           |               |             |             |                              |             |
| 1                                                     |                |               |            |           |               |             |             |                              |             |

• Cliquez sur Importer des Waypoints ...

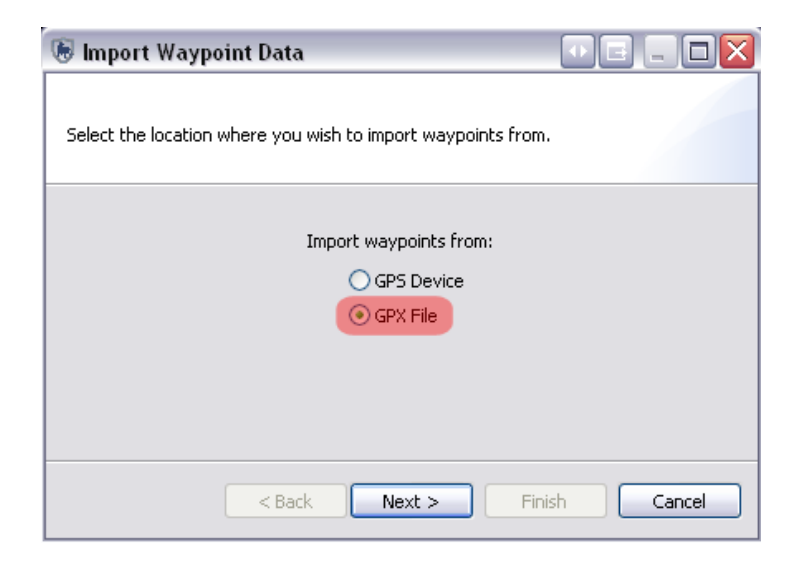

- Sélectionnez Fichier GPX
- Cliquez sur Suivant

| lmport Waypoint Data                                                                                                    |        |
|----------------------------------------------------------------------------------------------------|--------|
| Select the location where you wish to import waypoints from.                                                                                 |        |
| File:<br>Import All (and assign to correct day)<br>Import Only waypoints for Aug 9, 2012<br>Select which waypoints to import for Aug 9, 2012 | Browse |
| < Back Next > Finish                                                                                                    | Cancel |

- Sélectionnez Import All / Importer tout (et assigner au jour exact)
- Parcourir le dossier Module 3 et sélectionnez Lope\_Mission1\_wpt.gpx
- Cliquez sur **OK**
- Cliquez sur Finish / Terminer

SMART va lire le fichier GPX et assigner les waypoints à la date correspondante.

| SMART : SMART - SMART Conservation Area                                                                                                    |                                  |                 |                 |                 |             |                    |             |             |
|----------------------------------------------------------------------------------------------------|----------------------------------|-----------------|-----------------|-----------------|-------------|--------------------|-------------|-------------|
| File Conservation Area Patrol Query Report Planning H                                                                                                    | elp                              |                 |                 |                 |             |                    |             |             |
| 📓 🤌 🗛 📓 🗇 🤸                                                                                                    |                                  |                 |                 |                 |             |                    |             | smart smaty |
| 🐓 Patrol List View 🦾 🍫 🗖 🗖                                                                                                    | 🐓 Patrol SMAR                    | r_000001 🔀      |                 |                 |             |                    |             | - 8         |
| SMART_000001 [8/9/12 - 8/9/12]         Patrol Day: Thursday, Aug 9, 2012           Start Time: 12:00:00 AM®         End Time: 11:59:59 PM®         Rest Minutes: 0         Total Hours Patrolled: 24:00 |                                  |                 |                 |                 |             |                    |             |             |
|                                                                                                    | Distance Trave<br>Observations / | illed (km): 0   | Set Track       | View TrackPoint |             |                    |             |             |
|                                                                                                    | Waypoint Id                      | Longitude       | Latitude        | Time            | Observation | Comment            | Attachments |             |
|                                                                                                    | 1                                | 99134408897     | 15 52023869     | 8-04-07 AM      | (None)      | 09-AUG-12.08-04-07 | (None)      |             |
|                                                                                                    | 2                                | 99.141744236    | 15,51764424     | 8:52:16 AM      | (None)      | 09-AUG-12 08:52:16 | (None)      |             |
|                                                                                                    | 3                                | 99.141585147    | 15.517434189    | 9:30:12 AM      | (None)      | 09-AUG-12 09:30:12 | (None)      |             |
|                                                                                                    | 4                                | 99.14278443     | 15.525235645    | 10:07:45 AM     | (None)      | 09-AUG-12 10:07:45 | (None)      |             |
|                                                                                                    | 5                                | 99.144936148    | 15.523813237    | 10:36:27 AM     | (None)      | 09-AUG-12 10:36:27 | (None)      |             |
| 😘 Layers 🛛 🛛 😚 🕀 🔍 🗖 🖓 🖓 🖓                                                                                                    | 6                                | 99.153100457    | 15.521765286    | 11:06:49 AM     | (None)      | 09-AUG-12 11:06:49 | (None)      |             |
| Vaypoint                                                                                                    | 7                                | 99.15673242     | 15.523058278    | 11:32:42 AM     | (None)      | 09-AUG-12 11:32:42 | (None)      |             |
| V Track                                                                                                    | 8                                | 99.160114685    | 15.524718398    | 11:55:19 AM     | (None)      | 09-AUG-12 11:55:19 | (None)      |             |
| 🔽 📶 Conservation Area Boundary                                                                                                    | 9                                | 99.163248679    | 15.526812365    | 1:01:40 PM      | (None)      | 09-AUG-12 13:01:40 | (None)      |             |
| Management Sectors                                                                                                    | 10                               | 99.165875399    | 15.528422026    | 1:25:09 PM      | (None)      | 09-AUG-12 13:25:09 | (None)      |             |
| 🔽 📶 Buffered Management Area                                                                                                    | 11                               | 99.173975       | 15.536364298    | 2:13:41 PM      | (None)      | 09-AUG-12 14:13:41 | (None)      |             |
| 🔽 🧾 Administrative Areas                                                                                                    | 12                               | 99.176520836    | 15.547801238    | 2:57:28 PM      | (None)      | 09-AUG-12 14:57:28 | (None)      |             |
| V C Patrol Sectors                                                                                                    | 13                               | 99.176540365    | 15.547825545    | 3:27:52 PM      | (None)      | 09-AUG-12 15:27:52 | (None)      |             |
|                                                                                                    | 14                               | 99.176501976    | 15.547798388    | 3:41:16 PM      | (None)      | 09-AUG-12 15:41:16 | (None)      |             |
|                                                                                                    | 15                               | 99.238515319    | 15.658892719    | 6:11:53 PM      | (None)      | 09-AUG-12 18:11:53 | (None)      |             |
|                                                                                                    | 16                               | 99.238275848    | 15.659488756    | 6:23:11 PM      | (None)      | 09-AUG-12 18:23:11 | (None)      |             |
|                                                                                                    |                                  |                 |                 |                 |             |                    |             |             |
|                                                                                                    | Add Waypoir                      | nt Delete Waypo | int(s) Move Way | point(s)        |             |                    |             |             |
|                                                                                                    | Summary Aug                      | 9, 2012 Map     |                 | ·               |             |                    |             |             |

Ajouter un waypoint - Permet la création manuelle d'un waypoint

Supprimer un/des waypoint(s) - Supprime les waypoints sélectionnés

Déplacer un/des waypoint(s) - Permet de déplacer un waypoint vers un autre jour

# **Etablir des trajectoires**

Les trajectoires permettent à SMART de faire des calculs basés sur la longueur de la patrouille et permettent de visualiser la route suivie par la patrouille.

La plupart des GPS collectent des informations sur la trajectoire et SMART peut importer des trajectoires de la même manière que des waypoints. SMART peut aussi calculer des trajectoires à partir de la position et de l'heure des waypoints disponibles (comme MIST).

• Cliquez sur Etablir une trajectoire... (voir la position du lien sur l'écran ci-dessus)

| lmport Track Data                                         |        |
|-----------------------------------------------------------|--------|
| Select the location where you wish to import tracks from. |        |
| Import tracks from:                                       |        |
| GPS Device                                                |        |
| O GPX File                                                |        |
| Generate from Waypoints                                   |        |
|                                                           |        |
|                                                           |        |
|                                                           |        |
| < Back Next > Finish                                      | Cancel |

- Sélectionnez Generate from waypoints / Créer à partir des waypoints
- Cliquez sur Suivant
- Sélectionnez Generate tracks from waypoints for all days / Créer à partir des waypoints pour tous les jours
- Cliquez sur Finish / Terminer

| lmport Track Data                                                                                                    |        |
|----------------------------------------------------------------------------------------------------|--------|
| Select the days you wish to generate tracks for.                                                                             |        |
| <ul> <li>Generate tracks from waypoints for all days</li> <li>Generate tracks from waypoints for only Sep 9, 2012</li> </ul> |        |
| < Back Next > Finish                                                                                                    | Cancel |

*Remarque : C'est sur cet écran que vous pouvez demander à Smart de calculer la trajectoire à partir des waypoints précédemment importés, si aucunes données de trajectoire GPS ne sont disponibles.* 

# Patrol Day: Sunday, Sep 9, 2012

| Start Time: 12:00:00 AM  | 🔶 End Time: 11:59:59 PM 🚖 | Rest Minutes: | 0 | 1 |
|--------------------------|---------------------------|---------------|---|---|
| Distance Travelled (km): | 21.66 Set Track View Tr   | ackPoints     |   |   |

# Saisie des observations

A ce stade, vous devriez avoir configuré votre zone de conservation avec un modèle de données d'observation approprié. C'est maintenant le moment de transférer les données d'observation collectées sur le terrain dans SMART.

Observations / Waypoints: Import Waypoints ...

| Waypoint Id | Longitude    | Latitude     | Time        | Observation | Comment            | Attachments |
|-------------|--------------|--------------|-------------|-------------|--------------------|-------------|
| 1           | 99.134408897 | 15.52023869  | 8:04:07 AM  | (None)      | 09-AUG-12 08:04:07 | (None)      |
| 2           | 99.141744236 | 15.51764424  | 8:52:16 AM  | (None)      | 09-AUG-12 08:52:16 | (None)      |
| 3           | 99.141585147 | 15.517434189 | 9:30:12 AM  | (None)      | 09-AUG-12 09:30:12 | (None)      |
| 4           | 99.14278443  | 15.525235645 | 10:07:45 AM | (None)      | 09-AUG-12 10:07:45 | (None)      |

- Double-cliquez sur la cellule Observation pour le première waypoint
- Cliquez sur le **bouton carré (surligné ci-dessus)** sur la droite pour ouvrir le modèle des données d'observation

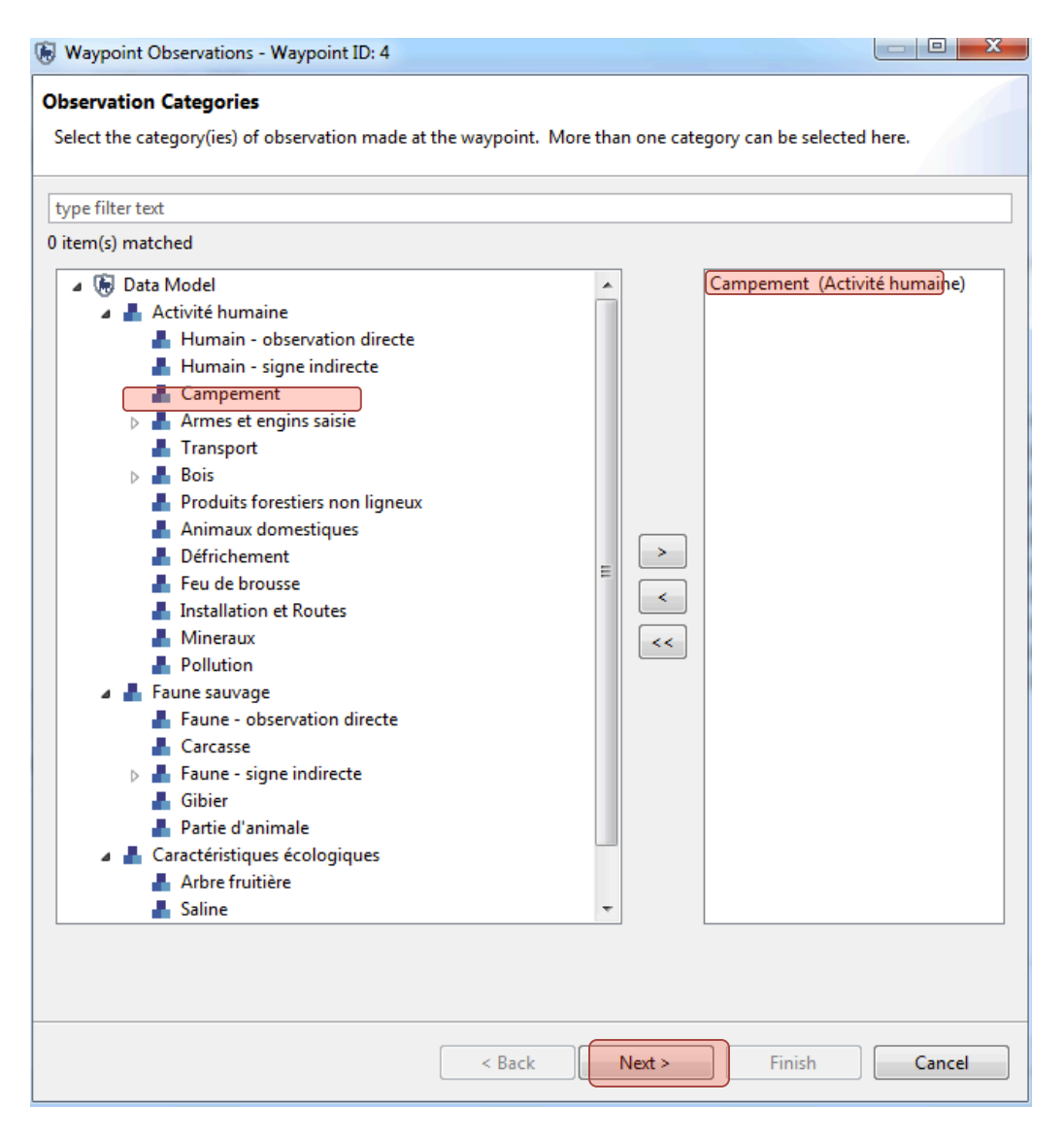

Vous allez maintenant commencer à remplir les waypoints de cette première patrouille (un campement de chasse qui était brulé par la patrouille)

- Double-cliquez sur Campement pour ajouter à la fenêtre à droite
- Cliquez sur Next/Suivant

| Waypoint Observations - Waypoin                                      | t ID: 4                                                      |                 |
|----------------------------------------------------------------------|--------------------------------------------------------------|-----------------|
| <b>Observation Details</b><br>Enter the observation attributes for O | Campement - Activité humaine. Add multiple rows if required. |                 |
| Campement                                                            |                                                              | Page 1 of 1     |
| Type de ménace:                                                      | Chasse                                                       | ▼               |
| Statut:                                                              | Actif                                                        | •               |
| Taille de campement:                                                 | Petit                                                        | -               |
| Nombre de sechoirs ou fumoirs:                                       | 1                                                            |                 |
| Action de patrouille - campement:                                    | Detruit                                                      | •               |
|                                                                      | Update Observation                                           | Add Observation |

• Saisissez les info comme suivants :

**Type de ménace = Chasse** (*Remarque – vous pouvez tapez 'chasse' directement dans le boite de texte, sélectionnez 'Chasse' dans la liste, et puis cliquez sur Enter* 

Statut = Actif Taille de campement = Petit Nombre de sechoirs = 1 Action de patrouille = Detruit

*Remarque : Pour naviguer entre les différents attributs utiliser la touche de tabulation sur votre ordinateur. Pour faire défiler les options de la liste de chaque attribut, utilisez les flèches gauche / droite sur votre ordinateur.* 

- Cliquez sur Suivant
- On demandant si vous voulez sauvegarder les données, cliquez Yes
- Vous pouvez maintenant revoir les données.
- Si vous voulez éditer, cliquez sur « Edit » (à supérieur droite)
- Sinon, cliquez sur Finish

| mmary                                              |                                       |                                            |                                      |                                    |                                      |
|----------------------------------------------------|---------------------------------------|--------------------------------------------|--------------------------------------|------------------------------------|--------------------------------------|
| eview the observati                                | ion data en                           | tered. Press 'Next' to ente                | er another observation, use the Edit | link to modify                     |                                      |
| bservations and the                                | e Delete lin                          | k to remove observations.                  | Once complete, press 'Finish'.       |                                    |                                      |
|                                                    |                                       |                                            |                                      |                                    |                                      |
|                                                    |                                       |                                            |                                      |                                    |                                      |
| Campement - Act                                    | ivité huma                            | aine                                       |                                      | Del                                | <u>ete</u> <u>Edit</u>               |
| Campement - Act                                    | <b>ivité hum</b> a<br>Statut          | <b>aine</b><br>Taille de campement         | Nombre de sechoirs ou fumoirs        | Del<br>Action de patrou            | <u>ete</u> <u>Edit</u><br>iille - ca |
| <b>Campement - Act</b><br>Type de ménace<br>Chasse | <b>ivité hum</b> a<br>Statut<br>Actif | <b>ine</b><br>Taille de campement<br>Grand | Nombre de sechoirs ou fumoirs<br>1.0 | Del<br>Action de patrou<br>Detruit | <u>ete</u> <u>Ed</u><br>ille - c     |

Vous allez maintenant voire l'observation d'un (1) campement dans la fenêtre de patrouille correspondant au Waypoint 1.

Maintenant vous allez continuer à remplir les waypoints restants.

# *Remarque : Remarque: La valeur par défaut "none" dans SMART est équivalente à la valeur par défaut "Position" dans MIST .*

# Waypoint 2 – Observation directe d'un dos-argenté

- Double-cliquez sur la cellule Observation pour le Waypoint 2 pour ouvrir le modèle de données
- Dans Faune Sauvage, double-cliquez sur Faune observation directe
- Cliquez sur Suivant
- Pour le type de ménace, sélectionnez 'none'
- Sur la fenêtre Espèces, tapez 'Gorill' dans la zone de texte filtre
- Sélectionnez Gorilla gorilla gorilla
- Saisissez le nombre de mâles adultes vus = 1
- Sélectionnez l'action de patrouille = Observées
- Laissez les autres attributs vides
- Cliquez sur Finish
- Cliquez « Yes » pour sauvgaurder

#### Waypoint 3 – Deux chasseurs arrêtés par la patrouille

- Double-cliquez sur la cellule Observation pour ouvrir le modèle de données
- Dans Activités humains, double-cliquez sur Humaines observation directes
- Sélectionnez Type de menace = Chasse
- Nombre des gens = 2
- Armées ? = Pas armées
- Domicile = Village A
- Sexe = Femelles
- Action de patrouilles = Arrêtées
- Cliquez sur Finish
- Cliquez « Yes » pour sauvegarder

#### Waypoint 4 – Grand et actif campement de chasse avec 3 sechoirs. Detruit par la patrouille.

• Suivre les mêmes étapes que Waypoint 1

# Waypoint 5 – Un group de gorilles composés d'un (1) male et 3 femelles a etait observées par la patrouille

• Suivre les memes etapes que Waypoint 2

# Waypoint 6 - Point de positionnement

• Laissez la valeur par défaut "none"

# Waypoint 7 – Un chasseur (male, avec domicile Village B) à était sensibilise par la patrouille.

• Suivre les mêmes étapes que Waypoint 3

# Waypoint 8 & 9 : Points de positionnement

• Laissez la valeur par défaut "none"

# Passez directement au deuxième jour de patrouille en cliquant sur l'onglet Sep 10, 2012

# Waypoint 10 - Point de positionnement

• Laissez la valeur par défaut "none"

# Waypoint 11 – Carcasse fraiche d'un éléphant braconnée. Points d'ivoires toujours présentes et saisies par la patrouille.

SMART a la capacité d'enregistrer de multiples observations pour un seul waypoint.

Pour ce waypoint (11), vous allez apprendre à saisir de multiples observations (observation d'une carcasse + saisies des pointes d'ivoires).

- Double-cliquez sur la cellule Observation pour ouvrir le modèle de données
- Dans faune sauvage, double-cliquez sur **Carcasse** et **Partie Animale**, pour les ajouter dans la fenêtre à droite
- Tout d'abord vous allez saisir les détails pour l'observation de carcasse
  - Type de menace = chasse
  - **Espèce = éléphant** (tapez « elephant » directement dans le filtre de texte)
  - Cause de mort = Braconnage
  - Age de carcasse = Fraiche
  - Age d'animal = Adulte
  - Sexe d'animal = Male
  - Site securisé = Oui
  - Action de patrouille = Abandonné
  - Partie d'animal disparue = Non
  - Cliquez Next/Suivant
- Vous allez maintenant saisir les détails pour les deux points qui étaient toujours surplace à coté de carcasse

- Type de menace = Chasse
- Espèce = éléphant
- Type de partie = pointes d'ivoire
- Nombre de parties = 2
- Action de patrouille = Ramassé
- Cliquez Finish

#### Vous allez voir les deux observations dans la cellule de Waypoint 11 :

| Waypoint ID | Longitude    | Latitude     | Time       | Observation                        | Comment           | Attachments |
|-------------|--------------|--------------|------------|------------------------------------|-------------------|-------------|
| 10          | 11.70201961  | -0.306531144 | 9:21:39 AM | (None)                             | 10-SEP-12 8:21:39 | (None)      |
| 11          | 11.701140599 | -0.308386395 | 9:30:07 AM | Carcasse (1); Partie d'animale (1) | 10-SEP-12 8:30:07 | (None)      |
|             |              |              |            |                                    |                   |             |

# Sélectionnez le waypoint 11 et vérifier les détails dans la coin inferieur gauche de l'écran sur **Waypoint** Info

|                             |                                       | Waypoint ID   | Longitude       | Latitude       | Time        | Observation                          | Comment            | Attachments |
|-----------------------------|---------------------------------------|---------------|-----------------|----------------|-------------|--------------------------------------|--------------------|-------------|
| Waypoint ID: 11             | Date Time: 9/10/12 9:30 AM            | 10            | 11.70201961     | -0.306531144   | 9:21:39 AM  | (None)                               | 10-SEP-12 8:21:39  | (None)      |
| Carcasse - Faune sauvage    |                                       | 11            | 11.701140599    | -0.308386395   | 9:30:07 AM  | Carcasse (1); Partie d'animale (1)   | 10-SEP-12 8:30:07  | (None)      |
| g-                          |                                       | 12            | 11.700291764    | -0.310740955   | 9:39:40 AM  | (None)                               | 10-SEP-12 8:39:40  | (None)      |
| Action de patrouille - faun | e: Abandonne                          | 13            | 11.700575659    | -0.311079416   | 9:43:06 AM  | Faune - observation directe (1)      | 10-SEP-12 8:43:06  | (None)      |
| Age d'animal:               | Adulte                                | 14            | 11.700585466    | -0.311198607   | 9:45:02 AM  | (None)                               | 10-SEP-12 8:45:02  | (None)      |
| Age de carcasse:            | Frâiche                               | 15            | 11.70122006     | -0.313474881   | 10:00:02 AM | Pièges (1)                           | 10-SEP-12 9:00:02  | (None)      |
| Cause de mort:              | Braconnage                            | 16            | 11.703191651    | -0.316778272   | 10:13:50 AM | (None)                               | 10-SEP-12 9:13:50  | (None)      |
| Espèces:                    | Loxodonta africana (African Elephant) | 17            | 11.705150167    | -0.319307428   | 10:30:03 AM | Humain - observation directe (1); Mu | 10-SEP-12 9:30:03  | (None)      |
| Partie animal disparue:     | No                                    | 18            | 11.709664827    | -0.319589647   | 10:45:15 AM | (None)                               | 10-SEP-12 9:45:15  | (None)      |
| Sexe:                       | Mâle                                  | 19            | 11.711062593    | -0.318269832   | 10:55:24 AM | (None)                               | 10-SEP-12 9:55:24  | (None)      |
| Site securisée:             | Yes                                   | 20            | 11.711145658    | -0.31827067    | 11:04:38 AM | Morceaux de bois (1)                 | 10-SEP-12 10:04:38 | (None)      |
| Type de ménace:             | Chasse                                | 21            | 11.711965995    | -0.31511547    | 11:15:10 AM | (None)                               | 10-SEP-12 10:15:10 | (None)      |
|                             |                                       | 22            | 11.706215255    | -0.31257215    | 11:30:43 AM | Produits forestiers non ligneux (1)  | 10-SEP-12 10:30:43 | (None)      |
| Partie d'animale - Faune sa | uvage                                 | 23            | 11.705504721    | -0.310813962   | 11:45:52 AM | (None)                               | 10-SEP-12 10:45:52 | (None)      |
| Action de patrouille - faun | e: Saisie                             | 24            | 11.707497183    | -0.308461664   | 11:56:13 AM | Nid (1)                              | 10-SEP-12 10:56:13 | (None)      |
| Espèces:                    | Loxodonta africana (African Elephant) | 25            | 11.707282271    | -0.307665635   | 12:00:13 PM | (None)                               | 10-SEP-12 11:00:13 | (None)      |
| Nombre des parties:         | 2.0                                   | 26            | 11.705511259    | -0.303769642   | 12:15:08 PM | Humain - signe indirecte (1)         | 10-SEP-12 11:15:08 | (None)      |
| Type de ménace:             | Chasse                                | 27            | 11.7043305      | -0.303374855   | 12:30:11 PM | (None)                               | 10-SEP-12 11:30:11 | (None)      |
| Type de partie animale:     | Pointes d'ivoires                     |               |                 |                |             |                                      |                    |             |
|                             |                                       | Add Waypoin   | t Delete Wayp   | oint(s) Move V | Vaypoint(s) |                                      |                    |             |
| 4                           |                                       |               |                 |                |             |                                      |                    |             |
|                             |                                       | Summary Sep 9 | 2012 Sep 10, 20 | 12 Map Other   |             |                                      |                    |             |

# Waypoint 12 - Point de positionnement

• Laissez la valeur par défaut "none"

# Waypoint 13 – Un groupe de chimpanzés, composés d'un (1) male, 4 femelles et 2 juvéniles a été observées par la patrouille

• Suivre les mêmes étapes que Waypoint 2 (en sélectionnant Especes = Chimpanzee)

# Waypoint 14 - Point de positionnement

• Laissez la valeur par défaut "none"

# Waypoint 15 – 15 pièges actifs (en câble métalliques) saisies par la patrouille

• Dans la cellule d'observation vous pouvez ouvrir le modèle de données plus vite en tapant 'Pièges' directement :

| 11.703191651 | -0.316778272 | 10:13:50 AM | Pi                        |
|--------------|--------------|-------------|---------------------------|
| 11.705150167 | -0.319307428 | 10:30:03 AM | 🐻 Data Model              |
| 11.709664827 | -0.319589647 | 10:45:15 AM | 📕 Activité humaine        |
| 11.711062593 | -0.318269832 | 10:55:24 AM | 🖌 Armes et engins saisie  |
| 11.711145658 | -0.31827067  | 11:04:38 AM | 📕 Pièges                  |
| 11.711965995 | -0.31511547  | 11:15:10 AM |                           |
| 11.706215255 | -0.31257215  | 11:30:43 AM |                           |
| 11.705504721 | -0.310813962 | 11:45:52 AM |                           |
| 11.707497183 | -0.308461664 | 11:56:13 AM |                           |
| 11.707282271 | -0.307665635 | 12:00:13 PM |                           |
| 11.705511259 | -0.303769642 | 12:15:08 PM |                           |
| 11 7043305   | -0 303374855 | 12-30-11 PM | TNODEL DESPERTATION DODEL |

- \_Sélectionnez 'piège' dans la liste qui apparaître
- Cliquez sur 'Enter'
- Cliquez 'Next' dans la fenêtre de modèle de données (Observation de piège est déjà ajouter).
  - Type de menace = Chasse
  - Nombre des engins saisies = 15
  - Type de piège = câble métallique
  - Actif = Oui
  - Cliquez sur Finish.
  - 0

#### Waypoint 16 - Point de positionnement

• Laissez la valeur par défaut "none"

# Waypoint 17 – Un chasseur vu et arrêté par la patrouille. La patrouille avait aussi saisie une arme de guerre, la munition d'arme de guerre et un morceau de viande frais de buffle (15kg) qui était dans le sac de chasseur

Vous allez saisir quatre (4) observations pour Waypoint 17 :

1. Activité Humaines – observation directe (pour le chasseur vu et arreté)

2. Activités Humaines – Armes/Engins Saisie – Armes de guerres – Armes (pour l'arme de guerre saisie)

3. Activités Humaines – Armes/Engins Saisie – Armes de guerres – Munitions (pour les munitions d'arme de guerre saisie)

4. Faune sauvage – Gibier (pour le morceau de viande de buffle saisie)

- Double-cliquez sur la cellule Observation pour ouvrir le modèle de données
- Ajouter tous les quatre catégories des observations à la fenêtre à droite

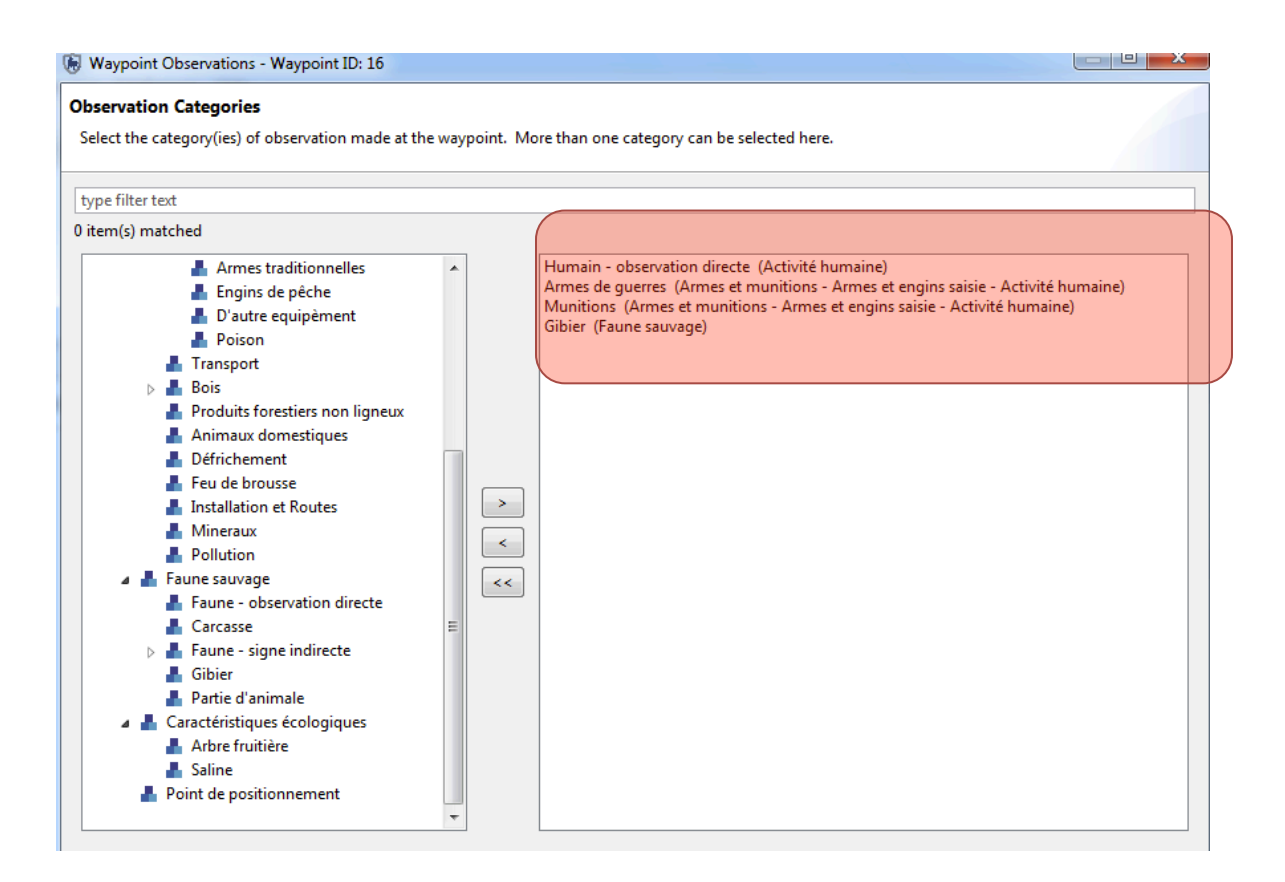

- Cliquez sur Next
- Saisissiez les détails pour chaque catégorie comme le suivant
- Puis cliquez Finish

| mmary                                       |                         |                |                   |             |                  |              |                 |               |                       |                           |            |
|---------------------------------------------|-------------------------|----------------|-------------------|-------------|------------------|--------------|-----------------|---------------|-----------------------|---------------------------|------------|
| eview the observat<br>inish'.               | ion data entered. Pres  | s 'Next' to er | ter another obs   | ervation, u | se the Edit link | to modify c  | bservations and | the Delete li | nk to remove observat | tions. Once complete, pro | 255        |
| Humain - observa                            | tion directe - Activite | é humaine      |                   |             |                  |              |                 |               |                       |                           | Delete Ed  |
| Type de ménace                              | Nombre des gens         | Armée          | Domicile Se       | xe A        | ction de Patro   | uille - Gens | Nom             | Age           | Numéro d'identité     | Numéro téléphonique       |            |
| Chasse                                      | 1.0                     | Armé           | Village A M       | âle Pr      | rocéss verbale   |              | Jean Jacques    | 25.0          | 1234567               | 0999999                   |            |
|                                             |                         |                |                   |             |                  |              |                 |               |                       |                           |            |
| Munitions - Arme                            | s at munitions - Arms   | s et engins    | caisie - Activité | humaine     |                  |              |                 |               |                       |                           | Delete Ed  |
|                                             | s et municions - Arme   |                |                   | numane      |                  |              |                 |               |                       |                           | Delete Ed  |
| Type de ménace                              | Nombre des armes        | ou engins      | Type of Amm       | inition     |                  |              |                 |               |                       |                           |            |
| Chasse                                      | 1.0                     |                | Anne de guen      | c           |                  |              |                 |               |                       |                           |            |
|                                             |                         |                |                   |             |                  |              |                 |               |                       |                           |            |
| Armes de guerres                            | - Armes et munition     | s - Armes et   | t engins saisie - | Activité h  | umaine           |              |                 |               |                       |                           | Delete Ed  |
| Type de ménace                              | Nombre des armes        | ou engins      | Type d'arme       | Calibr      | e Numéro         | de serie     |                 |               |                       |                           |            |
| Chasse                                      | 1.0                     |                | Arme de guerr     | e 762       | 1098763          |              |                 |               |                       |                           |            |
|                                             |                         |                |                   |             |                  |              |                 |               |                       |                           |            |
|                                             |                         |                |                   |             |                  |              |                 |               |                       |                           |            |
| C11. 5                                      |                         |                |                   |             |                  |              |                 |               |                       |                           | LIELETE FO |
| Gibier - Faune sau                          | wage                    |                |                   |             |                  |              |                 |               |                       |                           |            |
| <b>Gibier - Faune sau</b><br>Type de ménace | wage<br>Espèces         |                | Type de gib       | ier Statu   | ıt de gibier     | Poids_kg     | Action de patro | uille - faune |                       |                           |            |

# Waypoint 18 & 19 : Points de positionnement

• Laissez la valeur par défaut "none"

# Waypoint 20: Découverte et saisie de 25m<sup>3</sup> de bois (ébène) exploité illégalement par la patrouille

• Tapez '**bois**' directement dans la cellule d'observation et sélectionnez '**Morceau de bois'** dans la liste qui apparaît

| bois                    | 10-SEP-12 9:55:24 | (None) |  |
|-------------------------|-------------------|--------|--|
| bois                    | 10-SEP-12 9:55:24 | (None) |  |
| 📕 Planches<br>🛃 Charbon |                   |        |  |

- Cliquez Enter
- Cliquez 'Next' pour passer directement aux détails d'observation
  - **Type de menace = Exploitation de bois** (vous pouvez saisir directement et puis sélectionnez l'option correcte dans la liste
  - Action de patrouille Saisie
  - Age de signe Frais

- Espèces d'arbre ébène
- Volume 25
- Cliquez Finish

# Waypoint 21 : Point de positionnement

• Laissez la valeur par défaut "none"

# Waypoint 22 : Un nid frais d'un gorille vu par la patrouille

- \_Tapez 'nid' directement dans la cellule d'observation, sélectionnez l'option Signe indirecte Nid dans la liste et cliquez 'Enter'
- Pour les détails d'observation ;
  - Type de menace = None
  - Espèces = Gorille
  - Age = Frais
  - Action = Observés

# Waypoint 23 : Point de positionnement

• Laissez la valeur par défaut "none"

# Waypoint 24 : Un flacon de 10m3 de miel vu par la patrouille en foret

- Double-cliquez sur la cellule Observation pour ouvrir le modèle de données
- Ajouter 'Activités humaines Produits non-forestière et non-ligneux'
- Type de menace = Collecte des produits non-forestière non-ligneux
- Saisissiez le reste des détails comme il faut

# Waypoint 25 : Point de positionnement

• Laissez la valeur par défaut "none"

# Waypoint 26 : Un douille (frais) vu par la patrouille

- Double-cliquez sur la cellule Observation pour ouvrir le modèle de données
- Ajouter 'Activités humaines Signe Indirecte'
- Saisir le reste des détails comme il faut

# Waypoint 27: Point de positionnement

• Laissez la valeur par défaut "none"

## Waypoint 28 : Un feu de brousse (12 ha) pour la chasse observé par la patrouille

- Double-cliquez sur la cellule Observation pour ouvrir le modèle de données
- Ajouter 'Activités humaines Feu de brousse
- Saisir le reste des détails comme il faut

#### Waypoint 29: Point de positionnement

• Laissez la valeur par défaut "none"

#### Waypoint 30: Un pêcheur illégal sensibilisé par la patrouille et son filet de pêche saisie

- Double-cliquez sur la cellule Observation pour ouvrir le modèle de données
- Ajouter Activités humaines observation directes ET Activités humaines Armes/Engins Saisie Engins de pêche
- Saisissez les détails comme le suivant :

| <b>1mary</b><br>view the observati | ion data entered. Pres | ss 'Next' to e | nter another o | bservation,               | use the Edit link to modify o | bservations and the | Delete lir | k to remove observation | ns. Once complete, press |
|------------------------------------|------------------------|----------------|----------------|---------------------------|-------------------------------|---------------------|------------|-------------------------|--------------------------|
| nish'.                             |                        |                |                |                           |                               |                     |            |                         |                          |
| Ingins de pêche -                  | Armes et engins sais   | ie - Activité  | humaine        |                           |                               |                     |            |                         | Delete                   |
| Type de ménace                     | Nombre des armes       | ou engins      | n de pêche     | Taille de grille de filet | Longeur de filet_m            |                     |            |                         |                          |
| Pêche                              | 2.0                    |                | Filet de pêc   | he                        | 12.0                          | 35.0                |            |                         |                          |
| Humain - observa                   | tion directe - Activit | é humaine      |                |                           |                               |                     |            |                         | Delete                   |
| Type de ménace                     | Nombre des gens        | Armée          | Domicile       | Sexe                      | Action de Patrouille - Gen    | Nom                 | Age        | Numéro d'identité       | Numéro téléphonique      |
| Pêche                              | 1.0                    | Pas armé       | Village A      | Mâle                      | Sensibilisation               | Simon LePetit       | 28.0       | 1940567                 | 0278994                  |

• Cliquez Finish

Vous pouvez revoir tous les observations que vous avez saisie en sélectionnant le waypoint et visualisant dans la fenêtre **'Waypoint Info'** dans le coin inferieur gauche

|                      |                                              | Waypoint ID   | Longitude         | Latitude      | Time        | Observation                          | Co  |
|----------------------|----------------------------------------------|---------------|-------------------|---------------|-------------|--------------------------------------|-----|
|                      |                                              | 13            | 11.700575659      | -0.311079416  | 9:43:06 AM  | Faune - observation directe (1)      | 10- |
|                      |                                              | 14            | 11.700585466      | -0.311198607  | 9:45:02 AM  | (None)                               | 10- |
|                      |                                              | 15            | 11.70122006       | -0.313474881  | 10:00:02 AM | Pièges (1)                           | 10- |
|                      |                                              | 16            | 11.703191651      | -0.316778272  | 10:13:50 AM | (None)                               | 10- |
|                      |                                              | 17            | 11.705150167      | -0.319307428  | 10:30:03 AM | Humain - observation directe (1); Mu | 10- |
|                      |                                              | 18            | 11.709664827      | -0.319589647  | 10:45:15 AM | (None)                               | 10- |
|                      |                                              | 19            | 11.711062593      | -0.318269832  | 10:55:24 AM | (None)                               | 10- |
|                      |                                              | 20            | 11.711145658      | -0.31827067   | 11:04:38 AM | Morceaux de bois (1)                 | 10- |
|                      |                                              | 21            | 11.711965995      | -0.31511547   | 11:15:10 AM | (None)                               | 10- |
| i Waypoint Info      | 🖫 Layers                                     | E 22          | 11.706215255      | -0.31257215   | 11:30:43 AM | Produits forestiers non ligneux (1)  | 10  |
|                      |                                              | 23            | 11.705504721      | -0.310813962  | 11:45:52 AM | (None)                               | 10- |
| Waypoint ID: 22      | Date Time: 9/10/12 11:30 AN                  | A 24          | 11.707497183      | -0.308461664  | 11:56:13 AM | Nid (1)                              | 10- |
| aduits foractions    | on linneur. Activité humaine                 | 25            | 11.707282271      | -0.307665635  | 12:00:13 PM | (None)                               | 10- |
| roduits forestiers i | ion ligheux - Activite humaine               | 26            | 11.705511259      | -0.303769642  | 12:15:08 PM | Humain - signe indirecte (1)         | 10  |
| Action de patrouille | e: Observée                                  | 27            | 11.7043305        | -0.303374855  | 12:30:11 PM | (None)                               | 10- |
| Quantité:            | 10.0                                         | 28            | 11 702469047      | -0 303079812  | 12-41-02 PM | Feu de brousse (1)                   | 10- |
| Type de ménace:      | Collecte des produits forestiers non ligneux | •             |                   | 111           |             |                                      | - P |
| Type de produit:     | Miel                                         | Add Waynoir   | Delete Wayn       | oint(c) Move) | Navpoint(c) |                                      |     |
| Unités:              | m3                                           | Add Waypon    | Delete wayp       | VIIII(S)      | waypoint(s) |                                      |     |
|                      |                                              |               |                   |               |             |                                      |     |
|                      |                                              | Summary Sep 9 | , 2012 Sep 10, 20 | 12 Map Other  |             |                                      | _   |

# Ajouter des pièces jointes

Tous types de fichiers peuvent être ajoutés en pièces jointes à chacun des waypoint dans la fenêtre d'observation.

| Observation | Comment | Attachments |
|-------------|---------|-------------|
| Track       |         | (None)      |
| (None)      |         | (None)      |
|             |         |             |

- Double-cliquez sur la cellule **Pièce jointe** correspondant au **Waypoint 11**
- Cliquez sur l'icône carrée afin de lancer le processus d'attachement de fichier

| le Waypoint Attachments                            |                       |
|----------------------------------------------------|-----------------------|
| List of attachments associated with this waypoint. |                       |
| Attachments:                                       |                       |
|                                                    | Add<br>Delete<br>Open |
| ОК                                                 | Cancel                |

- Cliquez sur Ajouter
- Parcourir vers le dossier Module 3
- Sélectionner le fichier carcasse.jpg
- Cliquez sur **OK**

# Visualiser les pièces jointes

Les pièces jointes dans SMART sont ouvertes par d'autres applications installées sur votre ordinateur.

| Waypoint Attachments                               |                       |
|----------------------------------------------------|-----------------------|
| List of attachments associated with this waypoint. |                       |
| Attachments:                                       |                       |
| carcasse.jpg                                       | Add<br>Delete<br>Open |
| ОК                                                 | Cancel                |

- Ouvrir la boîte de dialogue du waypoint
- Cliquez sur carcasse.jpg
- Cliquez sur Open / Ouvrir

# Importer des patrouilles

Maintenant que vous avez étudié le procédé de création d'une patrouille, vous allez en importer quelques-unes de plus. Les exportations/importations de patrouilles permettent d'utiliser plusieurs ordinateurs pour saisir les informations de patrouille, tandis qu'un ou plusieurs ordinateurs peuvent servir d'ordinateur central pour importer toutes les patrouilles.

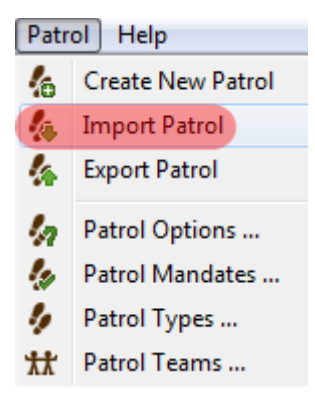

- Dans le menu, sélectionnez Patrouille Importer une patrouille
- Cliquez sur Add / Ajouter
- Parcourir vers le dossier **Module 3\Patrouilles** (sur le clé USB)
- Sélectionnez les deux patrouilles : LOPE\_000002 ET LOPE\_000003

| F Import Patrols                                                                                                    |                                  | <u> </u> |
|----------------------------------------------------------------------------------------------------|----------------------------------|----------|
| Import Patrol Data                                                                                                    |                                  | -        |
| Select the patrol file(s) to import.                                                                                                    |                                  |          |
| Patrol File(s):                                                                                                    |                                  |          |
| \\psf\Home\Desktop\SMART_LopeTraining\USB_Fichiers\Module3\Patrouilles\LOPE_0<br>\\psf\Home\Desktop\SMART_LopeTraining\USB_Fichiers\Module3\Patrouilles\LOPE_0 | 00002.zip<br>00003.zip<br>Remove |          |
| Impo                                                                                                    | rt Cancel                        |          |

• Cliquez sur Importer

Après une importation réussie, vous devriez voir plus de patrouilles dans la fenêtre Perspective de patrouille.

*Remarque : Pour voir toutes les patrouilles, sélectionnez les filtres de patrouille* et spécifiez "*Inclure toutes les dates*"

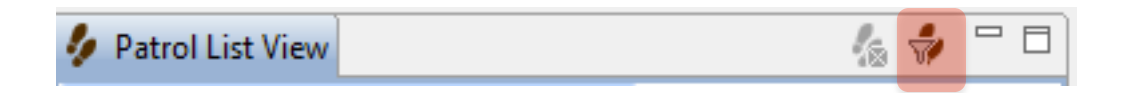

# Fenêtre de patrouille - Carte

La fenêtre de carte initiale est seulement l'une des manières d'accéder aux couches cartographiques. Il y a des cartes dans les fenêtres de patrouille et de requête qui devraient toutes être similaires, maintenant qu'une carte de base a été définie pour la session.

• Dans la liste de patrouilles, double-cliquez sur la **patrouille LOPE\_000001** (vous pouvez être amenés à changer le filtre de patrouille pour voir les patrouilles effectuées à toutes les dates)

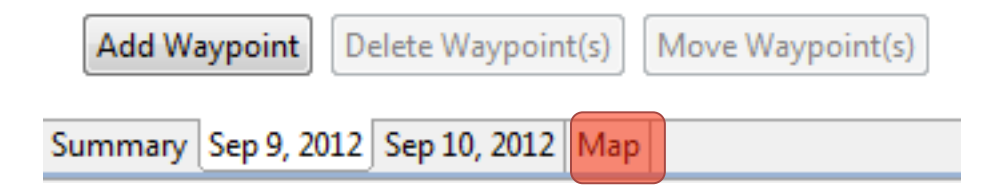

• En bas de l'écran, sélectionnez l'onglet Map / Carte

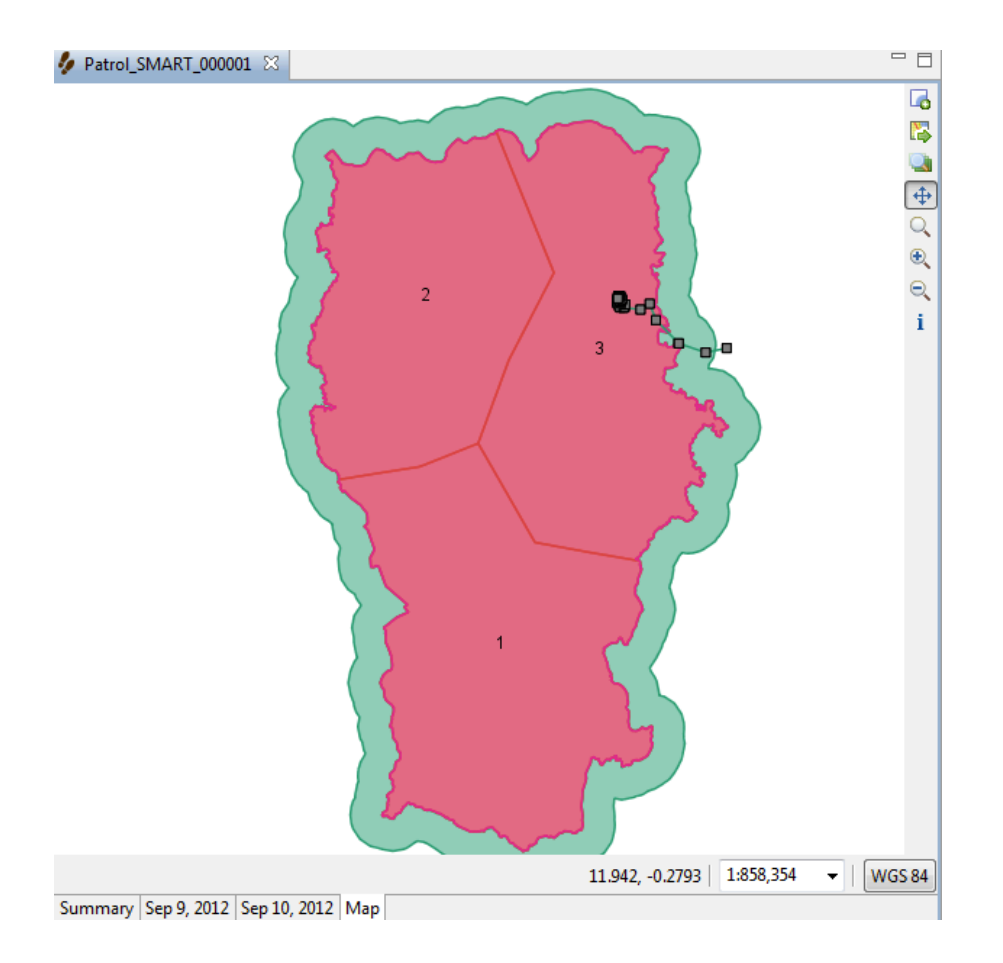

# *Remarque : Dans la fenêtre Couches en bas à gauche, vous pouvez déplacer les waypoints et la trajectoire en haut de la légende afin de les visualiser correctement*

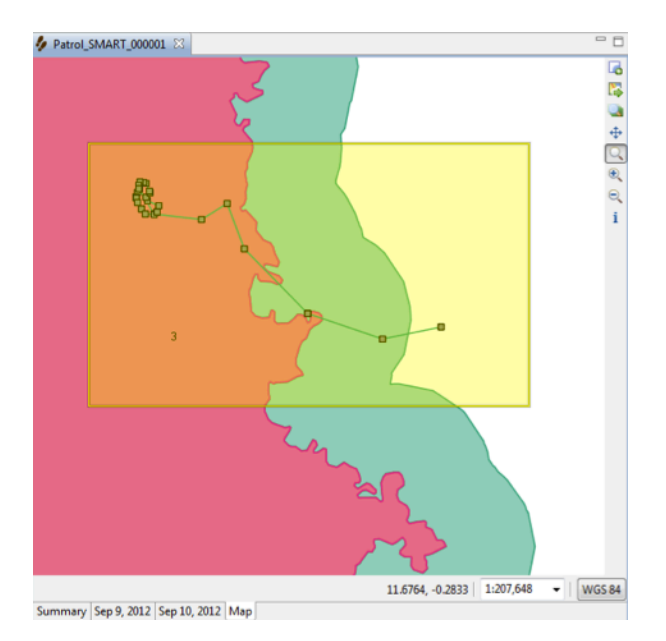

• Utilisez l'icône de Zoom sour encadrer le cercle de waypoints de la patrouille

Dans la fenêtre Couches en bas à gauche, vous voyez apparaître la légende pour les couches de limites, ainsi que deux nouvelles couches (Waypoint et trajectoire)

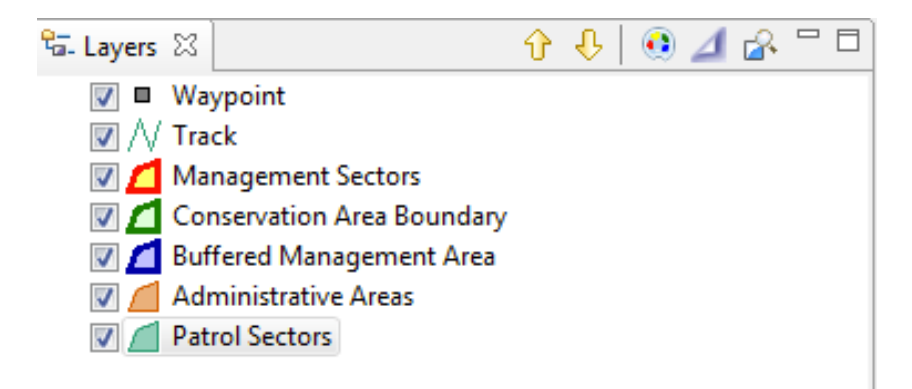

De la même manière que les couches de limites, les couches Waypoint et Trajectoire peuvent être mise en forme et étiquetées.

| 🛞 Style Editor                                                |          |              |                                                     | - D <b>X</b>                                           |
|---------------------------------------------------------------|----------|--------------|-----------------------------------------------------|--------------------------------------------------------|
| type filter text he 🔻 Points                                  |          |              |                                                     | ↔ ▼ ↔ ▼                                                |
| Lines<br>Points<br>Polygons<br>Simple Feature<br>Theme<br>XML | nd Rules | Simple Style | Labels F<br>default rule<br>Manual<br>1<br>0<br>0.0 | ilter       Field based       • none - •       • 0.0 • |
| Import Export                                                 |          | Defa         | ults Re                                             | evert Apply<br>ancel OK                                |

- Sélectionnez la couche Waypoint
- Cliquez sur l'icône Editeur de style
- A gauche, sélectionnez **Points**
- Dans la liste déroulante (au-dessus de Propriétés de style), sélectionnez cercle
- Dans l'onglet Général de Propriétés de style, définissez une taille de 11
- Dans l'onglet Remplissage, choisissez la couleur noire
- Dans l'onglet Etiquettes
  - activer l'étiquetage
  - Régler Etiquettes axées sur le terrain sur observation
- Cliquez sur **Appliquer**, puis sur **OK**

| Feu de brousse (1)<br>Hypins de pêche (1); Humain - observation directe (1)<br>Froduits forestiers non ligneux (1)<br>Morceaux de bois (1)<br>Humain - observation directe (1) |
|----------------------------------------------------------------------------------------------------|
| Faune - Observation directes (1)                                                                                                    |
|                                                                                                    |
|                                                                                                    |
| Humain - observation directe (1)                                                                                                    |
| Eaune - Observation directes (1)                                                                                                    |
|                                                                                                    |
|                                                                                                    |
|                                                                                                    |

# Information Tool / Outil Informations

Les fenêtres de carte des perspectives de patrouille et de recherche contiennent une icône supplémentaire qui n'est pas disponible dans la fenêtre de carte.

|  | L'outil d'informations cartographiques permet d'afficher plus d'informations dans la fenêtre<br>cartographique. |
|--|----------------------------------------------------------------------------------------------------|
|--|----------------------------------------------------------------------------------------------------|

- Cliquez sur l'outil Informations cartographiques afin de l'activer.
- Cliquez sur un waypoint
- L'information apparaît sur la gauche dans l'onglet Waypoint Information

| 👫 Waypoint Info 🛛    | ੳਂਡ- Layers   | i     | Information  |                 |
|----------------------|---------------|-------|--------------|-----------------|
| Waypoint ID: 7       |               |       | Date Time    | 9/9/12 12:20 PM |
| Humain - observatio  | n directe - / | Activ | vité humaine |                 |
| Action de Patrouille | - Gens: Sen   | sibil | isation      |                 |
| Armée:               | Pas           | arm   | é            |                 |
| Domicile:            | Villa         | age   | В            |                 |
| Nombre des gens:     | 1.0           |       |              |                 |
| Sexe:                | Mâ            | e     |              |                 |
| Type de ménace:      | Cha           | isse  |              |                 |
|                      |               |       |              |                 |
|                      |               |       |              |                 |

Remarque : A tout moment pendant une session SMART, les fenêtres peuvent être redimensionnées, déconnectées et repositionnées. Si vous souhaitez que l'application SMART retrouve sa disposition de fenêtres par défaut, vous devez cliquer sur la double flèche verte située juste en dessous du menu.

| 🖲 SN     | /AR1 | SM/     | ART - S | SMA | RT Cons | ervation | Area |
|----------|------|---------|---------|-----|---------|----------|------|
| File     | Cor  | nservat | tion A  | rea | Patrol  | Help     |      |
| <b>X</b> | 4    | 4       | a (*    | 3   | 16      |          |      |

- Cliquez sur l'icône de réinitialisation des fenêtres pour retourner aux paramètres par défaut
- Cliquez sur Yes/Oui

Vous devriez toujours voir un zoom sur les points et la trajectoire de la patrouille SMART\_000003.

- Pour revenir à l'étendue complète de la carte, cliquez sur l'icône Zoom sur toute l'étendue 🔜
- En haut à droite de l'application SMART, cliquez sur l'icône Ajouter des données
- Sélectionnez Fichiers
- Ouvrir le dossier Module 3
- Sélectionnez le fichier Carte Gabon
- Cliquez sur **Ouvrir**

6

Lorsque le processus d'importation est terminé, la couche apparaîtra en bas de la liste des couches (« Layers ».

| 👫 Waypoint Info 🞏 Layers 🛛 🕴 Inform | 👫 Waypoint Info 🞏 Layers 🛛 🧴 Information |
|-------------------------------------|------------------------------------------|
|                                     | <u>ት</u>                                 |
| V Waypoint                          | Waypoint                                 |
| A / Track                           | 📝 /// Track                              |
|                                     | 🔽 📶 Patrol Sectors                       |
| Conservation Area Boundary          | 🔽 🚾 Carte%20Gabon                        |
| 📝 📶 Management Sectors              | 🔽 📶 Conservation Area Boundary           |
| 🔽 📶 Patrol Sectors                  | 🔽 📶 Management Sectors                   |
| 📝 💋 Buffered Management Area        | 📝 🚄 Buffered Management Area             |
| 📝 📶 Administrative Areas            | 🔽 📶 Administrative Areas                 |
| Carte%20Gabon                       |                                          |

• Sélectionnez la couche Carte Gabon et **déplacez la sous la couche Patrol Sectors** Remarque : Pour mieux voir les options, sélectionnez Secteur de gestion, ouvrez l'Editeur de style et dans Remplissage, réduisez le manque de transparence (« **Opactiy** ») à 30

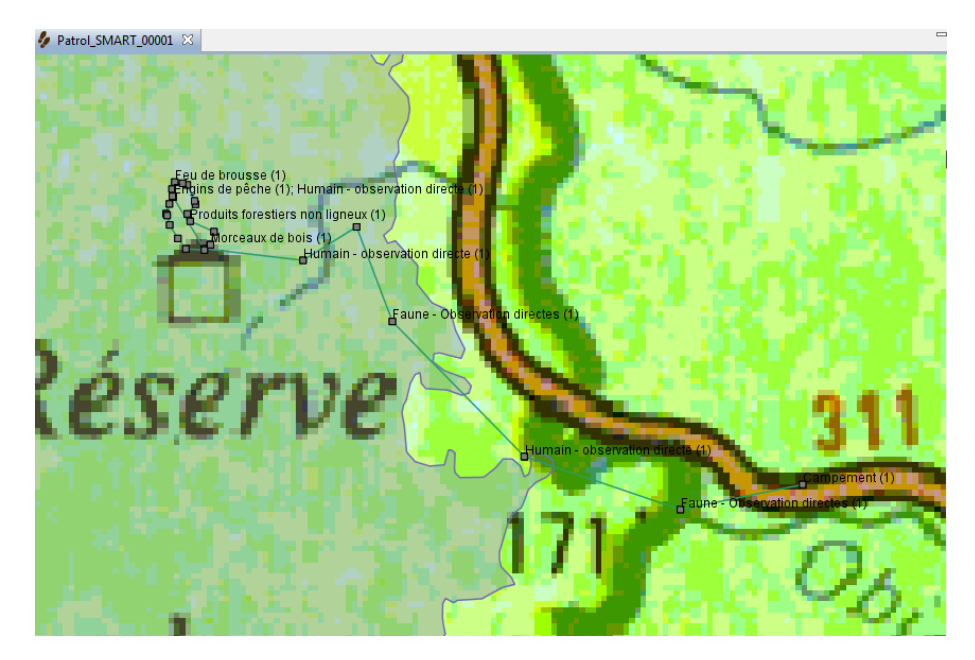

# Pratique sur le terrain - Collecte des données pour une patrouille 'multi-leg'

Dans cette pratique, vous allez acquérir de l'expérience dans l'enregistrement d'informations, le transfert de points GPS dans SMART, ainsi que dans la saisie des observations de terrain dans la base de données SMART de la zone de conservation.

*Remarque : l'objectif de ce module n'est pas de servir de tutoriel pour l'utilisation de votre appareil GPS.* 

Cela inclura :

- un exercice de terrain pour collecter des données GPS et enregistrer des observations pour une patrouille multi-leg ;
- la création de nouvelles patrouilles basées sur cet exercice de terrain ;
- le transfert de waypoints directement dans SMART ;
- et la saisie d'observations collectées pendant l'exercice de terrain.

# Patrouilles complexes (« multi-leg patrols »)

SMART est capable de suivre la trajectoire des patrouilles à plusieurs étapes. Une patrouille à plusieurs étapes est une patrouille au cours de laquelle le groupe se scinde en petits groupes (qui peuvent se recombiner plus tard), ou bien change le type de transport ou le chef de patrouille au sein de la patrouille.

Une patrouille multi-leg est tracée comme une seule patrouille dans SMART avec des segments qui identifient les composants au sein de la patrouille.

Dans cet exercice, vous allez vous diviser en 3 équipes de patrouilles.

Pour chaque équipe de patrouille : tous les membres d'équipe participent à l'étape A (Leg A) à pied en direction de l'est. A la fin de l'étape A, la moitié de l'équipe se dirige vers le nord à pied pour effectuer l'étape B (Leg B). L'autre moitié se dirige vers le sud en véhicule pour effectuer l'étape C (Leg C). Les deux équipes se recombinent en véhicule et terminent la patrouille par l'étape D (Leg D).

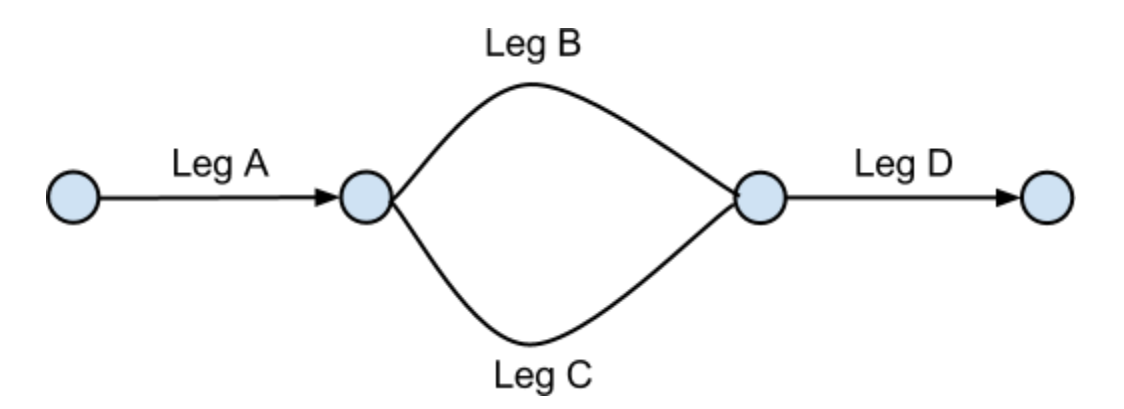

Pendant chaque Leg, vous allez collecter des points GPS et d'enregistrer des observations qui seront utilisées pour remplir une patrouille SMART. Vous aurez besoin de votre GPS et d'une fiche d'observations de terrain.

Pour chaque observation et pour chaque changement d'étape, il faut :

- Relever (marquer) un point GPS en utilisant le réglage par défaut pour la numérotation des waypoints de votre GPS ;
- Enregistrer l'observation et le numéro du waypoint sur la fiche d'observations de terrain ;

Remarque : Lorsque vous commencez votre "patrouille", régler votre GPS de manière à prendre également un relevé de déplacement (tracklog) automatique. Régler l'intervalle de temps pour un enregistrement toutes les 5 minutes. Pour les modèles Garmin 60Csx, ne sauvegardez PAS la trajectoire active.

*Remarque : Comme dans MIST, assurez vous de prendre un waypoint de position toutes les 30 minutes, même si vous ne faites aucune observation.* 

# Lorsque que vous êtes de retour de votre patrouille, suivez les étapes ci-dessous.

#### Créer une nouvelle patrouille multi-leg

- Créer une nouvelle patrouille
- Saisissez le type, le transport, l'équipe, la station et le mandat de patrouille (sélectionnez comme vous voulez)
- Sélectionnez la date d'aujourd'hui comme date de début/fin de patrouille
- Sélectionnez les noms des tous les membres de votre équipe
- Sélectionnez le chef de patrouille (au début)
- Cliquer Yes pour une patrouille multi-leg

| 🛞 Create New Patrol                                                                               |               | x  |
|---------------------------------------------------------------------------------------------------|---------------|----|
| Identify whether the patrol was a multi-leg patrol.                                               |               | -  |
| Is this a multi-leg patrol?                                                                       |               |    |
| A multiple leg patrol is identified by a change in patrol leader, or by a patrol splitting into m | ultiple group | s. |
|                                                                                                   |               |    |
| < <u>B</u> ack <u>N</u> ext > <u>F</u> inish                                                      | Cancel        |    |

• Cliquez sur Suivant

A cette étape, vous allez créer une scission dans la patrouille. D'autres options sont également disponibles sur cet écran.

| Leg       | Start Date                    | End Date                  | Transport Type | Leader          |
|-----------|-------------------------------|---------------------------|----------------|-----------------|
| 1         | Mar 23, 2013 12:00:00 AM      | Mar 23, 2013 11:59:59 PM  | Pédestre       | Achille Nsafoud |
|           |                               |                           |                |                 |
|           |                               |                           |                |                 |
|           |                               |                           |                |                 |
|           |                               |                           |                |                 |
|           |                               |                           |                |                 |
| (         |                               |                           |                |                 |
| Change of | Transport Change of Leader Pa | trol Split Remove Leg Edi | t Leg          |                 |

- Sélectionnez Patrol leg 1
- Cliquez sur Patrol split / Scission de patrouille

## Change of transport / Changement de transport - permet de changer de type de transport

Change of leader / Changement de chef de patrouille - permet de changer le chef de patrouille

**Patrol split / Scission de patrouille** - La patrouille de départ se scinde en deux groupes, chacun ayant son propre chef et type de transport

Edit leg / Editer leg - changer les paramètres de patrol leg (e.g. nom)

Utilisez la capture d'écran suivante comme référence pour savoir quels éléments doivent être changés lorsque vous définissez une patrouille multi-leg.

#### Dates et heures de scission de patrouille

Date de scission : 23 mars 2013 Heure de scission : 10 :04 Date où les groupes se sont rejoints : 23 mars 2013 Heure où les groupes se sont rejoints : 11 :45

## Paramètres - Groupe A

Type de transport : Pédestre

Membres : Achille, Alain, Cedric, Denis, Desire, Dieudonné

Chef du groupe A : Alain

# Paramètres - Groupe B

Type de transport : Véhicule

Membres : Edgar, Emma, Fortune, Ghislain

Chef du groupe B : Edgar

| 🕞 Patrol Split 📃 🖃 💌                                                                                                    |
|----------------------------------------------------------------------------------------------------|
| Select information for the patrol split.                                                                                                    |
| Date of Split:       Saturday , March 23, 2013         Time of Split:       ○ Start of Day         O Custom:       10:04:00 AM                                                                                                    |
| Date Groups Joined: Saturday , March 23, 2013                                                                                                    |
| Group A<br>Transportation Type: Pédestre<br>Members:<br>Cédric Sepulchre [SMART18]<br>Cédric Sepulchre [SMART14]<br>Group A Leader: Alain Lushimba<br>Group B<br>Transportation Type: Véhicule<br>Members:<br>Edgar Ambassa Ongono [S]<br>Emma Stokes [SMART11]<br>Group B Leader: Edgar Ambassa   • |
| OK Cancel                                                                                                    |
• Quand vous avez terminé, cliquez sur **OK** 

| Create New Patro      | bl                    |              |                           |                                                                                      |  |  |  |  |  |
|-----------------------|-----------------------|--------------|---------------------------|--------------------------------------------------------------------------------------|--|--|--|--|--|
|                       |                       |              |                           |                                                                                      |  |  |  |  |  |
|                       |                       |              |                           |                                                                                      |  |  |  |  |  |
| Setup Patrol Legs.    | Patrol legs are ident | tified by ch | nanges in the patrol lead | er or the patrol splitting into multiple groups. Use the buttons below to add,       |  |  |  |  |  |
| remove, or edit leg   | ls.                   |              |                           |                                                                                      |  |  |  |  |  |
| Patrol Start: Mar 23, | , 2013 Patrol End: M  | lar 23, 2013 | ;                         |                                                                                      |  |  |  |  |  |
|                       | Transport Type        | Leader       |                           | Members                                                                              |  |  |  |  |  |
| 013 10:04:00 AM       | Pédestre              | Achille N    | Vsafoud [SMART20]         | 10: Achille Nsafoud [SMART20]; Alain Lushimba [SMART18]; Cédric Sepulchre [SMART13]; |  |  |  |  |  |
| 013 11:45:00 PM       | Pédestre              | Alain Lu     | shimba [SMART18]          | 6: Achille Nsafoud [SMART20]; Alain Lushimba [SMART18]; Cédric Sepulchre [SMART13];  |  |  |  |  |  |
| 013 11:45:00 PM       | Véhicule              | Edgar Ar     | mbassa Ongono [SM         | 4: Edgar Ambassa Ongono [SMART25]; Emma Stokes [SMART11]; Fortune Iyenguet [SMAR     |  |  |  |  |  |
| 013 11:59:59 PM       | Pédestre              | Achille N    | Vsafoud [SMART20]         | 10: Achille Nsafoud [SMART20]; Alain Lushimba [SMART18]; Cédric Sepulchre [SMART13]; |  |  |  |  |  |
|                       |                       |              |                           |                                                                                      |  |  |  |  |  |
|                       |                       |              |                           |                                                                                      |  |  |  |  |  |
|                       |                       |              |                           |                                                                                      |  |  |  |  |  |
| •                     |                       |              |                           | III III III III III III III III III II                                               |  |  |  |  |  |
|                       |                       |              |                           |                                                                                      |  |  |  |  |  |
| Change of Transp      | Change of Le          | ader Pat     | trol Split Remove Leg     | Edit Leg                                                                             |  |  |  |  |  |
|                       |                       |              |                           |                                                                                      |  |  |  |  |  |
|                       |                       |              |                           |                                                                                      |  |  |  |  |  |
|                       |                       |              |                           |                                                                                      |  |  |  |  |  |
|                       |                       |              |                           |                                                                                      |  |  |  |  |  |
|                       |                       |              |                           | Canad                                                                                |  |  |  |  |  |
|                       |                       |              |                           | < Ddck IVEXt > Finish Cancel                                                         |  |  |  |  |  |

#### • Cliquez sur **Finish / Terminer** pour valider la patrouille multi-leg

L'écran récapitulatif de la patrouille permettra de futures modifications et donnera aussi accès aux onglets qui permettent l'importation des waypoints et des trajectoires.

| ation                                                                                                    |                                                                                                    |                                                                          |                                                                                                    |                                                                                                    |                                                                                                    |                                                                                                    |                                                                                                    |                                                                                                    |
|----------------------------------------------------------------------------------------------------|----------------------------------------------------------------------------------------------------|--------------------------------------------------------------------------|----------------------------------------------------------------------------------------------------|----------------------------------------------------------------------------------------------------|----------------------------------------------------------------------------------------------------|----------------------------------------------------------------------------------------------------|----------------------------------------------------------------------------------------------------|----------------------------------------------------------------------------------------------------|
| Ground                                                                                                    |                                                                                                    |                                                                          | Patrol ID:                                                                                                    | Multi-leg                                                                                                    |                                                                                                    |                                                                                                    |                                                                                                    | ed                                                                                                    |
|                                                                                                    |                                                                                                    | <u>edit</u>                                                              |                                                                                                    |                                                                                                    |                                                                                                    |                                                                                                    |                                                                                                    |                                                                                                    |
| Surveillance                                                                                                    |                                                                                                    | <u>edit</u>                                                              | Objective:                                                                                                    |                                                                                                    |                                                                                                    |                                                                                                    | *                                                                                                    |                                                                                                    |
| Equipe mobile 1                                                                                                    |                                                                                                    | <u>edit</u>                                                              |                                                                                                    |                                                                                                    |                                                                                                    |                                                                                                    |                                                                                                    |                                                                                                    |
| Station de patrouille 2                                                                                                    |                                                                                                    | <u>edit</u>                                                              |                                                                                                    |                                                                                                    |                                                                                                    |                                                                                                    | Ŧ                                                                                                    | <u>e(</u>                                                                                                    |
| [Leader] Achille Nsafoud [     [Leader] Alain Lushimba [     Cédric Sepulchre [SMART]     Denis Lambert [SMART]6]     Desire Ngwa [196600143]     Dieudonné Ekotouba [SM     [Leader] Edgar Ambassa C -leg patrol. To change the pat | ler] Achille Nsafoud [SMART20]<br>ler] Alain Lushimba [SMART18]<br>ic Sepulchre [SMART13]<br>5 Lambert [SMART16]<br>e Ngwa [196600143]<br>donné Ekotouba [SMART15]<br>Jer] Edgar Ambassa Ongono [SMART25]<br>ol. To change the patrol members or transport typ |                                                                          |                                                                                                    |                                                                                                    | in the Patrol Dat                                                                                                    | ta section.                                                                                                    |                                                                                                    | <u>e</u> (                                                                                                    |
| March 23, 2013                                                                                                    |                                                                                                    |                                                                          | End Date:                                                                                                    | March 23, 2                                                                                                    | 2013                                                                                                    |                                                                                                    |                                                                                                    | <u>ec</u>                                                                                                    |
| Day                                                                                                    | Start Time                                                                                                    | End                                                                      | Time                                                                                                    | Distance                                                                                                    | Hours                                                                                                    | Transport                                                                                                    | Leader                                                                                                    |                                                                                                    |
| Mar 23, 2013 Sat                                                                                                    | 12:00:00 AM                                                                                                    | 10:0                                                                     | 04:00 AM                                                                                                    | 0                                                                                                    | 10.07                                                                                                    | Pédestre                                                                                                    | Achille Nsaf                                                                                                    |                                                                                                    |
| Mar 23, 2013 Sat                                                                                                    | 10:04:00 AM                                                                                                    | 11:4                                                                     | 45:00 PM                                                                                                    | 0                                                                                                    | 13.68                                                                                                    | Pédestre                                                                                                    | Alain Lushi                                                                                                    |                                                                                                    |
| Mar 23, 2013 Sat                                                                                                    | 10:04:00 AM                                                                                                    | 11:4                                                                     | 45:00 PM                                                                                                    | 0                                                                                                    | 13.68                                                                                                    | Véhicule                                                                                                    | Edgar Amba                                                                                                    |                                                                                                    |
|                                                                                                    | ttion Ground Ground Surveillance Equipe mobile 1 Station de patrouille 2                                                                                                    | Ition Ground Ground Surveillance Equipe mobile 1 Station de patrouille 2 | frion Ground Ground Gr | frion Ground Patrol ID: edit Objective: edit Equipe mobile 1 edit Equipe mobile 1 edit Equip | Ground Patrol ID: Multi-leg<br>Ground Patrol ID: Multi-leg<br>Objective:<br>Equipe mobile 1<br>Equipe mobile 1<br>Equipe mobile 1<br>Equipe mobile 1<br>Equipe mobile 1<br>Equipe mobile 1<br>Equipe mobile 1<br>Equipe mobile 1<br>edit<br>Equipe mobile 1<br>edit<br>Equipe mobile 1<br>edit<br>Equipe mobile 1<br>edit<br>Comment:<br>Equipe mobile 1<br>edit<br>Comment:<br>Equipe mobile 1<br>edit<br>Comment:<br>Equipe mobile 1<br>edit<br>Comment:<br>Equipe mobile 1<br>edit<br>Comment:<br>Equipe mobile 1<br>edit<br>Comment:<br>Equipe mobile 1<br>edit<br>Comment:<br>Equipe mobile 1<br>edit<br>Equipe mobile 1<br>edit<br>Equipe mobile 1<br>edit<br>Comment:<br>Equipe mobile 1<br>edit<br>Equipe mobile 1<br>edit<br>edit<br>edit<br>edit<br>edit<br>edit | Ground Patrol ID: Multi-leg<br>edit<br>Surveillance edit<br>Equipe mobile 1 edit<br>Equipe mobile 1 edit<br>Station de patrouille 2 edit<br>T [Leader] Achille Nsafoud [SMART20]<br>C Edric Sepulchre [SMART18]<br>C Edric Sepulchre [SMART16]<br>Desire Ngwa [196600143]<br>Desire Ngwa [196600143]<br>Dieudonné Ekotouba [SMART15]<br>T [Leader] Edgar Ambassa Ongono [SMART25]<br>-leg patrol. To change the patrol members or transport type use the edit button below in the Patrol Dat<br>Harch 23, 2013 End Date: March 23, 2013<br>Day Start Time End Time Distance Hours<br>Mar 23, 2013 Sat 12:00:00 AM 11:45:00 PM 0 13.68<br>Mar 23, 2013 Sat 10:04:00 AM 11:45:00 PM 0 0 33.68<br>Mar 23, 2013 Sat 10:04:00 AM 11:45:00 PM 0 0 33.68<br>Mar 24, 2013 Sat 10:04:00 AM 11:45:00 PM 0 0 33.68<br>Mar 25, 2013 Sat 10:04:00 AM 11:45:00 PM 0 0 33.68<br>Mar 25, 2013 Sat 10:04:00 AM 11:45:00 PM 0 0 33.68<br>Mar 25, 2013 Sat 10:04:00 AM 11:45:00 PM 0 0 33.68<br>Mar 25, 2013 Sat 10:04:00 AM 11:45:00 PM 0 0 33.68<br>Mar 25, 2013 Sat 10:04:00 AM 11:45:00 PM 0 0 00 F | Ground Patrol ID: Multi-leg<br>Ground Children Selection: edit<br>Equipe mobile 1 edit<br>Equipe mobile 1 edit<br>Equipe mobile 1 edit<br>Station de patrouille 2 edit<br>T [Leader] Achille Nsafoud [SMART20]<br>C [Leader] Alain Lushimba [SMART18]<br>C Editic Sepulchre [SMART13]<br>Desire Ngwa [196600143]<br>Desire Ngwa [196600143]<br>Dieudonné Ekotouba [SMART15]<br>T [Leader] Edgar Ambassa Ongono [SMART25]<br>T eleg patrol. To change the patrol members or transport type use the edit button below in the Patrol Data section.<br>Harch 23, 2013 Sat<br>March 23, 2013 Sat<br>Mar 23, 2013 Sat<br>Mar 23, 2013 Sat<br>10:04:00 AM<br>Mar 23, 2013 Sat<br>10:04:00 AM<br>Mar 23, 2013 Sat<br>10:04:00 AM<br>Mar 23, 2013 Sat<br>10:04:00 AM<br>11:45:00 PM<br>0 13:68<br>Véhicule<br>Mar 23, 2013 Sat<br>10:04:00 AM<br>11:45:00 PM<br>0 20:07<br>P destre<br>Mar 23, 2013 Sat<br>10:04:00 AM<br>11:45:00 PM<br>0 20:07<br>P destre<br>Mar 23, 2013 Sat<br>10:04:00 AM<br>11:45:00 PM<br>0 20:07<br>P destre<br>Mar 23, 2013 Sat<br>10:04:00 AM<br>11:45:00 PM<br>0 20:07<br>P destre<br>Mar 23, 2013 Sat<br>10:04:00 AM<br>11:45:00 PM<br>0 20:07<br>P destre<br>P destre<br>P d | Ground Patrol ID: Multi-leg<br>Ground Copyrements Copyrements Copyrements Comments<br>Equipe mobile 1 edit<br>Equipe mobile 1 edit<br>Station de patrouille 2 edit<br>Station de patrouille 2 edit<br>(Leader] Achille Nsafoud (SMART20)<br>(Leader] Alain Lushimba (SMART18)<br>Cediric Sepulchre (SMART13)<br>Desire Ngwa [196600143]<br>Desire Ngwa [196600143]<br>Desire Ngwa [196600143]<br>Dieudonné Ekotouba (SMART15)<br>(Leader] Edgar Ambassa Ongono (SMART25)<br>Pleudonné Ekotouba (SMART15)<br>End Date: March 23, 2013<br>Day Start Time End Time Distance Hours Transport Leader<br>Mar 23, 2013 Sat 1200:00 AM 10:04:00 AM 0 10.07 Pédestre Achille Nsaf<br>Mar 23, 2013 Sat 10:04:00 AM 11:45:00 PM 0 13:68 Pédestre Alain Lushi<br>Mar 23, 2013 Sat 10:04:00 AM 11:45:00 PM 0 13:68 Pédestre Alain Lushi<br>Mar 23, 2013 Sat 10:04:00 AM 11:45:00 PM 0 13:68 Pédestre Alain Lushi<br>Mar 23, 2013 Sat 10:04:00 AM 11:45:00 PM 0 13:68 Véhicule Edgar Ambas |

• Cliquez sur l'onglet Mar 23 pour accéder à la boîte de dialogue des waypoints.

Pour le jour où la patrouille multi-leg a eu lieu, SMART proposera deux boîtes de dialogue séparées pour importer les waypoints, les trajectoires et les observations associées. Le procédé pour compléter les observations pour une patrouille multi-leg est le même que pour une patrouille simple, mais vous devrez remplir chaque étape individuellement. En remplissant la patrouille précédente, vous avez acquis de l'expérience dans l'importation des waypoints et la création d'observations.

*Remarque : Pour les patrouilles multi-leg vous devez juste retenir qu'il est nécessaire d'importer les waypoints et les trajectoires séparément pour chacune des étapes.* 

| atrol_SMART_(  | 000001 🛛 💋   | Patrol_Mu  | lti-leg 🏾 🖇 | 3             |            |             |                      |
|----------------|--------------|------------|-------------|---------------|------------|-------------|----------------------|
| trol Day: S    | Saturday, I  | Mar 23, 2  | 013         |               |            |             |                      |
| Leg: 1         |              |            |             |               |            |             |                      |
| Start Time: 12 | :00:00 AM 🌲  | End Time:  | 10:04:0     | AM 🔶 Rest     | Minutes: 0 | Total Hou   | urs Patrolled: 10.07 |
| Distance Trave | lled (km): 0 | Se         | t Track     | View TrackPoi | nts        |             |                      |
| Observations ( |              | nnort Wave | ointe       |               |            |             |                      |
| Wayneint Id    | longitude    | Latitude   | Time        | Observation   | Commont    | Attachmente |                      |
| waypoint id    | Longitude    | Latitude   | Time        | Observation   | Comment    | Attachments |                      |
|                |              |            |             |               |            |             |                      |
|                |              |            |             |               |            |             |                      |
| Add Waypoin    | Delete Wa    | ypoint(s)  | Move W      | aypoint(s)    |            |             |                      |
| Leg: 1 - Grou  | р A          |            |             |               |            |             |                      |
| Start Time: 10 | :04:00 AM 🌲  | End Time:  | 11:45:00    | PM 🌲 Rest     | Minutes: 0 | Total Hou   | urs Patrolled: 13.68 |
| Distance Trave | lled (km): 0 | Se         | t Track     | View TrackPoi | nts        |             |                      |
| Observations / | Waypoints: I | nport Wayp | oints       |               |            |             |                      |
| W              | Longitude    | Latitude   | Time        | Observation   | Comment    | Attachments |                      |
| waypoint id    |              |            |             |               |            |             |                      |
| waypoint id    |              |            |             |               |            |             |                      |
| waypoint id    |              |            |             |               |            |             |                      |

#### Importation de points GPS

Les sections suivantes vont dépendre de l'appareil GPS que vous utilisez. La section qui suit est destinée aux utilisateurs du **Garmin 60CSx**. Si vous utilisez le Garmin **GPSmap 62**, veuillez vous référer à la section consacrée à cet appareil. Si votre appareil est différent des deux précédemment cités, vous devez savoir quelle section est appropriée pour votre GPS.

Remarque : Les appareils GPS qui fonctionnent avec un dispositif de mémoire de masse doivent utiliser la section consacrée au Garmin GPSmap 62.

#### Importer des waypoints à l'aide du Garmin 60CSx

Cet appareil ne fonctionne pas comme un appareil de mise en mémoire externe. Pour accéder aux waypoints et aux informations de trajectoire dans le Garlin 60CSx, vous devrez sélectionner **Appareil GPS**.

| lmport Waypoint Data                                         | _ <b>D</b> X |
|--------------------------------------------------------------|--------------|
| Select the location where you wish to import waypoints from. |              |
| Import waypoints from:                                       |              |
| < Back Next > Finish                                         | Cancel       |

- Sélectionnez Appareil GPS
- Cliquez sur Suivant

| lmport Waypoint Data                                       |            |
|------------------------------------------------------------|------------|
| Select the type of device.                                 |            |
| GPS Device Type:                                           |            |
| Garmin serial/USB protocol                                 | •          |
| <ul> <li>Import All (and assign to correct day)</li> </ul> |            |
| Import Only waypoints for Nov 20, 2012                     |            |
| Select which waypoints to import for Nov 20, 2012          |            |
|                                                            |            |
|                                                            |            |
|                                                            |            |
|                                                            |            |
|                                                            |            |
| < Back Next > Fin                                          | ish Cancel |

• Sélectionnez protocole Garmin en série/USB

- Sélectionnez Importer tout (et assigner au jour exact)
- Cliquez sur Terminer

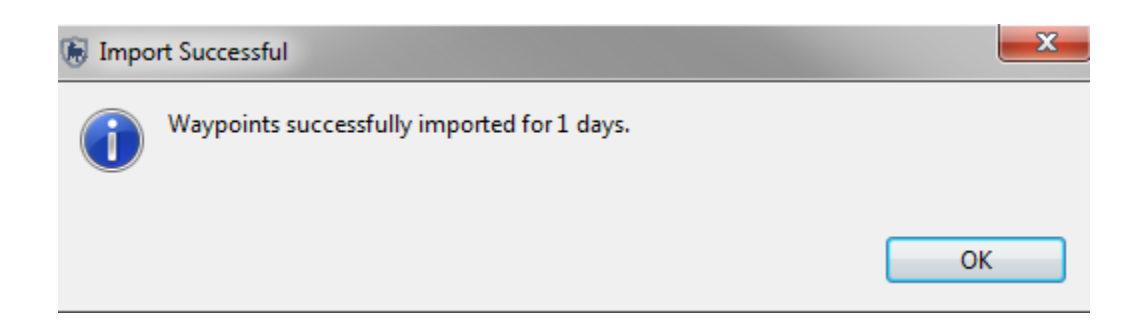

• Cliquez sur **OK** 

#### Importer les waypoints à l'aide du Garmin GPSmap62

Le Garmin GPSmap 62 fonctionne un peu différemment du Garmin 60CSx et nécessite des étapes supplémentaires avant que les données ne puissent être importées dans SMART. Le Garmin GPSmap62 se comporte comme un dispositif de mémoire externe et nécessite que vous sélectionniez l'option **fichier GPX** lors de l'importation des waypoints.

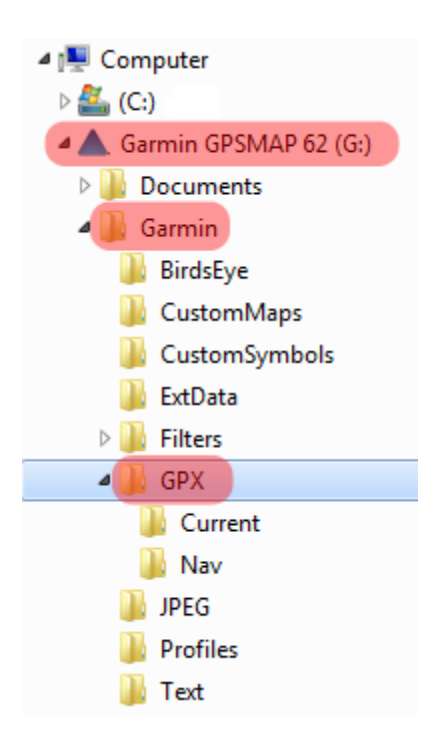

- Parcourir vers le dossier du GPS appelé Garmin\GPX\
- Sélectionnez le fichier Waypoints\_23-Mar-13.gpx
- Cliquez sur **Ouvrir**

| 🐻 Import Waypoint Data                                                                                                    |        |
|----------------------------------------------------------------------------------------------------|--------|
| Select the location where you wish to import waypoints from.                                                                                                    |        |
| File: G:\Garmin\GPX\Waypoints_12-SEP-12.gpx<br>Import All (and assign to correct day)<br>Import Only waypoints for Sep 12, 2012<br>Select which waypoints to import for Sep 12, 2012 | Browse |
| < Back Next > Finish                                                                                                    | Cancel |

- Sélectionnez Importer tout (et assigner au jour exact)
- Cliquez sur **Terminer**

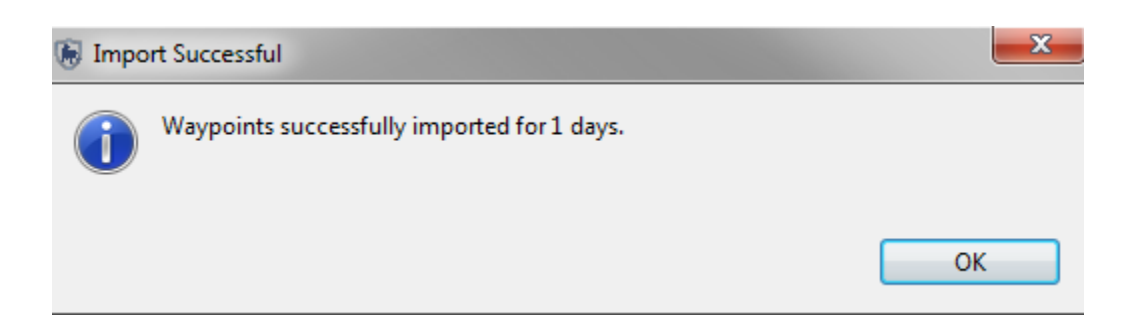

• Cliquez sur **OK** 

Une importation réussie amènera les 8 waypoints collectés pendant l'exercice de terrain.

Distance Travelled (km): 0 Set Track ... View TrackPoints...

Observations / Waypoints: Import Waypoints ...

| Waypoint Id | Longitude        | Latitude          | Time        | Observation | Comment | Attachments |
|-------------|------------------|-------------------|-------------|-------------|---------|-------------|
| 1           | 28.3694017525556 | -25.7834109965774 | 10:21:01 AM | (None)      |         | (None)      |
| 2           | 28.3700238982436 | -25.78358519737   | 10:25:59 AM | (None)      |         | (None)      |
| 3           | 28.3704220714839 | -25.7845308588158 | 10:35:59 AM | (None)      |         | (None)      |
| 4           | 28.3700238982436 | -25.7850783470212 | 10:37:59 AM | (None)      |         | (None)      |
| 5           | 28.3691280084529 | -25.7851032328487 | 10:38:59 AM | (None)      |         | (None)      |
| 6           | 28.3688791501777 | -25.7844064296782 | 10:41:59 AM | (None)      |         | (None)      |
| 7           | 28.3690035793153 | -25.7838091698177 | 10:42:59 AM | (None)      |         | (None)      |
| 8           | 28.3693989687173 | -25.7834120370018 | 10:45:59 AM | (None)      |         | (None)      |
|             |                  |                   |             |             |         |             |

#### Importer des trajectoires à l'aide du Garmin 60CSx

Maintenant que les waypoints sont dans SMART, vous aurez besoin d'importer les trajectoires GPS.

| lmport Track Data                                         | _ <b>D</b> X |
|-----------------------------------------------------------|--------------|
| Select the location where you wish to import tracks from. |              |
| Import tracks from:                                       |              |
| < Back Next > Finish                                      | Cancel       |

- Sélectionnez Appareil GPS
- Cliquez sur Suivant

| lmport Track Data                              |        | x |
|------------------------------------------------|--------|---|
| Select the type of device.                     |        | - |
| GPS Device Type:                               |        | _ |
| Garmin serial/USB protocol                     |        | • |
| Import All (and assign to correct day)         |        |   |
| Import Only tracks for Aug 13, 2012            |        |   |
| Select which tracks to import for Aug 13, 2012 |        |   |
|                                                |        |   |
|                                                |        |   |
|                                                |        |   |
| < Back Next > Finish                           | Cancel |   |

- Sélectionnez protocole Garmin serial/USB
- Sélectionnez Importer tout (et assigner au jour exact)
- Cliquer sur **Terminer**

#### Importer des trajectoires à l'aide du GPSmap 62

Maintenant que les waypoints sont dans SMART, vous aurez besoin d'importer les trajectoires GPS.

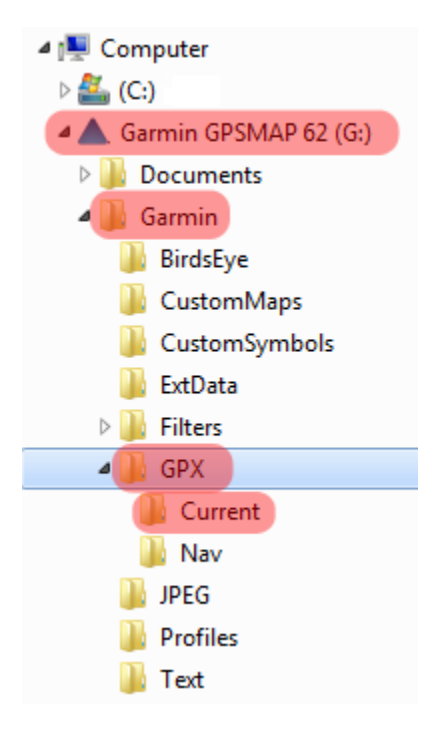

- Parcourir vers le dossier du GPS appelé Garmin\GPX\Current
- Sélectionnez le fichier current.gpx
- Cliquez sur Ouvrir

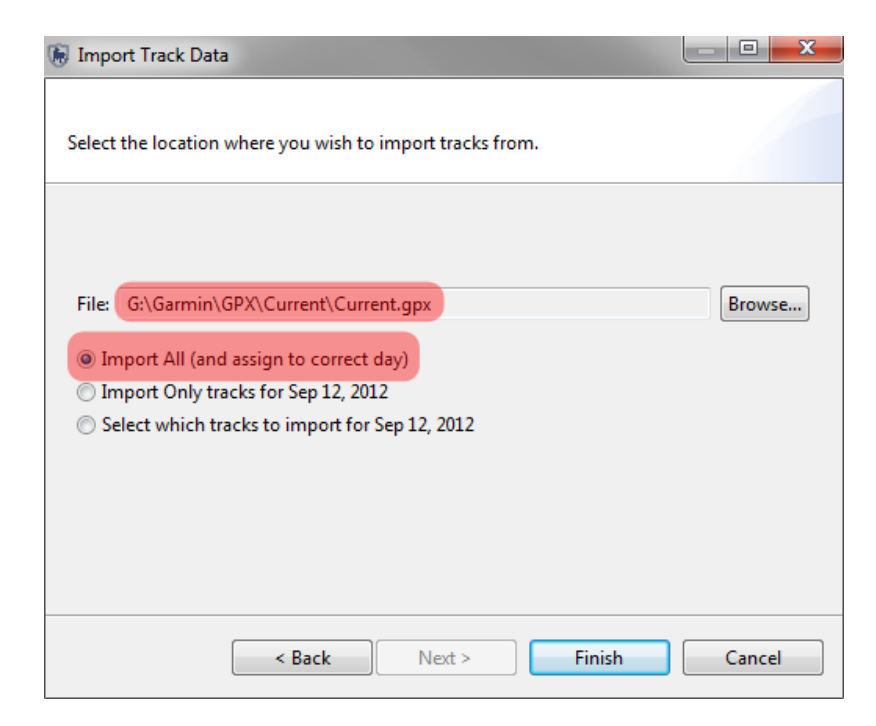

- Sélectionnez Importer tout (et assigner au jour exact)
- Cliquez sur **Terminer**

#### Saisir les observations pour les waypoints

La prochaine étape de l'exercice est de remplir les waypoints avec des observations, dans SMART.

Vous allez utiliser vos notes de terrain pour remplir les données de patrouille avec les observations correctes.

### <Fin du Module 3 – Patrouilles>

# Module 4 - Requêtes et Résumés

# Objectif

Ce module de formation va vous faire découvrir la fenêtre des requêtes dans SMART.

Cette caractéristique de SMART est un outil puissant qui permet à l'utilisateur d'effectuer une grande variété d'analyses.

Dans ce module de formation, nous allons voir les fonctionnalités suivantes :

- Créer une simple requête à l'aide de filtres de patrouille
- Créer des requêtes composées à l'aide de filtres de patrouille
- Créer des requêtes à l'aide de filtres du modèle de données
- Créer des requêtes à l'aide de filtres spatiaux
- Comprendre et modifier les propriétés des requêtes
- Sauvegarder et supprimer des requêtes
- Exporter et importer des requêtes
- Créer des résumés simples
- Créer des résumés complexes
- Créer des requêtes en grilles

# **Etapes détaillées :**

Dans ce module, vous commencerez à explorer des fonctions très puissantes qui permettent de développer et d'exporter des questions et des résumés simples ou complexes. Les questions et les résumés sont des outils utilisés pour extraire les informations des patrouilles et des observations à partir de la base de données. Chacun d'eux produit son propre type de résultat, avec un processus différent.

## Définitions

### Requête (comme « MIST Queries »)

Une requête affiche les données brutes qui ont été sélectionnées à l'aide de filtres.

Aucune synthèse (totaux... etc) n'est effectuée. Cela permet aux utilisateurs de voir les données brutes de patrouilles et d'observations. Les requêtes peuvent être visualisées sous forme de tableau ou de carte.

| Identifiant de<br>patrouille | Etape de la<br>patrouille | Date de<br>patrouille | Heure | Type d'observation |
|------------------------------|---------------------------|-----------------------|-------|--------------------|
| 102                          | 1                         | 3 Nov 2011            | 9:34  | Activité humaine   |
| 102                          | 1                         | 3 Nov 2011            | 10:23 | Animaux            |

Exemple: montrez moi tous les waypoints pour la patrouille ID 102

- **Requête de patrouille (« Patrol query »)** Rapporte les patrouilles concernées par une question particulière. Aucune information d'observation n'est extraite de la base de données.
- **Requête d'observation (« Observation query »)-** Rapporte les observations concernées par une question particulière.
- Requête en grille (« Grid Query ») Rapport les observations ou l'effort de patrouille sur une grille (comme « Patrolled Areas » en MIST)

#### Résumé (comme « MIST Report Tables »)

Un résumé résume les données brutes et permet de les grouper en différentes catégories. Les éléments qui peuvent être résumés sont des valeurs telles que le nombre total de patrouilles, la distance totale parcourue, le nombre total de pièges observés... etc. Les groupes sont des catégories telles que les secteurs de gestion, les types de patrouilles, les mandats de patrouille, les stations, les équipes... etc. Les résumés peuvent uniquement être visualisés sous forme de tableaux.

*Exemple: montrez moi le nombre total de pièges observés dans chaque secteur de gestion pour chacun des 6 derniers mois.* 

|           | Janvier     | Février     | Mars        | Avril       | Mai         | Juin        |
|-----------|-------------|-------------|-------------|-------------|-------------|-------------|
|           | # of pièges | # of pièges | # of pièges | # of pièges | # of pièges | # of pièges |
| Secteur A |             | 7           | 6           |             | 3           |             |
| Secteur B | 15          | 10          | 2           | 19          | 5           | 3           |

#### Constituants des requêtes

Une requête dans SMART est une expression logique utilisée pour filtrer les entrées dans la base de données.

Les filtres SMART incluent :

- Date
- Patrouille
- Modèle de données
- Zone

Les opérateurs sont utilisés pour modifier la logique de la question afin de permettre aux utilisateurs de SMART d'élaborer des questions plus complexes.

Les opérateurs incluent :

- AND / ET
- OR/OU
- NOT / PAS
- Parenthèses : ()
- Contient
- Ne contient pas
- Egal : =

- Inférieur à : <
- Supérieur à : >
- Inférieur ou égal à : <=
- Supérieur ou égal à : >=
- Inférieur ou supérieur à (pas égal à) : <>
- Cliquez sur l'icône de la fenêtre de requête

| File       | Cor  | iserv | ation    | Area | Patr  | ol | Que | y | Rep | ort      | Plannir | ng  | Help |  |
|------------|------|-------|----------|------|-------|----|-----|---|-----|----------|---------|-----|------|--|
| <b>X</b>   | 4    | A     | <b>a</b> | С,   | <br>6 |    |     |   |     |          |         |     |      |  |
| <b>ዬ</b> - | ayer | : 23  | ÛÛ       | Ŷ    | ۲     | Δ  | Å   |   |     | <b>X</b> | SMART   | Map | View |  |

| File Conservation Area Patrol Query Help                                                                                                    |                                                             |                  |                                        |
|----------------------------------------------------------------------------------------------------|-------------------------------------------------------------|------------------|----------------------------------------|
| 🔟 🤌 🗛 🔚 🗇 🥻 🔒 🗊 🗛                                                                                                    |                                                             |                  | smart smart                            |
| 🗞 Saved Queries/Summaries 🛛 🗶 🗖 🗖                                                                                                    | New Query 🛛                                                 | - 8              | 😪 Query Filter 🖼 Layers 📃 🗆            |
| Conservation Area Queries                                                                                                    | Ouerv: <no name="" ouerv=""></no>                           | Id:              | type filter text                       |
| D introduction in the second second secon | (),()                                                       | query properties | Patrol Filters                         |
|                                                                                                    | Date: Waypoint Date 🔻 Last 30 Days 🔻 [Jul 23, 2012 - today] | query properties | Patrol ID                              |
|                                                                                                    | Rup Quepr                                                   |                  | ₹ Station                              |
|                                                                                                    | Kun Queya.                                                  |                  | tt Team                                |
|                                                                                                    |                                                             |                  | Patrol Type                            |
|                                                                                                    |                                                             |                  | Transport Type                         |
|                                                                                                    |                                                             |                  | Patrol Leader                          |
|                                                                                                    |                                                             |                  | T Patrol Pilot                         |
|                                                                                                    |                                                             |                  | 🕞 Data Model Filters                   |
|                                                                                                    |                                                             |                  | Lategories                             |
|                                                                                                    |                                                             |                  | <sup>1</sup> 2 <sub>3</sub> Attributes |
|                                                                                                    |                                                             |                  | Conservation Area Boundary             |
|                                                                                                    |                                                             |                  | Buffered Management Area               |
|                                                                                                    |                                                             |                  | Administrative Areas                   |
|                                                                                                    |                                                             |                  | Patrol Sectors                         |
|                                                                                                    | Tabular Results Mapped Results                              |                  | Operators                              |
|                                                                                                    | 💫 Smart Query Definition                                    | 🖉 🔿 🗆 🗖          | ( )<br>NOT                             |
|                                                                                                    |                                                             |                  | NOT                                    |
|                                                                                                    |                                                             |                  |                                        |
|                                                                                                    |                                                             |                  |                                        |
|                                                                                                    |                                                             |                  |                                        |
|                                                                                                    |                                                             |                  | Add to Query                           |

| Date: Waypoint Date 🔹 Last 30 Days 💌 | Filtre la date de la requête                                                               |  |  |
|--------------------------------------|--------------------------------------------------------------------------------------------|--|--|
| Query: <no name="" query=""></no>    | Utilisé pour changer le nom de la requête                                                  |  |  |
| query properties                     | Change le nom de la requête. Filtre les champs<br>retenus dans les résultats de la requête |  |  |

| Tabular Results Mapped Results | Permet d'alterner entre les résultats sous forme de     |
|--------------------------------|---------------------------------------------------------|
|                                | tableau ou de carte                                     |
| 😪 Saved Queries/Summaries      | Dossiers de requêtes sauvegardées                       |
| 🔄 Conservation Area Queries    |                                                         |
| 🛅 My Queries                   |                                                         |
| 🐓 Patrol Filters               | Utilisé pour filtrer les résultats à partir des         |
|                                | informations de patrouille                              |
| le Data Model Filters          | Utilisé pour filtrer les résultats à partir des         |
|                                | catégories et des attributs du modèle de données        |
| 💹 Area Filters                 | Utilisé pour filtrer les résultats à partir des limites |
|                                | spatiales de la zone de conservation                    |
| Operators                      | Opérateurs PAS et parenthèse () utilisés pour           |
| ()                             | modifier la logique de la question                      |
| NOT                            |                                                         |
| Run Query & 🏟                  | Lance la requête                                        |
| Ø                              | Efface la requête                                       |
|                                | Enregistre la requête                                   |

#### Créer une requête d'observation simple à l'aide des filtres de patrouille

Dans cet exemple, vous allez créer une simple requête pour extraire les informations qui ont été faites par une équipe spécifique.

### Query: <No Name Query>

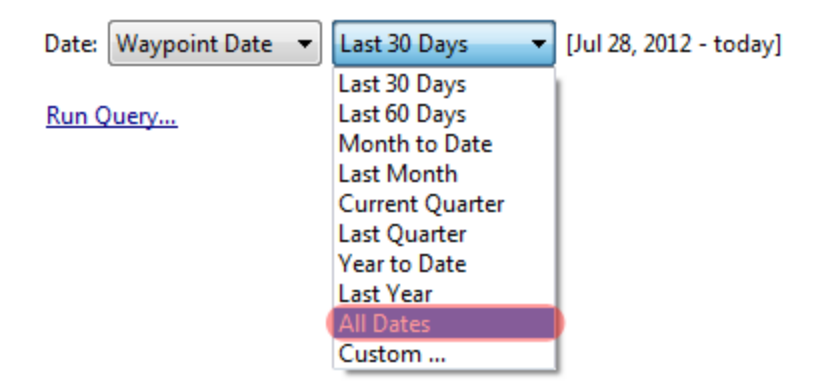

- Changer le réglage de la date pour Toutes les dates
- Pour commencer à élaborer la requête, double-cliquez sur **Mandat / Mandate** dans Filtres de patrouille

| Tabular Results Mapped Results |       |  |  |  |  |
|--------------------------------|-------|--|--|--|--|
| SMART Query Definition         |       |  |  |  |  |
| Mandate =                      | LAB 🔹 |  |  |  |  |

• Dans la liste déroulante, sélectionnez LAB

| Run Current Query |
|-------------------|

• En bas à droite de la fenêtre de requête, cliquez sur l'icône flèche verte **Exécuter la requête en** cours

| 试 *New Query 🖇                                                                                               | 3               |                                   |                 |          |                  |               |              |             |
|----------------------------------------------------------------------------------------------------|-----------------|-----------------------------------|-----------------|----------|------------------|---------------|--------------|-------------|
| Query: <no< th=""><th>Name &gt;</th><th></th><th></th><th></th><th></th><th></th><th></th><th>ID:</th></no<> | Name >          |                                   |                 |          |                  |               |              | ID:         |
| Date: Waypoint Date: Waypoint Date: Number of Record                                                         | Date 🔻 All Date | s <b>v</b><br>er of Incidents: 30 |                 |          |                  | 1             | query proper | <u>ties</u> |
| Patrol ID                                                                                                    | Туре            | Patrol Start Date                 | Patrol End Date | Station  | Team             | Objective     | Mandate      |             |
| SMART_00001                                                                                                  | Ground          | Sep 9, 2012                       | Sep 10, 2012    | Base-vie | Equipe mobile 1  | Réponse à des | LAB          |             |
| SMART_00001                                                                                                  | Ground          | Sep 9, 2012                       | Sep 10, 2012    | Base-vie | Equipe mobile 1  | Réponse à des | LAB          | ≡           |
| SMART_00001                                                                                                  | Ground          | Sep 9, 2012                       | Sep 10, 2012    | Base-vie | Equipe mobile 1  | Réponse à des | LAB          |             |
| SMART_00001                                                                                                  | Ground          | Sep 9, 2012                       | Sep 10, 2012    | Base-vie | Equipe mobile 1  | Réponse à des | LAB          |             |
| SMART_00001                                                                                                  | Ground          | Sep 9, 2012                       | Sep 10, 2012    | Base-vie | Equipe mobile 1  | Réponse à des | LAB          |             |
| SMART_00001                                                                                                  | Ground          | Sep 9, 2012                       | Sep 10, 2012    | Base-vie | Equipe mobile 1  | Réponse à des | LAB          |             |
| SMART_00001                                                                                                  | Ground          | Sep 9, 2012                       | Sep 10, 2012    | Base-vie | Equipe mobile 1  | Réponse à des | LAB          |             |
| SMART_00001                                                                                                  | Ground          | Sep 9, 2012                       | Sep 10, 2012    | Base-vie | Equipe mobile 1  | Réponse à des | LAB          |             |
| SMART_00001                                                                                                  | Ground          | Sep 9, 2012                       | Sep 10, 2012    | Base-vie | Equipe mobile 1  | Réponse à des | LAB          |             |
| SMART_00001                                                                                                  | Ground          | Sep 9, 2012                       | Sep 10, 2012    | Base-vie | Equipe mobile 1  | Réponse à des | LAB          |             |
| SMART_00001                                                                                                  | Ground          | Sep 9, 2012                       | Sep 10, 2012    | Base-vie | Equipe mobile 1  | Réponse à des | LAB          |             |
| € III                                                                                                    | C               | C 0 0010                          | C 10 0010       | D        | Factor and the A | D22 d         | LAD          | •           |
| Tabular Results                                                                                              | 1apped Results  |                                   |                 |          |                  |               |              |             |

Les requêtes dans SMART peuvent être visualisées sous forme de tableau ou de carte.

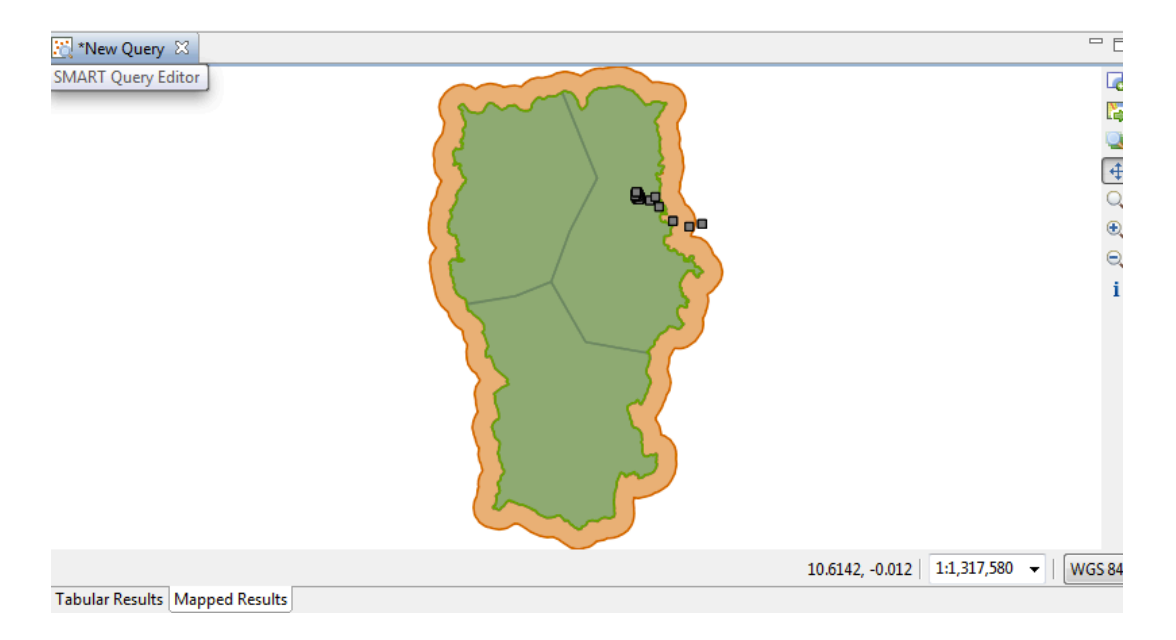

• Pour passer aux résultats sous forme cartographique, cliquez sur l'onglet Mapped Results / Résultats cartographiques

*Remarque : Les procédés pour personnaliser l'apparence et les réglages de la carte sont les mêmes dans la fenêtre des Résultats cartographiques que dans les autres fenêtres.* 

#### Sauvegarder une requete

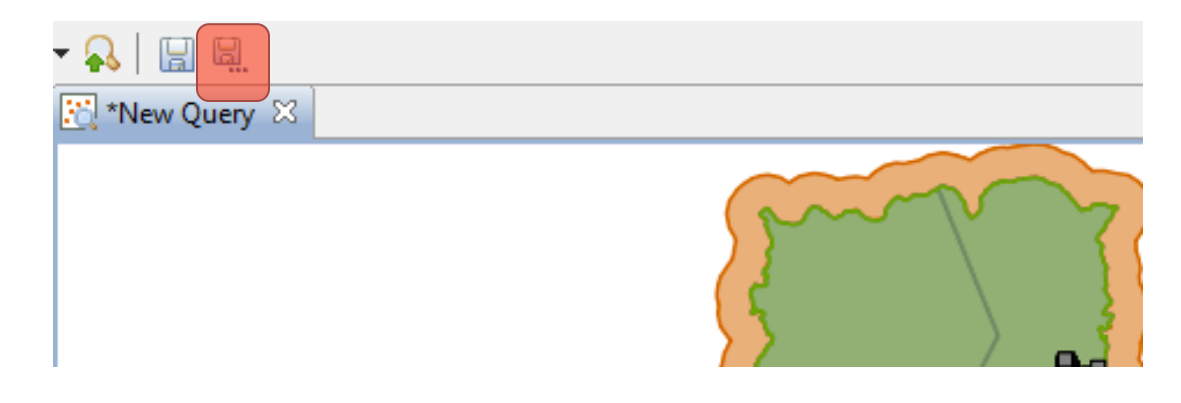

Cliquez sur l'icône Enregistrer sous

| 🕞 Save Query                                 |               |
|----------------------------------------------|---------------|
| Select the new query name and loca<br>query. | ation to save |
| Query Name: Observations de Patro            | ouilles LAB   |
| Save Location:                               |               |
| Create New Folder                            |               |
| Create New Folder                            |               |
| Save                                         | Cancel        |

- Saisissez Observations des Patrouilles LAB dans la cellule de texte Nom de la requête
- Sélectionnez My Queries comme emplacement pour sauvegarder la requête
- Cliquez sur Save / Enregistrer

#### Propriétés de la requête

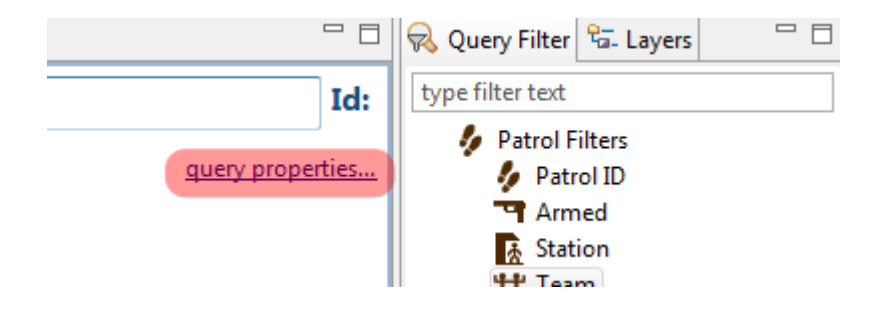

• Cliquez sur **Propriétés de la requête ...** 

| Query Properties                            |           |
|---------------------------------------------|-----------|
| Select the query properties.                |           |
| Query Name: Observations de Patrouilles LAB | Translate |
| Creator: smart smart [195000010]            |           |
| Reports: none                               |           |
| Output Columns:                             |           |
| Patrol Leg ID                               |           |
| V Leader                                    |           |
| V Pilot                                     |           |
| Patrol Transport Type                       |           |
| Waypoint ID                                 |           |
| Waypoint Date                               |           |
| Waypoint Time                               |           |
| X X                                         |           |
| V Y                                         |           |
| Comment                                     |           |
| Disensation Category 0                      | Ŧ         |
| Select All                                  |           |
| ОК                                          | Cancel    |

- Vous pouvez sélectionner les champs que vous voulez apparaître dans la table de résultats
- Sélectionnez les champs que vous voulez
- Cliquez sur **OK**

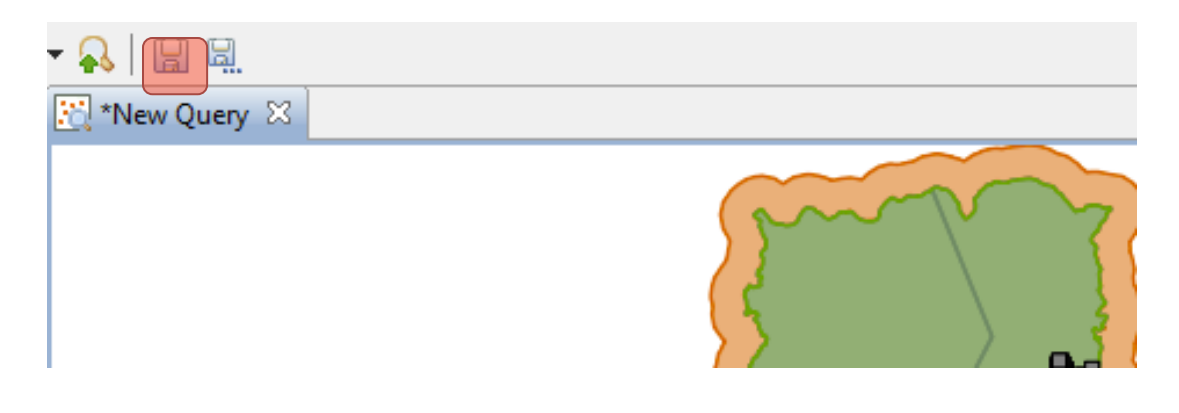

• Sauvegarder

La requête nommée **Observations des patrouilles LAB** va maintenant apparaître dans le dossier Requêtes de la zone de conservation dans la fenêtre Saved Queries/Summaries (Requêtes/Résumés sauvegardés).

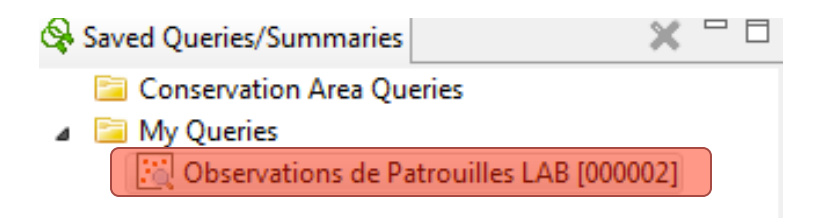

#### **Conservation Area Queries et My Queries**

Les deux emplacements pour sauvegarder les requêtes sont

- **Conservation Area Queries / Requêtes de la zone de conservation** Accessible par tous les comptes d'utilisateurs, à l'exception des comptes de saisie de données, mais seuls les niveaux d'utilisateurs Admin et Gestionnaire peuvent sauvegarder et faire des modifications.
- My Queries / Mes requêtes Accessible uniquement par le compte d'utilisateur qui les a créés. Tous les comptes, à l'exception des comptes de saisie de données peuvent sauvegarder et faire des modifications.

Remarque : Les requêtes et les résumés sauvegardés dans My Queries seront accessibles uniquement aux rapports sauvegardés dans My Reports. Les requêtes et les résumés sauvegardés dans Conservation Area Queries seront accessibles uniquement à toute personne produisant un rapport. (Remarque : les rapports seront traités dans le prochaine Module).

#### Créer des requêtes composées à l'aide des filtres de patrouille

Dans l'exemple précédent, vous avez extrait toutes les observations faites par les Patrouilles LAB. Dans l'exemple suivant, vous allez créer une requête composée pour filtrer plus finement les résultats, afin de trouver uniquement les patrouilles qui ont été effectuées à pied.

| *Observations                                     | de Patrouilles LA | BX                   |                  |              |                  |                 | 😽 Query Filter 🔓 Layers 👘 🗆              |
|---------------------------------------------------|-------------------|----------------------|------------------|--------------|------------------|-----------------|------------------------------------------|
| Query: Observations de Patrouilles LAB ID: 000002 |                   |                      |                  |              |                  |                 | type filter text                         |
| Date: Waypoint Date  All Dates  Query properties  |                   |                      |                  |              | Patrol ID Armed  |                 |                                          |
| Number of Record                                  | ls: 31 Num        | ber of Incidents: 30 |                  |              |                  |                 | Station                                  |
| Patrol ID                                         | Туре              | Patrol Start Date    | Patrol End Date  | Station      | Team             | Objective ^     | Mandate                                  |
| SMART 00001                                       | Ground            | Sep 9, 2012          | Sep 10, 2012     | Base-vie     | Equipe mobile 1  | Réponse à des   | Patrol Type                              |
| SMART_00001                                       | Ground            | Sep 9, 2012          | Sep 10, 2012     | Base-vie     | Equipe mobile 1  | Réponse à des ≡ | Transport Type                           |
| SMART_00001                                       | Ground            | Sep 9, 2012          | Sep 10, 2012     | Base-vie     | Equipe mobile 1  | Réponse à des   | Patrol Leader                            |
| SMART_00001                                       | Ground            | Sep 9, 2012          | Sep 10, 2012     | Base-vie     | Equipe mobile 1  | Réponse à des   | Patrol Pilot                             |
| SMART_00001                                       | Ground            | Sep 9, 2012          | Sep 10, 2012     | Base-vie     | Equipe mobile 1  | Réponse à des   | Patrol Medel Eilterr                     |
| SMART_00001                                       | Ground            | Sep 9, 2012          | Sep 10, 2012     | Base-vie     | Equipe mobile 1  | Réponse à des   |                                          |
| SMART_00001                                       | Ground            | Sep 9, 2012          | Sep 10, 2012     | Base-vie     | Equipe mobile 1  | Réponse à des   | ▷ <sup>1</sup> / <sub>2</sub> Attributes |
| SMART_00001                                       | Ground            | Sep 9, 2012          | Sep 10, 2012     | Base-vie     | Equipe mobile 1  | Réponse à des   | A V Area Filters                         |
| SMART_00001                                       | Ground            | Sep 9, 2012          | Sep 10, 2012     | Base-vie     | Equipe mobile 1  | Réponse à des   | Conservation Area Bound                  |
| SMART_00001                                       | Ground            | Sep 9, 2012          | Sep 10, 2012     | Base-vie     | Equipe mobile 1  | Réponse à des   | Buffered Management A                    |
| SMART_00001                                       | Ground            | Sep 9, 2012          | Sep 10, 2012     | Base-vie     | Equipe mobile 1  | Réponse à des   | Administrative Areas                     |
| Ch4ADT 00001                                      | C                 | 00-2012              | C 10, 2012       | n            | P.1.112.112.0014 | D2 1 *          | Management Sectors                       |
|                                                   |                   |                      |                  |              |                  | r               | Patrol Sectors                           |
| Tabular Results   N                               | lapped Results    |                      |                  |              |                  |                 | ⊿ Operators                              |
| SMART Query I                                     | Definition        |                      |                  |              |                  | 🔡 🖉 🤿 " 🗖       |                                          |
|                                                   |                   |                      |                  |              |                  |                 | NOT                                      |
| Mandate = LAB                                     |                   |                      | Transport Type = | Pédestre 🔻 ົ |                  |                 |                                          |
|                                                   |                   |                      |                  |              | -                |                 |                                          |
|                                                   |                   |                      |                  |              |                  |                 |                                          |

- Double-cliquez sur **Observations des Patrouilles LAB** dans Conservation Area Queries pour activer la requête
- Sélectionnez **Transport Type** dans la fenêtre Filtre de requête et double-cliquez ou cliquez sur **Ajouter à la requête**
- Dans la fenêtre de définition de la requête Smart, sélectionnez **Pédestre** comme Type de transport
- Sélectionnez **Toutes les dates** dans le filtre de date
- Cliquez sur la flèche verte Exécuter la requête en cours pour lancer la nouvelle requête

Remarque : Le nombre de données rapportées a diminué

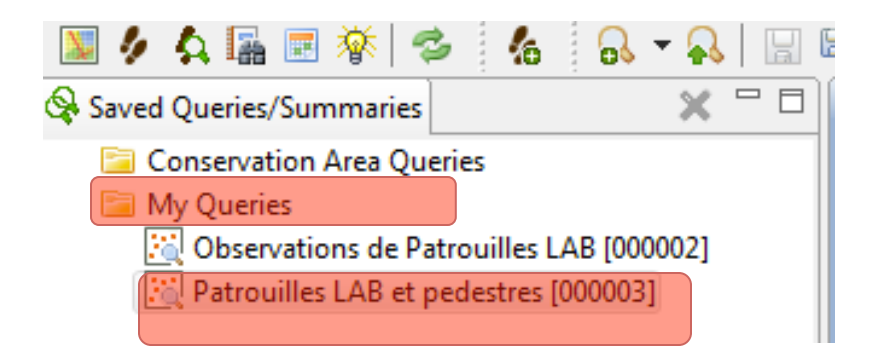

- Sauvegarder une copie de la requête sous Patrouilles LAB et pédestre
- Enregistrez la requête dans My Queries

#### Créer une requête d'observation simple à l'aide des filtres de modèle de données

Les requêtes créées à l'aide des filtres de modèles de données permettent d'accéder à des informations spécifiques concernant les observations. Les requêtes de modèle de données peuvent porter sur des attributs spécifiques ou être basées sur des catégories qui contiennent ces attributs. Si une catégorie est choisie, toutes les sous-catégories et les observations relatives à ces sous-catégories sont également retenues.

#### Utiliser des catégories

La prochaine requête va rapporter toutes les observations directes des gorilles.

• Pour commencer une nouvelle requête d'observation, sélectionnez New Observation Query dans le menu

| Ç | 🗑 SMART : HKK - Training      |             |                          |        |          |                        |   |
|---|-------------------------------|-------------|--------------------------|--------|----------|------------------------|---|
|   | File Conservation Area Patrol | Que         | ery Report Planning Help | 2      |          |                        |   |
|   | 🔟 🥠 🗛 🔚 🧇 🤸                   | 8           | New Query                | •      |          | New Observation Query  |   |
|   | 🚱 Saved Queries/Summaries     |             | Export Query/Summary     |        | <u>F</u> | New Patrol Query       |   |
|   | 🔺 📴 Conservation Area Queri   | Ω           | Import Ouery/Summary     |        | EQ.      | New Summary Query      | L |
|   | 🔣 Sup Pa Plu Foot Patr        | , <b>**</b> | 1 4 2                    |        | 10       | New Grid Summary Query | L |
|   | 试 Sup Pa Plu [000009]         |             | Save                     | Ctrl+S |          |                        |   |
|   | My Queries                    |             | Save As                  |        | II Da    | ates 🔻                 |   |
|   |                               |             |                          |        |          |                        |   |

• Sélectionnez Toutes les dates

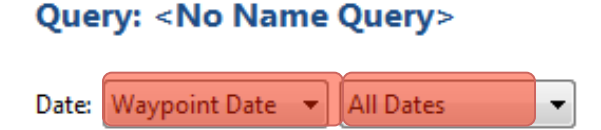

- Double-cliquez sur Filtres de modèle de données : Faune Sauvage Observations directes -Espèces
- Saisissez 'gorilla' dans le texte de filtre

| 🔀 *New Query 🛛                                                                                                    | 🗆 🗖 😡 Query Filter 📴 Layers 🔤 🗖                            |
|----------------------------------------------------------------------------------------------------|------------------------------------------------------------|
| Query: <no name=""> Date: Waypoint Date  Last 30 Days  [Jan 29, 2013 - Feb 28, 2013] Run Query</no>                     | ID:<br>query properties                                    |
|                                                                                                    |                                                            |
| Tabular Results Mapped Results                                                                                          | 123 Nombre des femelles adulte<br>123 Nombre des immatures |
| Espèces (Observation directes - Faune sauvage) =<br>gorilla<br>CHORDATA<br>MAMMALIA<br>PRIMATES<br>HOMINIDAE<br>Gorilla |                                                            |

#### • Exécuter la requête

| Tabular Results Mapped Results                             |       |  |
|------------------------------------------------------------|-------|--|
| SMART Query Definition                                     | 📓 🖉 🗢 |  |
| Espèces (Observation directes - Faune sauvage) = Gorilla 👻 |       |  |

#### Utiliser des attributs

Les requêtes basées sur des attributs vont retenir des observations pour lesquelles cet attribut/critère a été utilisé à travers toutes les catégories du modèle de données.

Dans cet exemple, vous allez créer une requête simple sur un attribut du modèle de données, pour extraire toutes les observations (pas juste les observations directes) pour lesquelles gorilles a été retenu dans la liste d'espèce.

| 🦆 Patrol Type                            |
|------------------------------------------|
| 🐕 Transport Type                         |
| 👚 Patrol Leader                          |
| 👚 Patrol Pilot                           |
| 🔶 Patrol Member                          |
| a 🔞 Data Model Filters                   |
| Categories                               |
| ▷ <sup>1</sup> 2 <sub>3</sub> Attributes |
| Area Filters                             |
| Conservation Area Boundary               |
| D Management Area                        |
| Administrative Areas                     |
| Management Sectors                       |
| Patrol Sectors                           |
| <ul> <li>Operators</li> </ul>            |
|                                          |
|                                          |

- Créer a New Observation Query
- Enregistrez la requête sous **Observations des gorilles** dans My Queries
- Dans Modèle de données Attributs, faites défiler et sélectionner Espèces
- Double-cliquez sur **Espèces**
- Saisissiez 'gorilla' dans le filtre de text

| Tabular Results Mapped Results |  |  |  |  |  |
|--------------------------------|--|--|--|--|--|
| SMART Query Definition         |  |  |  |  |  |
| Espèces = Gorilla 🔻 🗙          |  |  |  |  |  |

- Sélectionnez Toutes les dates
- Exécutez la requête
- Dans les propriétés de la requête, **désélectionnez tout** puis sélectionnez
  - Patrol ID
  - Observation Category 0
  - Observation Category 1
  - Espèces
- Cliquez sur OK

| 🔀 *New Query 🛛                                                                                             | New Query 🛛 🗖 🗆        |                        |                 |  |  |  |  |  |
|----------------------------------------------------------------------------------------------------|------------------------|------------------------|-----------------|--|--|--|--|--|
| Query: <no name=""> ID:</no>                                                                               |                        |                        |                 |  |  |  |  |  |
| Date:     Waypoint Date     All Dates     query prop       Number of Records: 1     Number of Incidents: 1 |                        |                        |                 |  |  |  |  |  |
| Patrol ID                                                                                                  | Observation Category 0 | Observation Category 1 | Espèces         |  |  |  |  |  |
| SMART_00001                                                                                                | Faune sauvage          | Observation directes   | Gorilla gorilla |  |  |  |  |  |
|                                                                                                    |                        |                        |                 |  |  |  |  |  |

• Classez le champ Observation Category 1 en cliquant sur le nom du champ

#### Requêtes composées à l'aide des opérateurs

L'utilisation d'opérateurs permet de créer des requêtes plus complexes. La logique pour l'utilisation des opérateurs dans SMART est la même que s'il s'agissait d'élaborer une équation mathématique.

| SMART Query Definition  |  | ٩ |  |
|-------------------------|--|---|--|
| Type de ménace = Chasse |  |   |  |
|                         |  |   |  |

Cette requête va retenir seulement les observations de chasse observées par les patrouilles LAB

| Tabular Results Mapped Results     |                                           |  |  |  |  |  |
|------------------------------------|-------------------------------------------|--|--|--|--|--|
| SMART Query Definition             | 🔓 🖉 🗢 🗖 🗖                                 |  |  |  |  |  |
| Type de ménace = Chasse 🔻 🛛 OR 💌 × | Type de ménace = Exploitation de bois 🔻 🗙 |  |  |  |  |  |

Cette requête va retenir toutes les menaces de chasse mais aussi toutes les observations d'exploitation de bois

| Tabular Results Mapped Results                                                      |                            |
|-------------------------------------------------------------------------------------|----------------------------|
| 💫 SMART Query Definition                                                            | 🔡 🖉 🧇 🗖 🗖                  |
| ( × Type de ménace = Chasse • × OR • × Type de ménace =                             | Exploitation de bois 🔻 ) × |
| $\left[ AND \bullet \right]^{\times} Mandate = \left[ LAB \bullet \right]^{\times}$ |                            |

Cette requête va retenir les observations de chasse mais aussi les observations d'exploitations de bois faites par les patrouilles LAB

Remarque : Lorsque les composants ont été ajoutés dans la fenêtre de requêtes de SMART, ils peuvent être repositionnés, en les glissant et déposant, ou enlevés, en cliquant sur la croix dans le coin supérieur droit.

#### Requête invalide

SMART permet d'exécuter uniquement les requêtes valides. Si une requête est incomplète ou invalide, l'icône verte Exécuter la requête en cours sera indisponible et un message d'erreur apparaîtra en bas de l'écran.

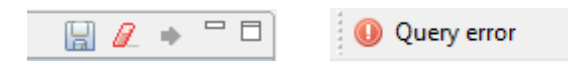

#### Créer des requêtes à l'aide de filtres de zone

Les filtres de zone permettent aux résultats d'être filtrés à l'aide des limites administratives associées avec la zone de conservation.

Dans cet exemple, vous allez élaborer une requête d'observation pour extraire toutes les observations de chasse dans Zone 1 des secteurs de patrouille.

- Créez a New Observation Query
- Double-cliquez sur Type de Ménace sur la liste d'attributs
- Saisissez 'chasse' dans le filtre de text.
- Sélectionnez 'Chasse' dans la liste des options.
- Cliquer Enter.

| Tabular Results Mapped Results                         |  |  |  |  |  |  |
|--------------------------------------------------------|--|--|--|--|--|--|
| SMART Query Definition                                 |  |  |  |  |  |  |
| Type de ménace =                                       |  |  |  |  |  |  |
| Chasse<br>▲ Utilisation des ressources biolo<br>Chasse |  |  |  |  |  |  |
| Jery                                                   |  |  |  |  |  |  |

- Sélectionnez Toutes les dates / All dates
- Exécutez la requête et visualisez les résultats dans l'onglet Mapped Results
- Maintenant ajoutez la catégorie Filtres de zone / Area Filters Patrol Sector 1 à la fenêtre de requête

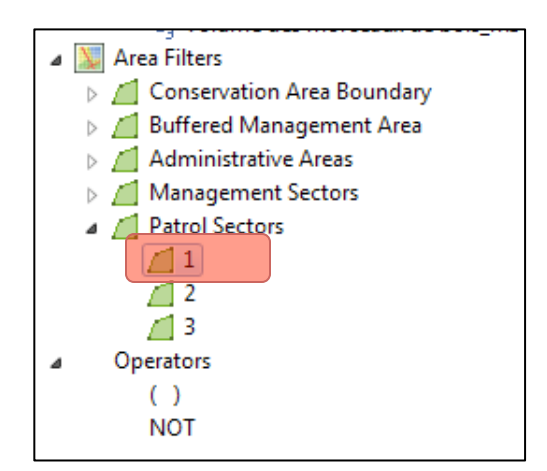

| Tabular Results Mapped Results                       |   |   |  |
|------------------------------------------------------|---|---|--|
| SMART Query Definition                               | Ø | ٩ |  |
| Type de ménace = Chasse 🔻 AND 👻 1 [Patrol Sectors] × |   |   |  |

• Exécutez la requête et visualisez les résultats dans l'onglet Mapped Results

Lorsque le filtre de zone a été ajouté à la requête, les résultats seront réduits aux observations à l'intérieur de la zone sélectionnée.

#### Requêtes de patrouille

Jusqu'ici, toutes les requêtes ont été des requêtes d'observation, et les résultats obtenus des observations individuelles. Le procédé pour créer une requête de patrouille est le même que pour les requêtes d'observation, mais les résultats montrera quelles patrouilles ont été impliquées et non plus des observations individuelles.

Pour cette requête, vous allez élaborer une requête pour voir quelles sont les patrouilles qui ont été confrontées par les braconniers.

| Que  | ry Report Planning Helt | 2      |                                    |  |
|------|-------------------------|--------|------------------------------------|--|
| a    | New Query               | •      | New Observation Query              |  |
|      | Export Query/Summary    |        | New Patrol Query                   |  |
| n.   | Import Quen/Summan/     |        | 🔣 New Summary Query                |  |
| ••   | anport Query/Summary    |        | 🛛 🕅 New Grid Summary Query         |  |
|      | Save                    | Ctrl+S |                                    |  |
|      | Save As                 |        | : 30 Days 🔻 [Sep 22, 2012 - today] |  |
| 0000 | 12]                     |        |                                    |  |
| ]    | Run Query               |        |                                    |  |

- Sélectionnez New Patrol Query / Nouvelle requête de patrouille dans le menu
- Sélectionnez **All dates** dans le filtre de dates
- Sauvegarder sous Confrontations avec des braconniers dans My Queries la requête

| a 🐻 Data Model Filters |                  |                  |      |                                 |   |
|------------------------|------------------|------------------|------|---------------------------------|---|
|                        | 4                | Cat              | tego | ories                           |   |
|                        | 4                |                  | Act  | tivité humaine                  |   |
|                        |                  | ⊳                |      | Humain - observation directe    |   |
|                        |                  | 7                |      | Humain - signe indirecte        |   |
|                        |                  | $\triangleright$ | ۰.   | Campement                       |   |
|                        |                  | $\triangleright$ | ٠.   | Armes et engins saisie          |   |
|                        |                  | $\triangleright$ | ٠.   | Transport                       |   |
|                        |                  | $\triangleright$ |      | Bois                            |   |
|                        |                  | $\triangleright$ |      | Produits forestiers non ligneux |   |
|                        |                  | $\triangleright$ |      | Animaux domestiques             |   |
|                        |                  | $\triangleright$ |      | Défrichement                    |   |
|                        |                  | $\triangleright$ |      | Feu de brousse                  |   |
|                        |                  | $\triangleright$ | •    | Installation et Routes          | = |
|                        |                  | $\triangleright$ | ٠.   | Mineraux                        | - |
|                        |                  |                  |      | Pollution                       |   |
|                        |                  |                  | Ь    | Type de ménace                  |   |
| Faune sauvage          |                  |                  |      |                                 |   |
|                        | $\triangleright$ | ۰.               | Cai  | ractéristiques écologiques      |   |
|                        | $\triangleright$ | ۰.               | Poi  | nt de positionnement            |   |
|                        | 1                | • • •            | 11   |                                 |   |

- Double-cliquer sur Catégories Humain Observation directes
- Puis, double-cliquer sur Type de Menace, et sélectionnez 'Chasse'

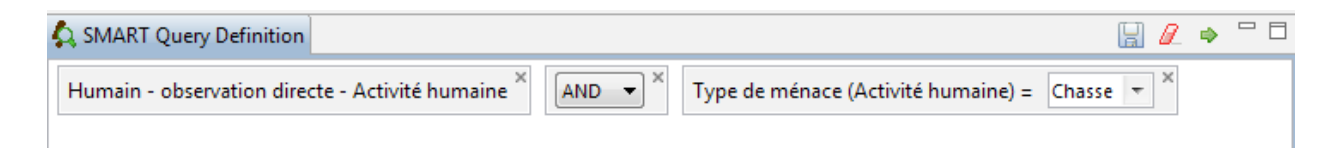

• Exécutez la requête

Dans les Propriétés de la requête pour une requête de patrouille, vous verrez que les champs disponibles sont les champs relatifs aux patrouilles et non aux observations.

| 🛞 Query Prop             | perties                 |       | x    |  |  |  |
|--------------------------|-------------------------|-------|------|--|--|--|
| Select the qu            | uery properties.        |       | 4    |  |  |  |
| Query Name:              | People Confrontations   |       |      |  |  |  |
| Creator:                 | smart smart [195000015] |       |      |  |  |  |
| Reports:                 |                         |       |      |  |  |  |
| Output Colum             | nns:                    |       |      |  |  |  |
| Patrol ID                | )                       |       |      |  |  |  |
| 👿 Туре                   |                         |       |      |  |  |  |
| Patrol St                | art Date                |       |      |  |  |  |
| 🔽 🛛 Patrol Er            | nd Date                 |       |      |  |  |  |
| V Station                |                         |       |      |  |  |  |
| 🔽 Team                   |                         |       |      |  |  |  |
| 🛛 🔽 Objectiv             | e                       |       |      |  |  |  |
| Mandate                  | e                       |       |      |  |  |  |
| Armed                    |                         |       |      |  |  |  |
| Patroi Le                | eg Id                   |       |      |  |  |  |
| Dilot                    |                         |       |      |  |  |  |
| Patrol Le                | eg Start Date           |       |      |  |  |  |
| Patrol Le                | eg End Date             |       |      |  |  |  |
| Patrol Transport Type    |                         |       |      |  |  |  |
|                          |                         |       |      |  |  |  |
| Select All De-Select All |                         |       |      |  |  |  |
|                          | ОК                      | Cance | el 🚽 |  |  |  |

Dans la vue des résultats cartographiques, les trajectoires des différentes patrouilles sont rapportées et cartographiées. Aucune information de waypoint n'est rapportée.

Confrontations aux braconniers <complex-block>

Remarque : vos résultats ne vont probablement pas faire apparaître les trajectoires de patrouille sous forme d'un épais trait noir. La couleur et l'épaisseur du trait peuvent être modifiées à l'aide des mêmes outils que pour les autres couches (en sélectionnant l'onglet Couches à droite de l'écran)

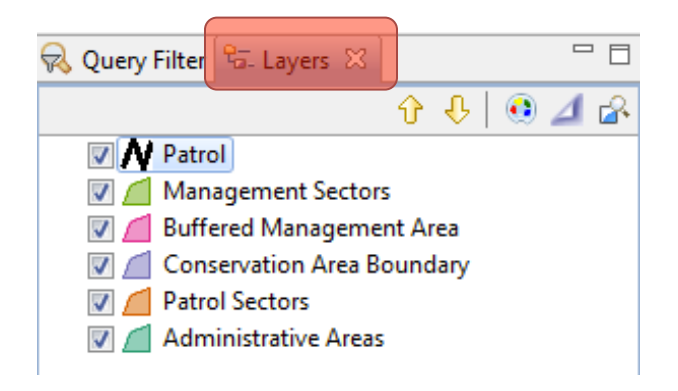

## Exportation des résultats d'une requête 🗛

#### Exportation de résultats comme Shapefile \*\*Disponible seulement pour les requêtes\*\*

L'exportation des résultats d'une requête avec un fichier de type Shapefile va créer un fichier Shapefile des résultats qui peuvent être visualisés dans l'onglet Mapped Results. Ce Shapefile peut être utilisé pour créer de nouvelles cartes ou pour être distribué (pour utiliser en ArcGIS)

• Après qu'on a exécuté une requête, cliquez sur l'icône 😽 et sélectionnez **'Shapefile (\*.shp)** 

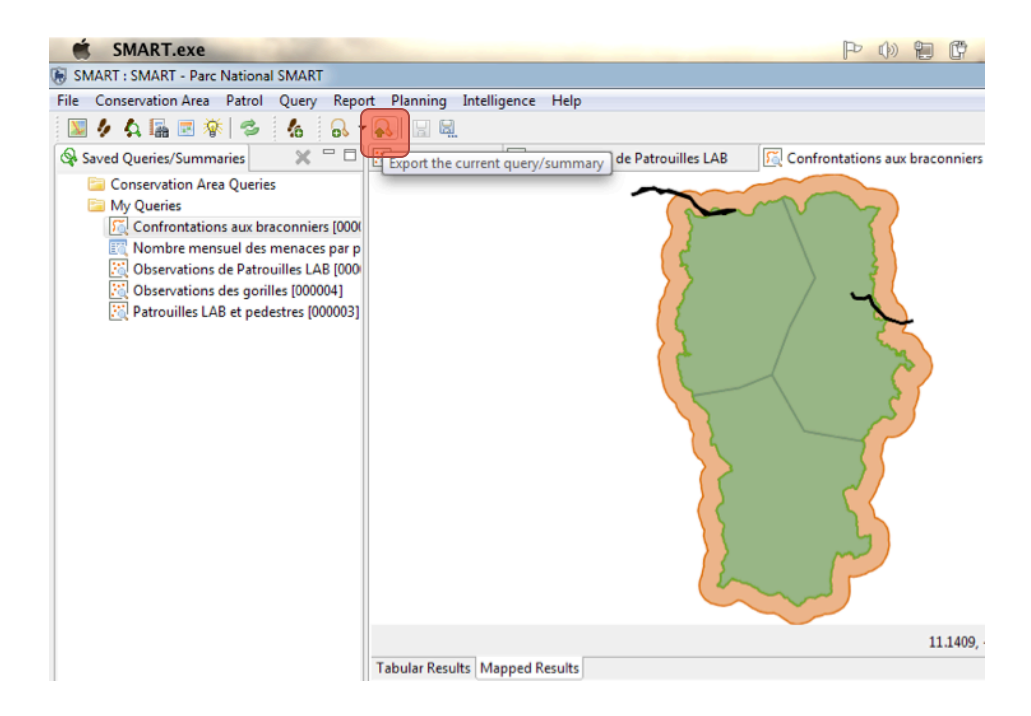

#### Résumés

Les résumés sont construits en ajoutant des Options de valeurs et des Options Grouper par dans les fenêtres de définitions des requêtes dans SMART. Les options Grouper par sont utilisées pour effectuer une agrégation des Options de valeurs.

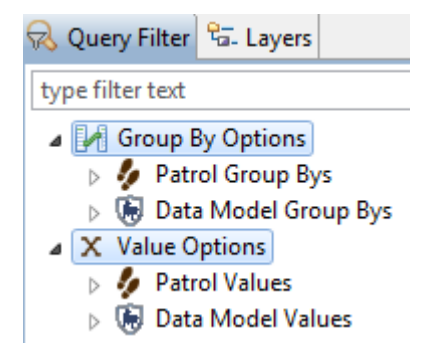

Le résumé le plus simple peut être une seule option de valeur sans options Grouper par et un résumé peut être complexifié sans limites. Néanmoins, certaines combinaisons de Valeurs et de Grouper par ne sont pas autorisées et SMART ne permettra pas d'exécuter le résumé jusqu'à ce que l'erreur soit corrigée.

#### Résumés de patrouille simples

Dans cet exemple, vous allez élaborer un résumé simple pour calculer le nombre total de patrouilles entrées dans le système pour cette zone de conservation.

| Que     | ry Report Planning Help | )      | _        |                        |
|---------|-------------------------|--------|----------|------------------------|
| R       | New Query               | •      | <u>8</u> | New Observation Query  |
| a       | Export Ouery/Summary    |        | <u>5</u> | New Patrol Query       |
| n.      | Import Ouery/Summary    |        | EG,      | New Summary Query      |
| 1 × 1   | ·····                   |        | 10       | New Grid Summary Query |
|         | Save                    | Ctrl+S | -        |                        |
|         | Save As                 |        |          |                        |
| ร่ เบบบ | 013]                    |        |          |                        |

- Dans le menu, sélectionnez New Summary Query / Nouvelle requête de résumé
- Régler le filtre de dates sur All Dates
- Group By Options
  - Patrol Group Bys
  - Data Model Group Bys
- X Value Options
  - Patrol Values
     Number of Patrols
     Number of Days
     Number of Nights
     Distance (km)
     Number of Hours
     Number of Employees
     Person Hours
     Person Days
     Data Model Values

#### • Double-cliquer sur Patrol Values Number of Patrols (Nombre des patrouilles) à la requête

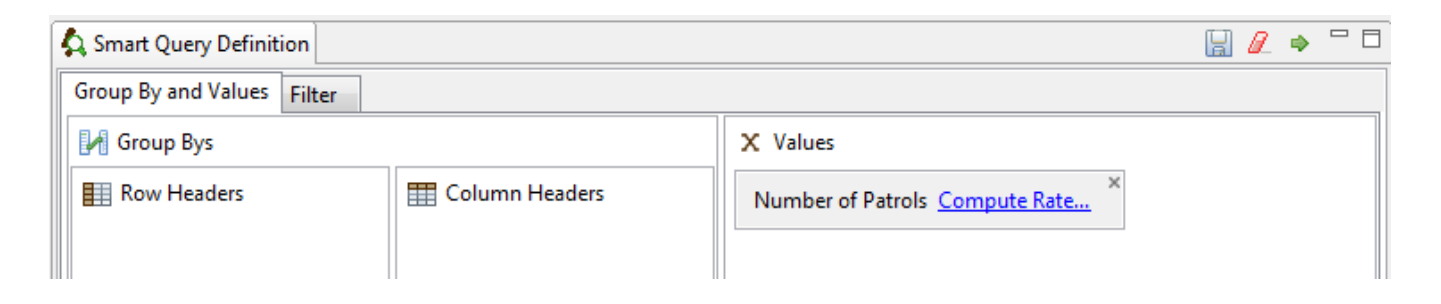

• Exécutez la requête

Le résumé SMART va afficher le nombre total de patrouilles pour cette zone de conservation.

#### X Values

| Number of Patrols Compute Rate      | × |
|-------------------------------------|---|
| Distance (km) <u>Compute Rate</u> × |   |
| Distance (km) Compute Rate ×        |   |

- Retournez aux Options et double-cliquer Distance (km) pour ajouter à la requête
- Ajoutez Distance (km) une seconde fois à la fenêtre de requête

Pour ajouter à la complexité du résumé, vous allez ajouter la valeur calculée **la distance (moyenne)** parcouru par patrouille

| le Encounter Rate                    |   |
|--------------------------------------|---|
| Encounter Rate                       |   |
| Select the encounter rate to compute |   |
| Distance (km)                        | • |
|                                      |   |
| Distance (km)                        |   |
| Number of Hours                      |   |
| Number of Days                       |   |
| Person - Days                        |   |
| Person - Hours                       |   |
| Number of Patrols                    |   |

- Sur la dernière ligne de Distance (km), cliquez sur Compute Rate / Calculer un taux...
- Sélectionnez Number of Patrols / Nombre de patrouilles dans la liste déroulante
- Cliquez sur **OK**
- Exécutez la requête

Les résultats de ce résumé montrent le nombre total de patrouilles, la distance totale parcourue par ces patrouilles et la distance moyenne parcourue par une patrouille.

| ES,                                   | *New Query 🛛                                   |               |                  |                     |  |  |  |
|---------------------------------------|------------------------------------------------|---------------|------------------|---------------------|--|--|--|
| Summary: <no name="" summary=""></no> |                                                |               |                  |                     |  |  |  |
| Da                                    | Date: Waypoint Date   Custom Between 1/ 1/2008 |               |                  |                     |  |  |  |
|                                       | Number of Patrol                               | Distance (km) | Distance (km) pe | r Number of Patrols |  |  |  |
|                                       | 195.0                                          | 4114.9921875  | 21.1025240384615 | 54                  |  |  |  |
|                                       |                                                |               |                  |                     |  |  |  |

#### Résumés simples du modèle de données

Comme pour les requêtes, il existe des options pour créer un résumé des valeurs de patrouille, du modèle de données ou une combinaison des deux.

Cet exemple est un résumé simple du modèle de données destiné à compter le nombre total d'observations dans la catégorie Chasse et collecte d'animaux terrestres.

- Créer a New Summary Query
- Sélectionnez : Data Model Group Bys Attributs Type de Menace Chasse
- Double-cliquez sur **Chasse** pour ajouter dans la fenêtre de requête

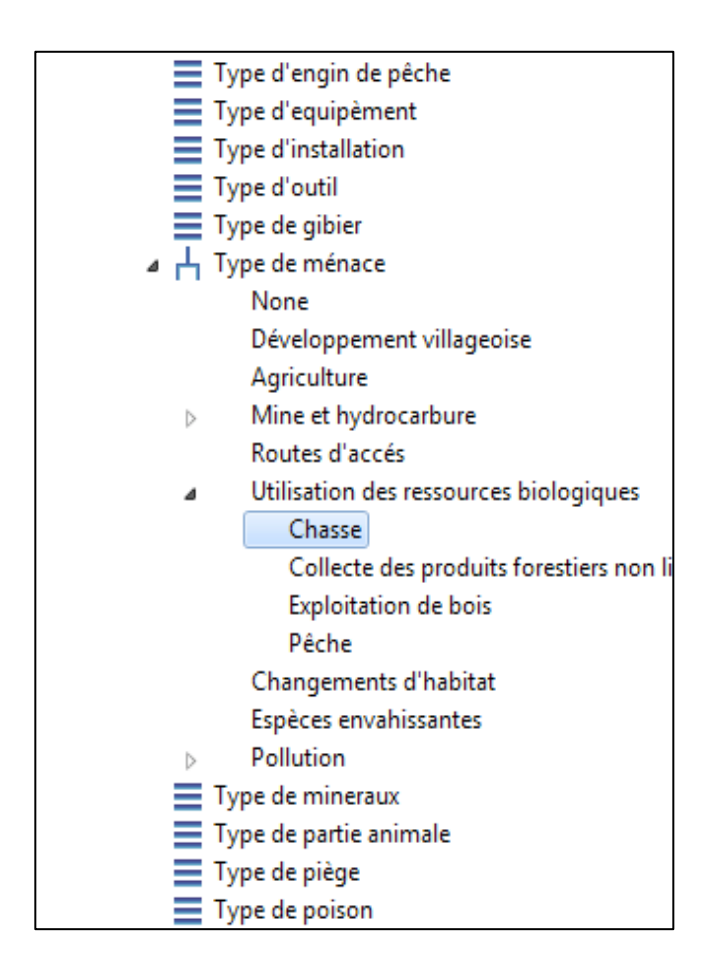

- Puis, sélectionnez : Value Options Date Model Values Categories Count 'Activité humain'
- Double-cliquez sur **Count Activité humaine** pour ajouter dans la fenêtre de requête
- Sélectionnez 'Count Incidents' (ça va compter le nombre de unique waypoints)

| SMART Query Definition                                             |                    |                                                                                      |
|--------------------------------------------------------------------|--------------------|--------------------------------------------------------------------------------------|
| Group By and Values Filter                                         |                    |                                                                                      |
| 🛃 Group Bys                                                        |                    | X Values                                                                             |
| ■ Row Headers Type de ménace - Level1 <u>Filters</u> ×<br>Chasse   | III Column Header: | Count Observations  Activité humaine Compute Rate Count Observations Count Incidents |
| Sélectionnez All dates                                             |                    |                                                                                      |
| • Exécuter la requête                                              |                    |                                                                                      |
|                                                                    |                    |                                                                                      |
| 💐 *New Query 🛛                                                     |                    |                                                                                      |
| Summary: <no name="" summa<="" td=""><td>ry&gt;</td><td></td></no> | ry>                |                                                                                      |

| Date: Waypoint D | ate 🔻 All Dates 👻 |
|------------------|-------------------|
|                  | Count Observatio  |
| Chasse           | 4.0               |
|                  |                   |
|                  |                   |
|                  |                   |

• Ajouter encore les menaces (exploitation de bois, pêche, collecte des produits forestières nonligneuses) dans la fenêtre de requête

| 💫 SMART Query Definition                                                                                                    |     | 🗒 🖉 🔿 🗖 🗖                                         |
|----------------------------------------------------------------------------------------------------|-----|---------------------------------------------------|
| Group By and Values Filter                                                                                                   |     |                                                   |
| 🛃 Group Bys                                                                                                    |     | X Values                                          |
| Row Headers                                                                                                    | E C | Count Observations  Activité humaine Compute Rate |
| Type de ménace - Level1 <u>Filters</u><br>Chasse<br>Collecte des produits forestiers non ligneux<br>Exploitation de bois<br> |     |                                                   |

• Re-exécuter la requête pour voire une tableau de résumés pour le nombre des incidents pour toutes les menaces.

| 🙀 Query Filter 🔚 Layers                      |  |
|----------------------------------------------|--|
| type filter text                             |  |
| 🔺 🛃 Group By Options                         |  |
| a 🍫 Patrol Group Bys                         |  |
| 🦆 Patrol ID                                  |  |
| Station                                      |  |
| tt Team                                      |  |
| 🍫 Mandate                                    |  |
| 🥠 Patrol Type                                |  |
| 🐕 Transport Type                             |  |
| 📌 Patrol Leader                              |  |
| 👚 Patrol Member                              |  |
| Date                                         |  |
| <ul> <li>IEI Data Madel Community</li> </ul> |  |

- Puis, sélectionnez Mandate dans la liste de Group By Options Patrol Group by
- Double-cliquez sur Mandat pour ajouter dans la fenêtre de requête
- Tirez 'Mandat' sous 'Column Headers' (Avec la souris, cliquez sur **Mandate** et faites le glisser dans la section **Column Headers / Entêtes de colonnes)**
- Re-exécuter la requête

| 💫 SMART Query Definition                                                                                   |                                             |                 |            |             |       | 8         |
|----------------------------------------------------------------------------------------------------|---------------------------------------------|-----------------|------------|-------------|-------|-----------|
| Group By and Values Filter                                                                                 |                                             |                 |            |             |       |           |
| 🛃 Group Bys                                                                                                |                                             | X Values        |            |             |       |           |
| Row Headers Type de ménace - Level1 Chasse Collecte des produits forestiers non ligne Exploitation de bois | Column Headers     Mandate <u>Filters</u> × | Count Incidents | vité humai | ne <u>C</u> | òompı | <u>It</u> |

Vous allez voir que les résumés vous donnent le nombre total des incidents de chaque menace pour chaque type de patrouille

| 📰 *New Query 🛛                            |                        |                        |                              |                                 |  |  |
|-------------------------------------------|------------------------|------------------------|------------------------------|---------------------------------|--|--|
| Summary: <no name="" summary=""> ID:</no> |                        |                        |                              |                                 |  |  |
| Date: Waypoint Date                       |                        |                        |                              |                                 |  |  |
|                                           | Surveillance           | LAB                    | Constate                     | Suivi et recherche              |  |  |
|                                           | Count Incidents Activi | Count Incidents Activi | Count Incidents Activité hun | Count Incidents Activité humain |  |  |
| Chasse                                    |                        | 3.0                    | 1.0                          |                                 |  |  |
| Collecte des produits foresti             |                        |                        |                              |                                 |  |  |
| Exploitation de bois                      |                        |                        |                              |                                 |  |  |
| Pêche                                     |                        |                        |                              |                                 |  |  |
|                                           |                        |                        |                              |                                 |  |  |
|                                           |                        |                        |                              |                                 |  |  |
|                                           |                        |                        |                              |                                 |  |  |
|                                           |                        |                        |                              |                                 |  |  |
|                                           |                        |                        |                              |                                 |  |  |
|                                           |                        |                        |                              |                                 |  |  |
|                                           | •                      |                        | III                          | 4                               |  |  |

#### **Options Grouper par utilisant les dates**

En utilisant le même résumé que précédemment, vous allez maintenant ajouter l'option de date Grouper par. Cela permettra à SMART de calculer combien d'observations ont été rapportées en quel mois.

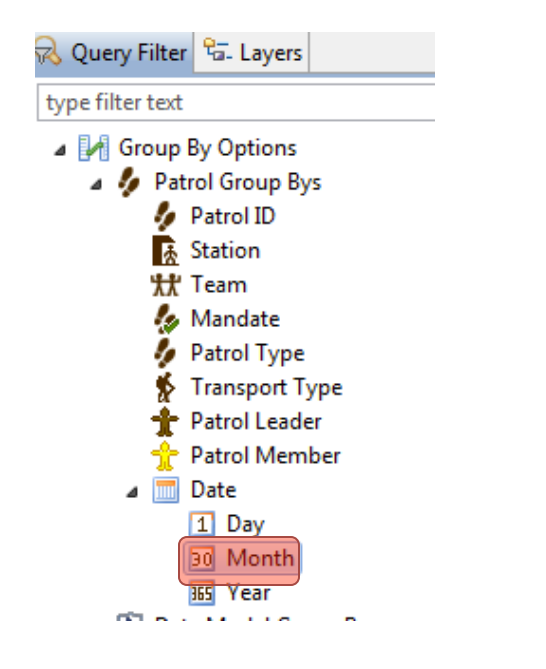

- Sélectionnez Group by Options Patrol Group By Date Month/ Mois
- Double-cliquez pour ajoutez à la requête
| SMART Query Definition                                                                                            |                                        |                                                                    |
|----------------------------------------------------------------------------------------------------|----------------------------------------|--------------------------------------------------------------------|
| Group By and Values Filter                                                                                        |                                        |                                                                    |
| 🛃 Group Bys                                                                                                    |                                        | X Values                                                           |
| Row Headers  Type de ménace - Level1 Chasse Collecte des produits forestiers non ligne Exploitation de bois Month | Column Headers         Mandate Filters | Count Incidents <ul> <li>Activité humaine <u>Comput</u></li> </ul> |

# • Exécutez la requête

| 📺 *New Query 🖇                            | 3                |                   |                   |                   |                    | - L                |  |  |
|-------------------------------------------|------------------|-------------------|-------------------|-------------------|--------------------|--------------------|--|--|
| Summary: <no name="" summary=""> ID:</no> |                  |                   |                   |                   |                    |                    |  |  |
| Date: Waypoint [                          | Date 🔻 All Dates | •                 |                   |                   |                    | summary properties |  |  |
|                                           |                  | Surveillance      | LAB               | Constate          | Suivi et recherche |                    |  |  |
|                                           |                  | Count Incidents A | Count Incidents A | Count Incidents A | Count Incidents A  |                    |  |  |
| Chasse                                    | 3/2012           |                   |                   |                   |                    | *                  |  |  |
| Chasse                                    | 4/2012           |                   |                   |                   |                    |                    |  |  |
| Chasse                                    | 5/2012           |                   |                   |                   |                    |                    |  |  |
| Chasse                                    | 6/2012           |                   |                   |                   |                    |                    |  |  |
| Chasse                                    | 7/2012           |                   |                   |                   |                    |                    |  |  |
| Chasse                                    | 8/2012           |                   |                   |                   |                    | E                  |  |  |
| Chasse                                    | 9/2012           |                   | 3.0               |                   |                    |                    |  |  |
| Chasse                                    | 10/2012          |                   |                   |                   |                    |                    |  |  |
| Chasse                                    | 11/2012          |                   |                   | 1.0               |                    |                    |  |  |
|                                           |                  |                   |                   |                   |                    |                    |  |  |

# Filtres Grouper par

Les filtres Grouper par fournissent un moyen simple de filtrer les résultats dans les résumés.

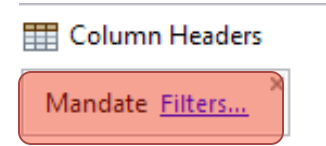

• Cliquez sur Filters... à côté de Mandat

| Group By Filters                                                                            |
|---------------------------------------------------------------------------------------------|
| Group By Filters<br>Select the items to include                                             |
| <ul> <li>Constate</li> <li>LAB</li> <li>Suivi et recherche</li> <li>Surveillance</li> </ul> |
| Select All De-Select All                                                                    |
| OK Cancel                                                                                   |

- Désélectionnez toutes les mandats sauf LAB
- Cliquez sur **OK**
- Exécutez la requête

Les résultats ont été maintenant été filtrés pour laisser ce seul mandat.

Il y a un autre moyen de filtrer les résumés.

| SMART Query Definition            |                          | 🔡 🖉 🔿 🗖 🗖                                 |
|-----------------------------------|--------------------------|-------------------------------------------|
| Group By and Values Filter        |                          |                                           |
| 🛃 Group Bys                       |                          | X Values                                  |
| Row Headers                       | 📰 Column Headers         | Count Incidents   Activité humaine Comput |
| Type de ménace - Level1<br>Chasse | Mandate <u>Filters</u> × |                                           |

#### • Lorsque toutes les patrouilles ont été re-sélectionnées, cliquez sur l'onglet Filtre / Filter

L'onglet de résumé de filtre va ouvrir l'interface de création de la requête. Pour exclure tous les mandats sauf LAB, vous devrez élaborer une requête de la façon suivante.

| SMART Query Definition |        |     |  |  |  |
|------------------------|--------|-----|--|--|--|
| Group By and Values    | Filter |     |  |  |  |
| Mandate = LAB          |        | ▼ × |  |  |  |

- Double-cliquez sur Mandats dans Filtres de patrouille (fenêtre à droite de l'écran)
- Sélectionnez LAB
- Exécutez le résumé

# Exportation des résultats d'un résumé 🗛

#### Données CSV

Vous pouvez exporter la table des résultats d'un résumé comme un fichier de type CSV. Cela va créer un fichier texte pouvant être importé dans un autre logiciel de tableur (Excel) ou de base de données, pour recréer les résultats visibles sous forme de tableau.

- Après qu'on a exécuté un resumé, cliquez sur l'icône se et sélectionnez **'Comma Separated Values (\*.csv).**
- Sauvegarder le fichier sur votre ordinateur
- Retrouvez le fichier sur votre ordinateur.
- Sélectionnez le fichier et cliquez à droite. Sélectionnez 'Open With....Excel'

#### Sauvegarder les résumés

Les résumés sont sauvegardés de la même manière que les requêtes. Vous allez maintenant enregistrer ce dernier résumé sous "**Nombre mensuel des menaces par patrouille LAB**" dans My Queries

# Exporter et importer les modelés (« définition ») des requêtes et des résumés

Lorsqu'une requête ou un résumé sont créés, ils peuvent être exportés vers un fichier XML qui peut être utilisé pour une autre zone de conservation. Importer des requêtes et résumés préexistants permet de standardiser les analyses et l'élaboration de rapports (le prochain module)

#### Définition de la requête

L'exportation d'une requête avec un fichier de type Définition de la requête va créer un fichier texte XML qui peut être distribué à d'autres personnes, leur permettant d'importer la requête dans leur zone de conservation.

En utilisant le menu ou l'icône d'exportation de requête  $\widehat{}$ , vous pouvez exporter des requêtes et des résumés.

| Export the current query.                                  |   |       | x |
|------------------------------------------------------------|---|-------|---|
| Select the export format                                   |   |       |   |
| Select the export format:                                  |   |       |   |
| Comma Separated Values (*.csv)<br>Query Definition (*.xml) |   |       |   |
|                                                            |   |       |   |
| < Back Next > Finish                                       | ( | Cance | : |

# Créer une requête d'analyse de grilles (« Grid Query »)

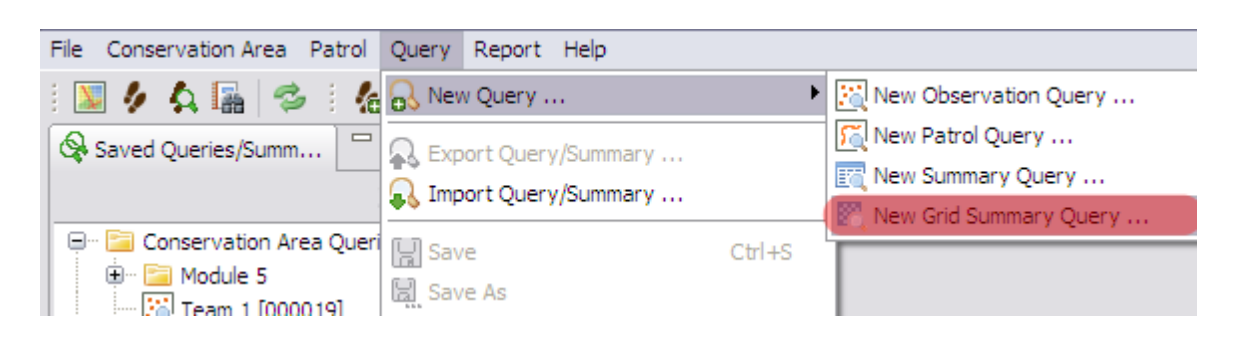

- Dans le menu, sélectionnez New Grid Query / Nouvelle requête de grille
- Dans les Valeurs du modèle de données, double-cliquez sur Count Activité humaine (sous Data Model Values – Categories) pour ajouter à la requête

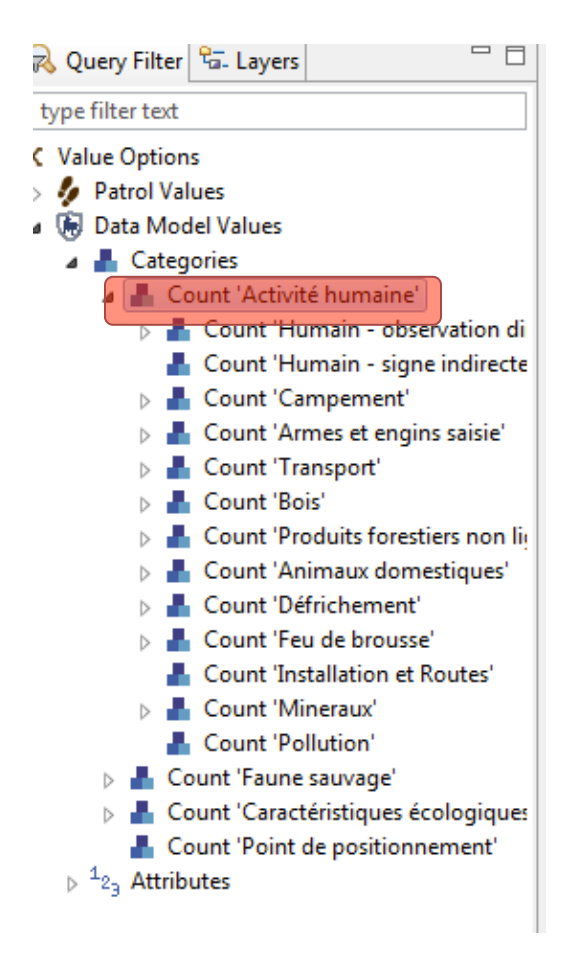

- Vérifiez la projection = WGS 84/UTM 32S
- Changer la taille de grille pour 1000m
- Sélectionnez « Count Observations »
- Sélectionnez **All dates** dans le filtre de dates
- Exécutez la requête

| 🛕 SMART Qu    | uery Definition                     |   | 🔡 🖉 🌩 🗖 🗖                                         |
|---------------|-------------------------------------|---|---------------------------------------------------|
| Grid and Valu | ue Definitions Filters              |   |                                                   |
| Grid Def      | inition                             |   | X Grid Value                                      |
| Projection:   | WGS 84 / UTM zone 32S [EPSG: 32732] | • | Count Observations  Activité humaine Compute Rate |
| Grid Size:    | 1000                                | m |                                                   |
| Grid Origin:  | (0, 0)                              |   |                                                   |

#### Résultats sous forme de tableau / Tabular Results

La vue par défaut est la liste de résultats sous forme de tableaux. Ce tableau montre les coordonnées des dalles de la grille ainsi que le nombre d'observations qui ont été trouvées à l'intérieur de chaque cellule. Le résultat inclut toutes les cellules de la grille patrouillées pendant cette période. Ainsi, si une cellule de la grille a été patrouillée, mais qu'aucune observation n'a été trouvée, elle aura une valeur de 0. Le tableau inclut aussi la valeur du dénominateur (par exemple distance patrouillée), s'il y en a un qui a été sélectionné (voir taux de rencontre ci-dessous). Pour la plupart des utilisateurs, les résultats sous forme de tableau ne sont pas aussi importants que les résultats cartographiques.

#### **Résultats cartographiques / Mapped Results**

Comme pour les autres requêtes, les résultats peuvent être visualisés sous forme de tableaux ou de cartes. Pour ce type de requête, les résultats sont affichés sous forme de couche raster ou grille.

| Tabular Results Mapped Results         |              |   |
|----------------------------------------|--------------|---|
| Smart Query Definition i Information   |              |   |
| Grid and Value Definitions Data Filter | ⊕<br>Q       |   |
| Grid Definition                        | X Grid Value | i |

- Permutez vers l'onglet des Mapped Results / résultats cartographiques
- Si la zone de conservation n'est pas visible, cliquez sur l'icône de zoom sur toute l'étendue (voir ci-dessus)

L'écran des résultats cartographiques montre maintenant un certain nombre de cellules de la grille de couleurs variables, selon qu'elles ont été patrouillées ou que des observations correspondant à la requête y ont été trouvées. La couleur de chacune des cellules de la grille correspond au nombre d'observations enregistrées à l'intérieur de la cellule.

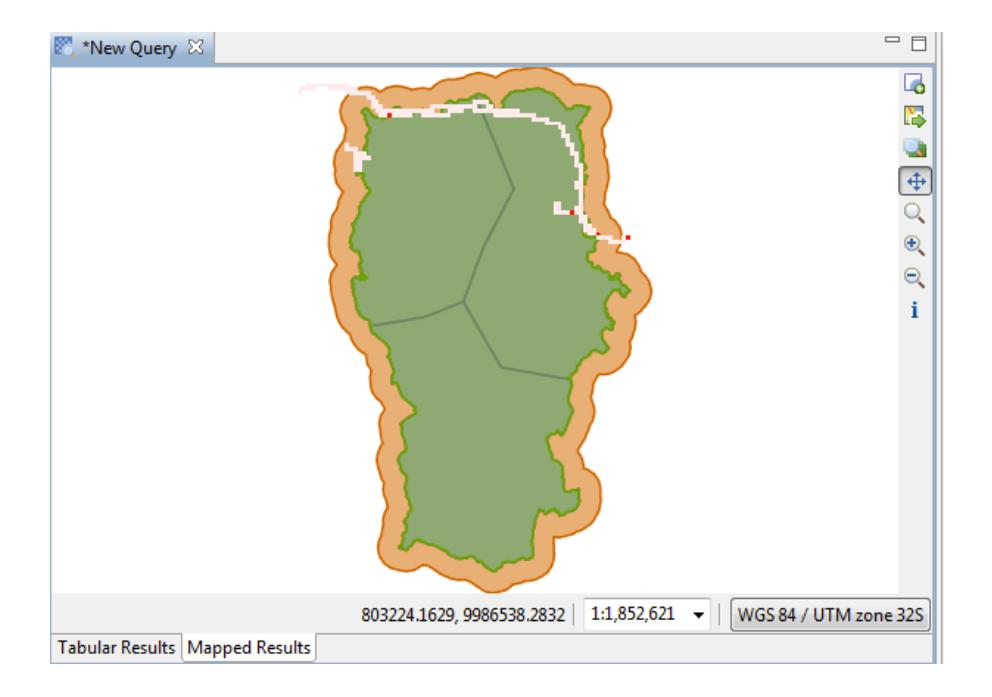

# Modifier la couleur des images matricielles

Dans les modules précédents, vous avez exploré quelques-unes des différentes options pour concevoir des points, des lignes et des polygones. Maintenant vous allez modifier le style d'une couche raster ou grille.

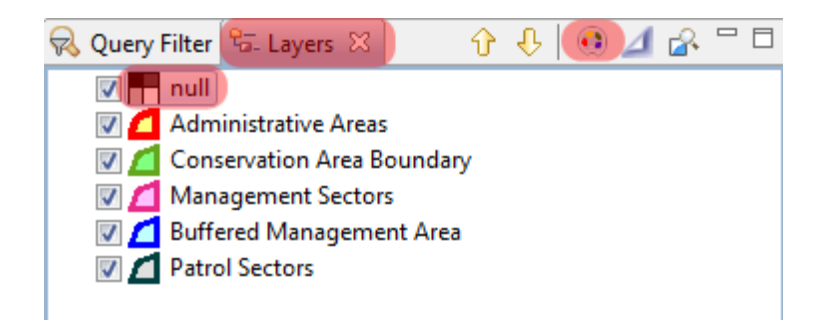

- Permutez vers l'onglet **Couches** (à côté de Filtre de requête)
- Sélectionnez la couche Gridded Summary (nul)
- Cliquez sur l'icône Changer le style
- Sélectionnez Simple Band Raster Styling (sur la fenêtre à gauche)

Note : Ne pas modifier le première line (0-9999 – no data).

| 🛞 Style Editor                                                                                      |                                         |                                 |                       |           |                              |
|----------------------------------------------------------------------------------------------------|-----------------------------------------|---------------------------------|-----------------------|-----------|------------------------------|
| type filter text he 🔻                                                                               | Single Ban                              | ded Raste                       | er Styling            |           | ⇔ - ⇔ -                      |
| Cache<br>Raster Color Mask<br>Simple Raster<br>Single Banded Raster S<br>Single Band Rasters<br>XML | Theming St<br>Color Palett<br>Compute 1 | tyle: Color<br>te:<br>Intervals | Ramp                  |           |                              |
|                                                                                                    | Color                                   | Opacity                         | Value                 | Label     | Add                          |
|                                                                                                    |                                         | 0.0%<br>100.0%<br>100.0%        | -9999.0<br>0.0<br>9.0 | -no data- | Remove<br>Sort<br>Add NoData |
| ۰ III • •                                                                                           | Reverse Co                              | olors   Form                    | nat Value             |           | OneClick Export              |
| Import Exp                                                                                          | oort                                    |                                 | Defaults              | Cancel    | Apply<br>OK                  |

- Cliquez sur Add deux fois pour ajouter encore deux (2) intervalles
- Changez les valeurs pour les intervalles entre la valeur minimale et la valeur maximale (donc, pour l'exemple ci-dessus, changez comme 0,3,6,9)
- Sous **Colour Palette**, sélectionnez l'option que vous voulez.
- Cliquez Apply
- Cliquez **OK**

| 🐻 Style Editor                                                                                      |                                    |                             |                           |                  |                 |
|----------------------------------------------------------------------------------------------------|------------------------------------|-----------------------------|---------------------------|------------------|-----------------|
| type filter text he 🔻                                                                               | Single Ba                          | nded Raste                  | er Styling                |                  | ⇔ - ⇔ -         |
| Cache<br>Raster Color Mask<br>Simple Raster<br>Single Banded Raster S<br>Single Band Rasters<br>XML | Theming S<br>Color Pale<br>Compute | Style: Color<br>ette: Greer | r Ramp<br>ns: light to da | ark green        | •               |
|                                                                                                    | Color                              | Opacity                     | Value                     | Label            | Add             |
|                                                                                                    |                                    | 0.0%                        | -9999.0                   | -no data-        | Remove          |
|                                                                                                    |                                    | 100.0%                      | 0.0                       |                  | Kentove         |
|                                                                                                    |                                    | 100.0%                      | 3.0                       |                  | Sort            |
|                                                                                                    |                                    | 100.0%                      | 9.0                       |                  | Add NoData      |
|                                                                                                    |                                    |                             |                           |                  |                 |
|                                                                                                    | <u>Reverse C</u>                   | Colors Form                 | nat Value                 |                  | OneClick Export |
| Import Exp                                                                                          | ort                                |                             | Defaults                  | Revert<br>Cancel | Apply<br>OK     |

# Ajouter un legend

- Cliquez sur l'icône Add Map Layer (« Ajouter une couche »)
- Sélectionnez 'Add Map decoration'. Click Next/Suivant
- Puis cochez 'Legend'. Cliquez Finish
- Chargez Le carte de base 'SMART Requete' en cliquant sur l'icône

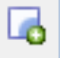

E\$

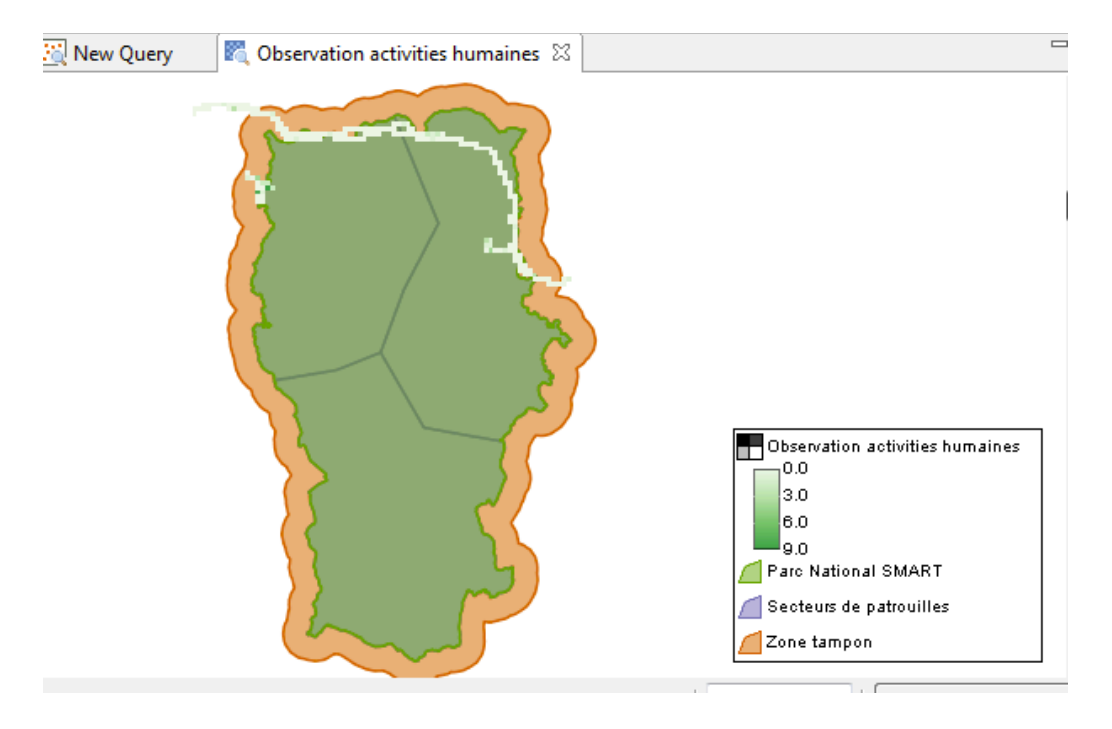

• Renommez la requête, en cliquant à droite sur la couche, et sélectionnant 'Rename'

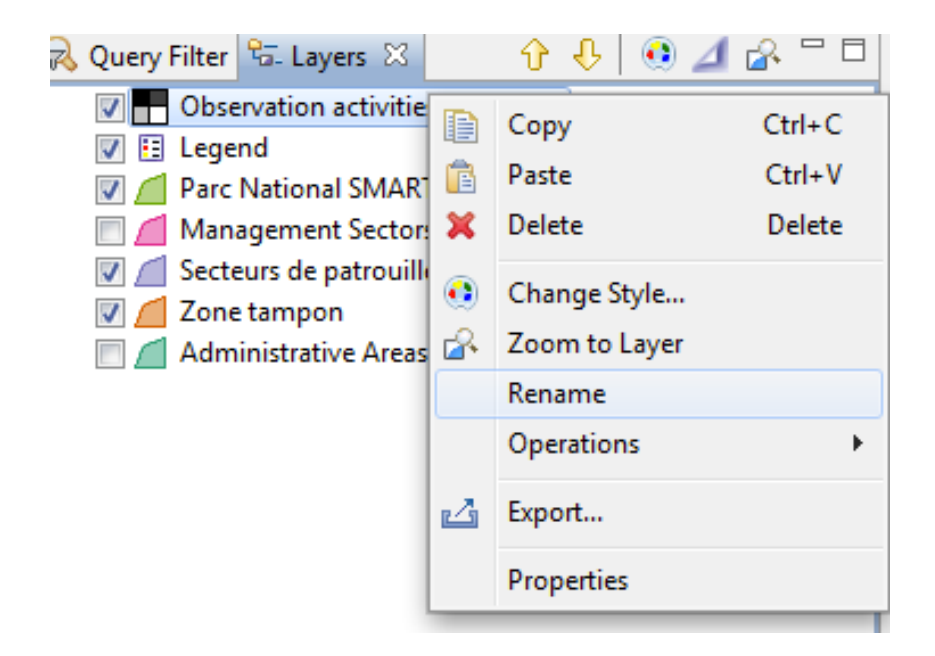

• Sauvegarder la requête comme 'Observations Activities Humaines' sous My Queries

#### Grilles des taux de rencontre

Vous pouvez aussi calculer directement les taux de rencontre (par exemple le nombre d'observations/unité d'effort) dans chaque cellule de la grille.

• Cliquez sur Calculate Effort / Calculer un taux à côté de la catégorie Count – Activité humaine dans la fenêtre de requête

| SMART Q       | uery Definition                  |       | 📓 🖉 🌳 🗖 🗖          |
|---------------|----------------------------------|-------|--------------------|
| Grid and Val  | ue Definitions Filters           |       |                    |
| 📓 Grid Det    | finition                         |       | X Grid Value       |
| Projection:   | WGS 84 / UTM zone 32S [EPSG: 327 | 32] 🔻 | Count Observations |
| Grid Size:    | 1000.0                           | m     |                    |
| Grid Origin:  | (0, 0)                           |       |                    |
| 🖲 Encounter   | Rate                             |       |                    |
| Encounter F   | Rate                             |       |                    |
| Select the er | ncounter rate to compute         |       |                    |
| Distance (km  | 1)                               |       | <b></b>            |
|               |                                  | ОК    | Cancel             |

- La requête va maintenant calculer le nombre d'observations /km patrouillé.
- Exécutez la requête
- Enregistrez la requête sous Taux de rencontre activités humaines dans Mes requêtes

#### Filtrer une requête

Un filtre peut être appliqué au résumé sous forme de grille en utilisant la même procédure que dans le module 4 : Requêtes et résumés. Pour les grilles de taux de rencontre, on peut appliquez deux filtres différents :

#### Value Filter : Filtre sur les observations

Rate Filter : Filtre sur le distance de patrouille (ou d'autres unités d'effort)

- Vous allez calculer le taux de rencontre des activités de chasse (seulement les observations des activities humaines qui impliquent la chasse) par km patrouillé (pour toutes les patrouilles)
- Clique sur l'onglet Filters

| SMART Query Definition                          |   |                    | Ø | ⇒ |  |
|-------------------------------------------------|---|--------------------|---|---|--|
| Grid and Value Definitions Filters              |   |                    |   |   |  |
| Grid Definition                                 |   | X Grid Value       |   |   |  |
| Projection: WGS 84 / UTM zone 32S [EPSG: 32732] | • | Count Observations |   |   |  |
| Grid Size: 1000.0                               | m | per                |   |   |  |
| Grid Origin: (0, 0)                             |   | Distance (km)      |   |   |  |
|                                                 |   | Change Rate        |   |   |  |

- Double-cliquez sur Activite-humaines Type de Menace (sous Data Model Filters à droite), pour ajouter dans la fenêtre de requête (sous « Value Filter »).
- Saisissiez Chasse
- Laissez « Rate Filter » vide
- Exécuter la requête
- Constatez que les résultats ont changé

| ٦ | abular Results Mapped Results                  |              |             |                         |
|---|------------------------------------------------|--------------|-------------|-------------------------|
| 4 | SMART Query Definition                         |              |             | 🗒 🖉 🌳 🗖 🗖               |
|   | Grid and Value Definitions Filters             |              |             |                         |
|   | Value Filter                                   | <u>Clear</u> | Rate Filter | Clear Copy Value Filter |
|   | Type de ménace (Activité humaine) = Chasse 🔻 🗙 |              |             |                         |

• Sauvegarder comme Observations chasse par km sous My Queries

# Grilles d'effort de patrouille

Des grilles peuvent aussi être créées pour différentes mesures de l'effort de patrouille (distance patrouillée dans chaque cellule de la grille, nombre de jours de patrouille dans chaque cellule)

- Créez une nouvelle requête de résumé de grille
- Réglez la projection sur UTM 32S et la taille de grille sur 1000m
- Dans Valeurs de patrouille, sélectionnez Distance

| Smart Que     |                                 | ٩       |                                     |  |  |  |
|---------------|---------------------------------|---------|-------------------------------------|--|--|--|
| Grid and Valu | ue Definitions Filter           |         |                                     |  |  |  |
| Grid Def      | inition                         |         | X Grid Value                        |  |  |  |
| Projection:   | WGS 84 / UTM zone 47N [EPSG: 32 | 2647] 👻 | Distance (km) <u>Compute Rate</u> × |  |  |  |
| Grid Size:    | 1000                            | m       |                                     |  |  |  |
| Grid Origin:  | (0, 0)                          |         |                                     |  |  |  |
|               |                                 |         |                                     |  |  |  |
| • S           | électionnez All dates           |         |                                     |  |  |  |
| • E           | xécutez la requête              |         |                                     |  |  |  |

🛃 New Query 🛛 🕅 Observations chasse par km 🛛 🕅 \*New Q

•

### Query: <No Name Gridded Summary>

Date: Waypoint Date -

| Tile X ID | Tile Y ID | Value         |
|-----------|-----------|---------------|
| 806       | 9979      | 0.02277931327 |
| 754       | 9976      | 8.70627488870 |
| 776       | 9990      | 1.00554699936 |
| 744       | 9994      | 0.54048233199 |
| 806       | 9978      | 1.08443460262 |
| 754       | 9977      | 1.30742139152 |
| 806       | 9977      | 1.08443114649 |
| 754       | 9978      | 0.40648141511 |
| 806       | 9976      | 0.38036032126 |
| 754       | 9979      | 0.18728162833 |
| 770       | 9988      | 0.37516092872 |
| 758       | 9992      | 0.26106299080 |
| 778       | 9989      | 1.04913946447 |
| 758       | 9991      | 2.46925250686 |
| 755       | 9975      | 0.57819538372 |
| 758       | 9990      | 0.43944988547 |

Les résultats sous forme de tableau montrent la distance patrouillée dans chaque cellule de la grille

Les résultats cartographiques (Mapped Results) montrent la couverture de patrouille en fonction de la distance patrouillée dans chaque cellule de la grille

• Enregistrez la requête sous Couverture de patrouille selon la distance dans My Queries

### Importer des requêtes et des résumés

Les requêtes et les résumés sont importés dans SMART à partir d'une requête préalablement exportée et sauvegardée dans un fichier XML. Pour illustrer ceci, vous allez importer quelques requêtes et résumés dans un dossier personnalisé dans Requêtes de la zone de conservation.

| Query Report Help |                      |        |  |  |  |  |  |  |  |  |
|-------------------|----------------------|--------|--|--|--|--|--|--|--|--|
| 8                 | New Query            |        |  |  |  |  |  |  |  |  |
| <b>A</b>          | Export Query/Summary |        |  |  |  |  |  |  |  |  |
| R                 | Import Query/Summary |        |  |  |  |  |  |  |  |  |
|                   | Save                 | Ctrl+S |  |  |  |  |  |  |  |  |
|                   | Save As              |        |  |  |  |  |  |  |  |  |

- Dans le menu, sélectionnez Importer des requêtes/résumés...
- Parcourir vers le dossier **Module 4\Requêtes** (sur la clé USB)
- Sélectionnez Carcasse d'éléphants obervations.xml
- Cliquez sur **Ouvrir**
- Cliquez sur Suivant

| lmport a query defintion   |        |
|----------------------------|--------|
| Select import destination. |        |
| Destination Folder:        |        |
| Create New Folder          |        |
| < Back Next > Finish       | Cancel |

- Sélectionnez le dossier Conservation Area Queries
- Cliquez sur **Terminer**

Sous le dossier **Conservation Area Queries** le résumé nouvellement importé devrait apparaître.

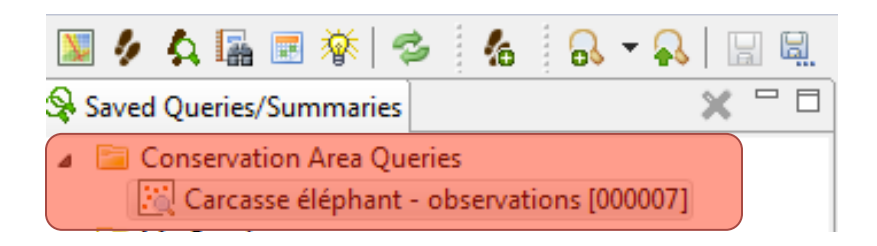

- Double-cliquez sur le résumé pour le rendre actif et visualiser sa structure
- Exécutez la requête

Dans le répertoire Requêtes, il y a d'autres requêtes et résumés qui devront être importés dans SMART.

• Importez les requêtes et résumés restants dans le même dossier Conservation Area Queries

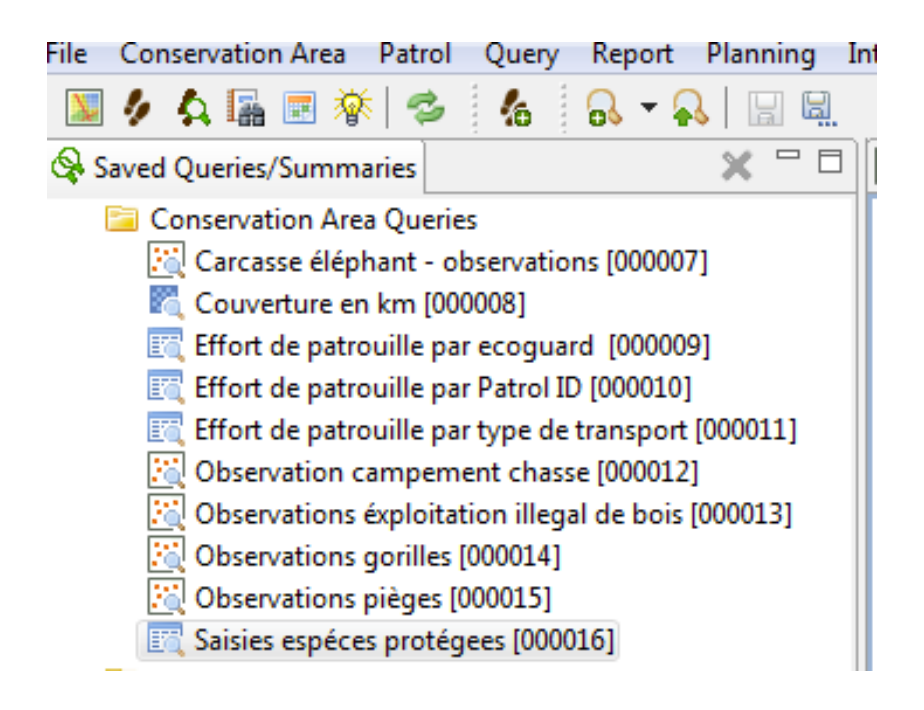

*Remarque : Ce travail a été effectué pour préparer la requête pour le module 5, dans lequel elle sera référencée dans un rapport.* 

# <Fin du Module 4 – Requêtes et Résumés>

# **Module 5 - Rapports**

# **Objectif:**

Ce module de formation va vous guider à travers le processus de création, vérification et remplissage d'un rapport SMART. Les rapports SMART sont hautement modifiables et permettent une grande variété de rapports standardisés. Les informations des rapports peuvent être générées de façon dynamique à partir des résultats des requêtes et des résumés. Un composant majeur de SMART est sa capacité cartographique, et les rapports SMART permettent d'inclure et de personnaliser des cartes adaptées au rapport.

- Comprendre les composants de l'éditeur de rapport
- Configurer l'accès aux données
- Créer des pages modèles
- Elaborer un rapport
- Exécuter un rapport
- Exporter un rapport

# **Etapes détaillées:**

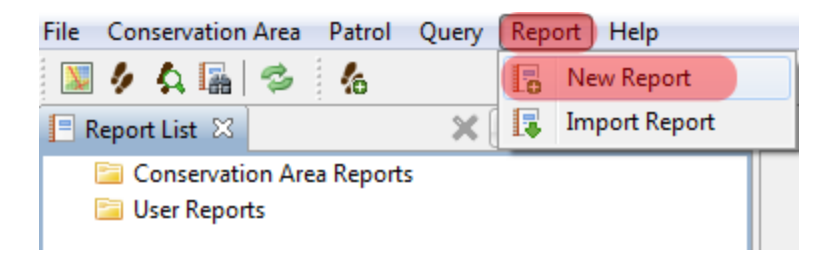

• Dans le menu, sélectionnez Nouveau rapport

| 🚯 Create Repo     | ort                           |        |
|-------------------|-------------------------------|--------|
| Create a new      | report                        |        |
| Report Name:      | Rapport Formation             |        |
| Save Location:    |                               |        |
| ▷ Conse ▷ D Wy Re | rvation Area Reports<br>ports |        |
|                   | Save                          | Cancel |

- Comme nom de rapport, tapez Rapport Formation
- Choisissez comme emplacement le dossier Conservation Area Reports
- Cliquez sur Enregistrer / Save

#### Permuter entre Liste de rapports et Editeur de rapport

Après avoir créé le premier rapport, SMART affichera l'écran et les barres d'outils de la liste de rapports

Pour exécuter, exporter ou gérer les rapports, vous aurez besoin d'utiliser l'écran de la liste de rapports.

L'icône pour retourner à l'écran de la liste de rapports est disponible sur la barre d'icônes SMART par défaut.

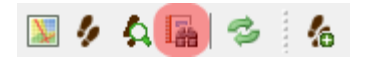

• Pour retourner à la liste de rapports, sélectionnez l'icône Montrer les rapports

#### Barre d'outils Liste de rapports

La barre d'outils rapport possède des icônes pour créer, vérifier, exécuter, exporter et effacer des rapports.

| = | Report List 🛛  |               | ×    | E.   | Þ | R | ٠ |  |
|---|----------------|---------------|------|------|---|---|---|--|
| 4 | 📔 Conservati   | on Area Repo  | rts  |      |   |   |   |  |
|   | 📳 Rappor       | t Formation [ | 0000 | 001] |   |   |   |  |
|   | E Mar Dava ant | -             |      |      |   |   |   |  |

| ×       | Efface le(s) rapport(s) sélectionné(s)             |
|---------|----------------------------------------------------|
| <b></b> | Crée un nouveau rapport                            |
|         | Edite le(s) rapport(s) sélectionné(s)              |
|         | Exécute et exporte le(s) rapport(s) sélectionné(s) |
| •       | Exécute le(s) rapport(s) sélectionné(s)            |

• Pour revenir à l'éditeur de rapports, sélectionnez l'icône Modifier le rapport

# Composants de l'éditeur de rapports

L'éditeur de rapports consiste en quelques composants basiques qui possèdent leur propre fonctionnalité et leur propre but.

Vous n'allez pas tous utiliser. Donc, veuillez trouver ci-dessous les composants les plus communs.

| 😵 Palette 🛛 😫 Data Explorer 🏛 Resource Explorer 🗖 🗖 |        | MyFirstReport_000001   | .rptdesign 🔀                                               |                                                                                            |
|-----------------------------------------------------|--------|------------------------|------------------------------------------------------------|--------------------------------------------------------------------------------------------|
| > Pointer Select                                    |        | ). <sup>0</sup> .      | $(1,2,2,2,\frac{1}{2},2,2,2,2,2,2,2,2,2,2,2,2,2,2,2,2,2,2$ | 2                                                                                          |
| (0), Rectangle Select                               |        |                        |                                                            |                                                                                            |
| 🗁 Report Items 🛛 🗠                                  |        |                        |                                                            |                                                                                            |
| abl Label                                           | 11     |                        |                                                            |                                                                                            |
| <u> Æ</u> Text                                      |        |                        |                                                            |                                                                                            |
| ab Dynamic Text                                     | :      |                        |                                                            |                                                                                            |
| Data                                                | 1:     |                        |                                                            |                                                                                            |
| 🚰 Image                                             | 11     |                        |                                                            |                                                                                            |
| III Grid                                            |        |                        |                                                            |                                                                                            |
| Eist                                                |        |                        |                                                            |                                                                                            |
| Table                                               |        |                        |                                                            |                                                                                            |
| Ind Chart                                           |        |                        |                                                            |                                                                                            |
| 🔚 Cross Tab                                         |        |                        |                                                            |                                                                                            |
| 💹 Smart Map                                         | .<br>m |                        |                                                            |                                                                                            |
| 🔁 Quick Tools 🛛 🛠                                   | ÷      |                        |                                                            |                                                                                            |
| S Aggregation                                       | 11     |                        |                                                            |                                                                                            |
| 🔛 Relative Time Period                              |        |                        |                                                            |                                                                                            |
|                                                     |        |                        |                                                            |                                                                                            |
|                                                     | ÷      |                        |                                                            |                                                                                            |
|                                                     |        |                        |                                                            |                                                                                            |
| My First Report  Data Sources                       |        |                        |                                                            |                                                                                            |
| les Data Sets                                       | l.     |                        |                                                            |                                                                                            |
| 🗑 Data Cubes                                        |        |                        |                                                            |                                                                                            |
| Report Parameters     Variables                     | ÷.     |                        |                                                            |                                                                                            |
| Body                                                | La     | yout Master Page Sci   | ript XML Source                                            |                                                                                            |
| h MasterPages                                       |        | Property Editor - Repo | ort 🖾                                                      |                                                                                            |
| M Styles                                            | Pr     | operties               |                                                            |                                                                                            |
| 🚰 Libraries                                         |        | openies                | ]                                                          |                                                                                            |
| 🗞 Scripts                                           | 6      | ieneral                | General                                                    |                                                                                            |
|                                                     |        | lescription            | Author:                                                    |                                                                                            |
|                                                     |        | omments                | Created by:                                                | Eclipse BIRT Designer Version 3.7.2.v20120213 Build <3.7.2.v20120214-1408>                 |
|                                                     |        | lamed Expressions      | Path:                                                      | C:\Program Files (x86)\SMART\smart\data\filestore\-53-20-4629-126-1027671-118-95-3-1223811 |
|                                                     | R      | esources               | Title:                                                     | My First Report                                                                            |
|                                                     | A      | dvanced                | Themes:                                                    | None                                                                                       |
|                                                     |        |                        | Report Orientation:                                        | Left To Right                                                                              |
|                                                     |        |                        |                                                            |                                                                                            |

# Fenêtre de conception (« Report design »)

La fenêtre de conception est l'endroit où les composants du rapport sont organisés. Cette fenêtre présente ce à quoi le rapport final ressemblera, puisque les rapports sont généralement basés sur des données dynamiques. La fenêtre permet d'ajouter et de personnaliser la mise en page des objets, notamment le contenu, la taille et le style.

Les onglets **Mise en page (« Layout »)** et **Page modèle (« Master Page »)** sont les onglets que la plupart des utilisateurs vont utiliser principalement. Il est fortement recommandé de ne pas faire de modifications dans les onglets Script ou Source XML, à moins d'être un utilisateur avancé qui comprend les risques associés à une modification directe du code utilisé pour générer ce rapport.

### Editeur de propriétés (« Property Editor »)

Cette fenêtre est utilisée pour modifier les propriétés des objets qui ont été téléchargés dans la fenêtre de conception. Les options de l'éditeur de propriétés changent si vous passez de l'onglet Mise en page à celui de Page modèle.

# Propriétés du rapport ('Master Page »)

Utilisé pour spécifier les propriétés générales de la page modèle du rapport.

| 📝 Property Editor - Ma | ster Page 🛛    |                     |      |                   |           |   | R - 1    |
|------------------------|----------------|---------------------|------|-------------------|-----------|---|----------|
| Properties             |                |                     |      |                   |           |   |          |
| General                | General        |                     |      |                   |           |   | <u>A</u> |
| Border                 | Name:          | NewSimpleMasterPage |      |                   |           |   |          |
| Margin                 |                |                     |      |                   |           |   |          |
| Header/Footer          | Header height: | 0.5                 | in 🔻 | Background color: | Auto      | - |          |
| Comments               | Footer height: | 0.5                 | in 🔻 | Orientation:      | Auto      | - |          |
| Advanced               |                |                     |      |                   |           |   |          |
|                        | Width:         | 8.5                 | in 🔻 | Туре:             | US Letter | ▼ |          |
|                        | Height:        | 11                  | in 🔻 | ]                 |           |   |          |
|                        |                |                     |      |                   |           |   |          |
|                        |                |                     |      |                   |           |   |          |
|                        |                |                     |      |                   |           |   |          |

# Structure du rapport (« Outline »)

La structure du rapport est utilisée pour organiser les objets qui sont utilisés pour élaborer et organiser votre rapport. Les objets et éléments sont importés dans la structure du rapport et permettent un accès rapides à ces composants quand les rapports sont conçus dans la fenêtre de conception.

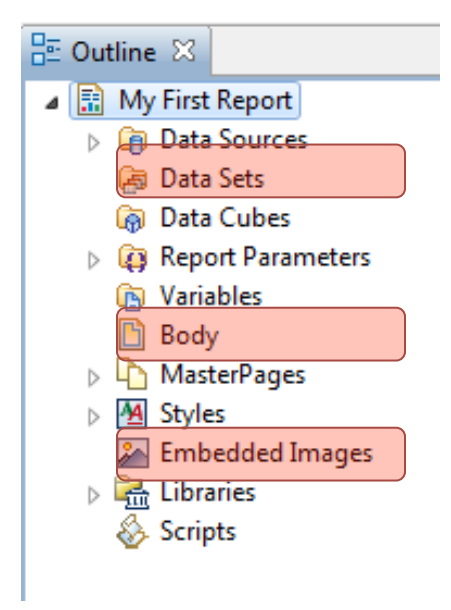

Series de données (« Datasets »)- Lié aux tableaux existant dans la base de données (employés, stations, agences et rangs... etc.) ou aux requêtes et résumés sauvegardés.

**Corps du rapport (« Body »)-** Quand des objets du rapport sont ramenés dans l'éditeur de mise en page ces objets seront visibles dans la section Corps. Les objets peuvent être sélectionnés directement dans ce dossier, déplacés, effacés ou modifiés à travers les paramètres apparents.

**Images intégrées (« Embedded images »)**- Tout images devant être dans le rapport doit d'abord être placée dans ce dossier.

# Explorateur de ressources (« Resource Explorer »)

L'explorateur de ressources permet d'accéder aux ressources partagées de la librairie. Une librairie est l'emplacement où les objets communs sont stockés (par exemple les éléments que vous voulez utiliser dans plusieurs rapports, comme les logos).

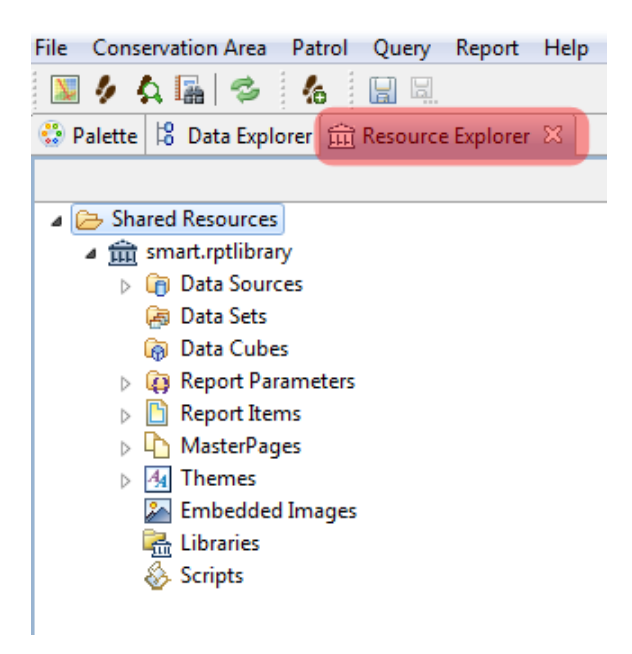

# **Objets du rapport (« Report Items »)**

| 😵 Palette 🖾 🧏 Data Explorer 🛱 Resource Ex |   |
|-------------------------------------------|---|
| Rointer Select                            |   |
| Rectangle Select                          |   |
| 😕 Report Items                            | ∞ |
| abl Label                                 |   |
| <u>Æ</u> ≣ Text                           |   |
| ab Dynamic Text                           |   |
| 🗐 Data                                    |   |
| 🎥 Image                                   |   |
| III Grid                                  |   |
| List                                      |   |
| Table                                     |   |
| In Chart                                  |   |
| 🔛 Cross Tab                               |   |
| 💹 SMART Map                               |   |
| 🔁 Quick Tools                             | ⇔ |
| S Aggregation                             |   |

- Etiquette (« Label ») en général, des objets à une seule ligne utilisés pour les titres de rapport et les étiquettes d'objets.
- **Texte (« Text »)** ouvre des zones de texte permettant à un texte statique d'être saisi dans le rapport.
- **Texte dynamique (« Dynamic Text »)** texte basé sur des variables ou des fonctions personnalisées ou prédéfinies
- **Données (« Data »)** les objets doivent être pré-téléchargés dans la structure du rapport ou la librairie avant d'apparaître dans cette section de données.
- Image (« Image »)- les objets de la section Image doivent être pré-téléchargés dans la structure du rapport ou la librairie avant d'apparaître.
- Grille (« Grid ») Les grilles permettent aux objets de mise en page d'être organisés en lignes et en colonnes.
- Liste (« List ») insère une présentation de format flexible des lignes du jeu de données dans l'en-tête/détail et les pieds de pages.
- **Tableau (« Table »)** insère une présentation en colonne des lignes du jeu de données dans l'en-tête/détail et les pieds de pages.
- Graphique (« Chart »)- utilisé pour insérer des graphiques dans le rapport
- Tableau croisé (« Cross-tab ») insère des données rassemblées en lignes et en colonnes
- Carte Smart (« SMART map »)- insère des cartes dans le rapport

# Configurer l'accès aux données

Dans le premier module, vous avez configuré la zone de conservation pour avoir un certain nombre d'éléments prédéfinis permettant de créer des patrouilles. Avant que des rapports puissent être créés, l'accès aux données doit aussi être configuré. *Les étapes suivantes vont vous guider à travers l'installation de l'accès aux requêtes/résumés et aux images.* 

# Ajouter les Images intégrées (« Embedded images »)

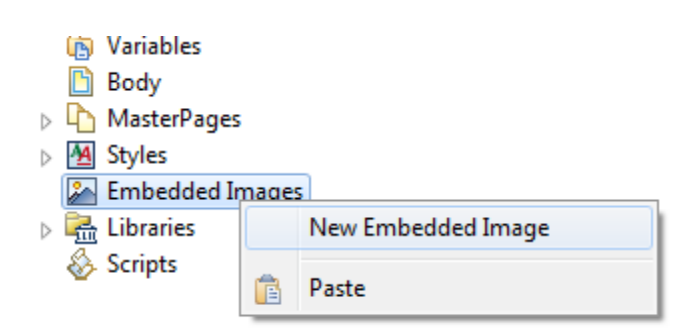

- Cliquez avec le bouton droit de la souris sur **Embedded Images / images intégrées** dans la structure du rapport
- Sélectionnez New Embedded Image / Nouvelle image intégrée
- Parcourir vers le dossier Module 5\Images
- Sélectionnez smartwiz.jpg
- Cliquez sur **Open/Ouvrir**

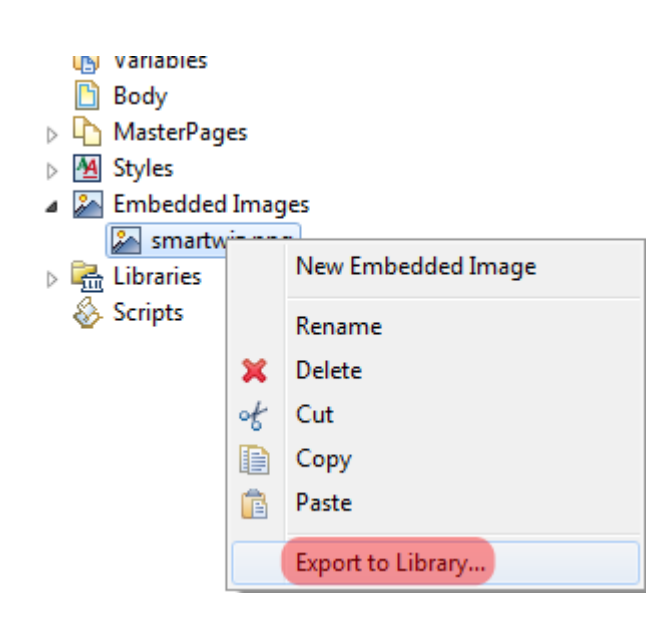

- Cliquez avec le bouton droit de la souris sur **smartwiz**
- Sélectionnez Export to Library / Exporter vers la librairie...

| Export Elements to Library                        |       | 23 |
|---------------------------------------------------|-------|----|
| Select the target Library or create a new target. |       | •  |
| 🗁 Shared Resources                                |       |    |
| m smart.rptlibrary                                |       |    |
|                                                   |       |    |
|                                                   |       |    |
| New File Name:                                    |       |    |
|                                                   |       |    |
| ОК                                                | Cance | el |

- Sélectionnez smart.rptlibrary
- Cliquez sur **OK**
- L'image sera maintenant disponible à utiliser pour tous les rapports

# Ajouter les requêtes et résumés

| 🗄 Outline 🖾         | - 8                |
|---------------------|--------------------|
| 🔺 🔝 My First Report |                    |
| b 👔 Data Sources    |                    |
| 🚑 Data Set-         |                    |
| 🗑 Data Cu           | New Data Set       |
| k i Report          | New Joint Data Set |
| 🕞 Variable          | Paste              |
| 🗋 Body 🛄            |                    |

• Dans la structure du rapport, faites un clic droit sur **Data Set** et sélectionnez **New Data Set / Nouveau série de données** 

- Dans la liste déroulante Type de jeu de données, choisissez SMART Queries Data Set (SMART Requetes)
- Cliquez sur Next / Suivant

| 🛞 New Data Set                              |        |
|---------------------------------------------|--------|
| New Data Set                                |        |
| Denne the data set s hame, source, and type |        |
| Data Source Selection                       |        |
| type filter text                            |        |
| SMART Data Source                           |        |
| SMART Data                                  |        |
|                                             |        |
|                                             |        |
|                                             |        |
|                                             |        |
|                                             | ]      |
| Data Set Type:                              |        |
| SMART Queries Data Set                      | •      |
| Data Set Name:                              |        |
| Data Set                                    |        |
|                                             |        |
|                                             |        |
|                                             |        |
| < Back Next > Finish                        | Cancel |

| le New Query Dataset                                                                                                    |        |
|----------------------------------------------------------------------------------------------------|--------|
| New Query Dataset<br>Pick the query to create data source from.                                                                                                    |        |
| Select SMART Query:                                                                                                    |        |
| <ul> <li>Conservation Area Queries</li> <li>Carcasse éléphant - observations [000007]</li> <li>Couverture en km [000008]</li> <li>Effort de patrouille par ecoguard [000009]</li> <li>Effort de patrouille par Patrol ID [000010]</li> <li>Effort de patrouille par type de transport [000011]</li> <li>Observation campement chasse [000012]</li> <li>Observations gorilles [000014]</li> <li>Observations pièges [000015]</li> <li>Saisies espéces protégees [000016]</li> </ul> |        |
| < Back Next > Finish                                                                                                    | Cancel |

- Sélectionnez Effort de patrouille par Patrouille ID
- Cliquez sur Finish / Terminer
- Cliquez sur **OK**
- Répétez le même processus pour ajouter les requêtes suivantes:
  - Effort de patrouille par type de transport
  - Couverture en km

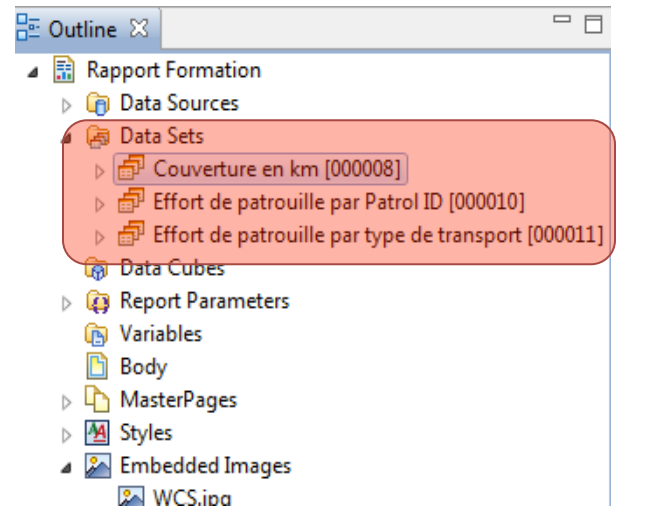

# Créer l'entête de rapport

Les en-têtes et pieds de pages fournissent un contexte standardisé aux rapports et ce sont les premiers objets que vous créerez.

#### Placer une grille

| 🗁 Report Items  |
|-----------------|
| abl Label       |
| A Text          |
| ab Dynamic Text |
| 🗐 Data          |
| 🏊 Image         |
| 🖽 Grid          |
| List            |
| 🧮 Table         |
| 1               |

- Sélectionnez l'onglet Layout dans la fenêtre de conception
- Dans Objets du rapport, sélectionnez et faites glisser Grid vers l'entête de la fenêtre de conception
- Sélectionnez Nombre de colonnes : 3
- Sélectionnez Nombre de lignes : 1
- Cliquez sur OK
- Utilisez la souris pour sélectionner le bas de la grille et augmenter la hauteur de la grille

Dans la structure du rapport (« Outline »), vous pouvez maintenant voir la Grid. Vous allez maintenant ajouter des éléments dans les cellules de la grille.

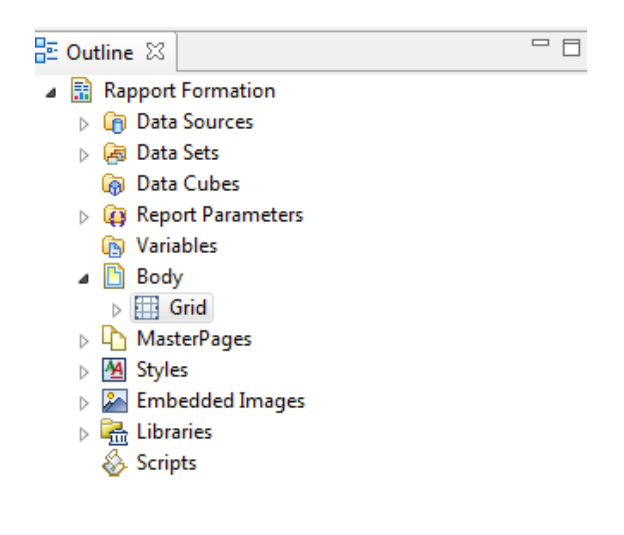

#### Ajouter une image

Cet exemple va vous montrer comment ajouter une image intégrée dans une cellule de grille.

• Dans Report Items, sélectionnez Image et faites le glisser vers la case de gauche de la grille d'entête

| 🛞 Edit Image Item                                                                             | X         |
|-----------------------------------------------------------------------------------------------|-----------|
| Select Image from: O URI<br>Image file in shared resources<br>Embedded image<br>Dynamic image |           |
| Embed image into the report                                                                   |           |
| smartwiz.png                                                                                  | Add Image |
| Insert                                                                                        | Cancel    |

- Sélectionnez Image intégrée smartwiz.png
- Cliquez sur Insérer
- Lorsque l'image a été placée, **redimensionnez** la pour qu'elle tienne dans la case de la grille d'en-tête
- Cliquez en dehors de l'en-tête pour désélectionner l'image

# Ajouter une titre de rapport

Vous allez maintenant ajouter un titre du rapport.

| ile Conservation Area Patrol Query Report Planning | ntelligence Help                     |                                                   |
|----------------------------------------------------|--------------------------------------|---------------------------------------------------|
| 🔟 🤌 🗛 🖼 🗷 🕸 🗇 🔏 🔚 🖳                                |                                      | smart sma                                         |
| 😳 Palette 🛛 😫 Data Explorer 🏦 Resource Ex 🖵 🗆      | *RapportFormation_000001.rptdesign 🖾 |                                                   |
| 💫 Pointer Select                                   | )                                    | • • • • 5 • • • • • • • 6 • • • • • • 7 • • • • • |
| 🖳 Rectangle Select                                 |                                      |                                                   |
| ➢ Report Items ⇔                                   | Label                                |                                                   |
| abl Label                                          | SMADT                                |                                                   |
| Text<br>Insert a piece of static text.             | SWART                                |                                                   |
| ab Dynamic Text                                    |                                      |                                                   |
| 🔲 Data                                             |                                      |                                                   |
| A Image                                            |                                      |                                                   |
| Grid V                                             |                                      |                                                   |

- Sous **Report Items** faites glisser l'objet du rapport **Label / Etiquette** sous la cellule au centre de grille.
- Dans l'éditeur de texte, saisissez Rapport mensuel de Parc National SMART
- Cliquez sur **OK**
- Dans **Property Editor**, en bas de l'écran, sélectionnez un **alignement au centre**, une taille de police de **18 et gras**

| Property Editor - Labe | ×                                                                    | R - 0    |
|------------------------|----------------------------------------------------------------------|----------|
| Properties Highlights  |                                                                      |          |
| General                | General                                                              | A        |
| Padding                |                                                                      |          |
| Border                 | Font: Serif - Size: 18 - points -                                    |          |
| Margin                 |                                                                      | =        |
| Hyperlink              | Color: Black T Background color: Auto T                              |          |
| Page Break             | Whitespace:      Auto      No Wrapping      Normal      Preformatted |          |
|                        |                                                                      | <b>T</b> |

- Sous Report Items faite glisser l'object Texte/ Text directement sous l'étiquette que vous venez de créer
- Dans editeur de texte, saisissez : Un rapport d'effort des patrouilles
- Dans **Property Editor**, en bas de l'écran, sélectionnez un **alignement au centre**, une taille de police de **18 et gras**

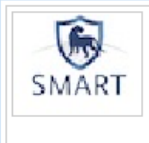

**Rapport Mensuel de Parc National SMART** 

Maintenant que vous avez introduit des objets dans le rapport, il est recommandé de le sauvegarder.

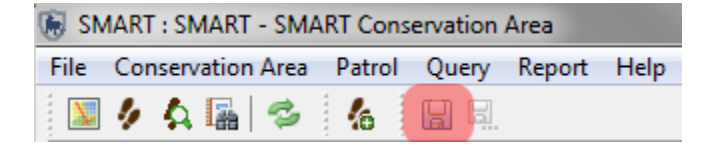

• Dans la barre d'icônes, cliquez sur Enregistrer le rapport

#### Ajouter un texte dynamique de dates de rapport

Cet exemple va vous montrer comment ajouter le texte dynamique des **dates de rapport** dans l'entête (cela indiquera la période de temps sélectionnée pour la requête).

| 🔟 🤌 🗛 🔚 🖻 🕸 😓 🔏 🔚 🖳                         | _ |
|---------------------------------------------|---|
|                                             | = |
| 😳 Palette 🙁 Data Explorer 🚊 Resource Ex 🛛 🖓 | _ |
| ٠ <sup>م</sup> ې                            | 7 |
| 🔺 🗁 Shared Resources                        | * |
| smart.rptlibrary                            |   |
| Data Sources                                |   |
| 🚑 Data Sets                                 |   |
| 🗑 Data Cubes                                |   |
| Report Parameters                           | Ξ |
| Report Items                                |   |
| abl Label - Points cles                     |   |
| abl Label - Table header                    |   |
| A Text - Titre de Rapport                   |   |
| ab  Dynamic Text - Dates Pannert            | - |
| MasterPages Add to Report                   |   |
| > 4 Themes                                  |   |
| Images                                      |   |

- Cliquez sur l'onglet **Resource Explorer** en haut gauche de l'écran
- Elargir smart.rptlibrary, puis Report Items pour retrouver Dynamic Text Dates Rapport
- Cliquez à droite sur Dynamic Text Dates Rapport et sélectionnez Add to Report / Ajouter au rapport

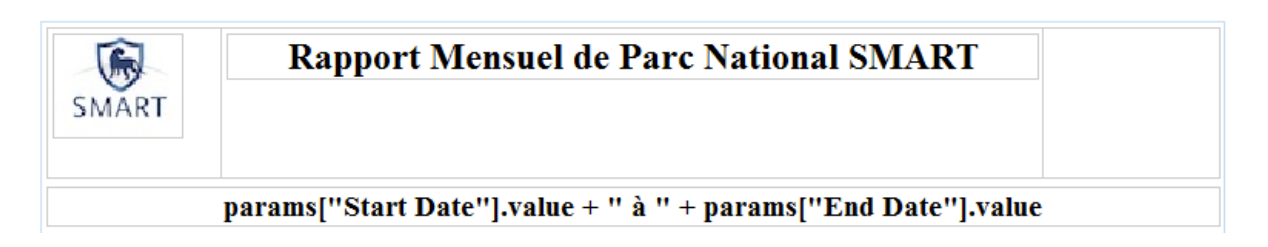

*Ne touchez pas le texte dynamique – ca va automatiquement remplir les correctes dates des requêtes lorsque vous exécutez le rapport.* 

Lorsque des objets sont ajoutés à la fenêtre de conception, l'application va les placer directement sous le dernier objet, en laissant peu d'espace entre eux. Si l'on souhaite plus d'espace entre les objets, une grille de dimensions 1x1 peut être ajoutée et redimensionnée pour fournir la quantité d'espace libre désirée.

- Ajoutez à la Layout une grille à 1 ligne et 1 colonne
- Redimensionnez la grille jusqu'à l'hauteur que vous voulez
- Sauvegardez le rapport

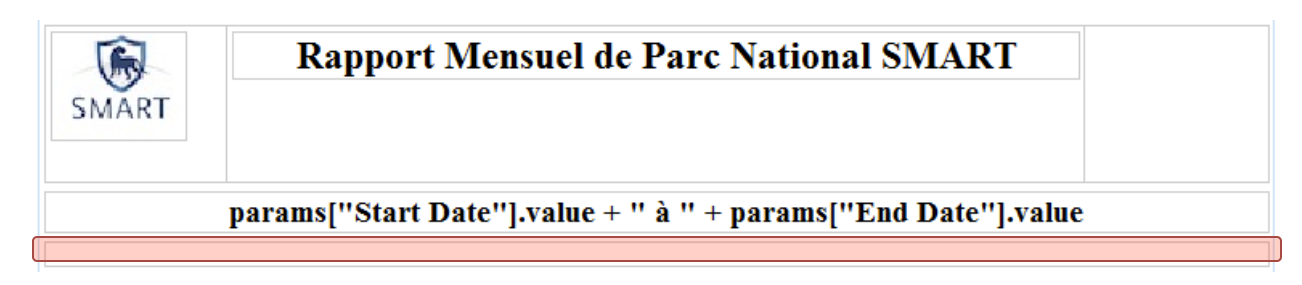

Dans la **Report Outline** et sous **Body (Corps de Rapport)**, vous pouvez maintenant voir la structure des éléments que vous avez ajoutés.

Ces objets peuvent être déplacés, copiés/collés, effacés, renommés ou exportés vers la bibliothèque à l'aide des options de clic droit de la souris. Déplacer des objets dans la structure du rapport est un autre moyen d'éditer des objets du rapport, sans utilisé la fenêtre de conception.

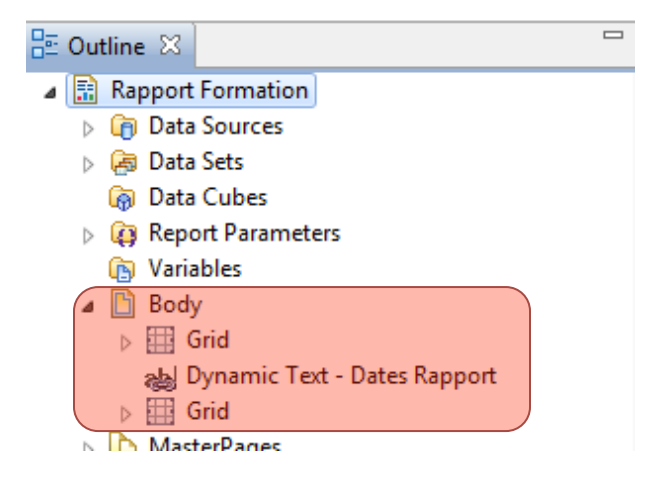

- Cliquez à droite sur le première Grid et renommez comme 'entête de rapport')
- Cliquez encore à droite et sélectionnez 'Export to Library'
- Sélectionnez smart.rptlibrary. Cliquez OK.
- Sauvegarder le rapport

Si vous voulez créer un nouveau rapport, vous pouvez maintenant ajouter l'entête de rapport (y compris les images et le titre) automatiquement (comme vous avez faites pour les dates de rapport) sans avoir tous recréer.

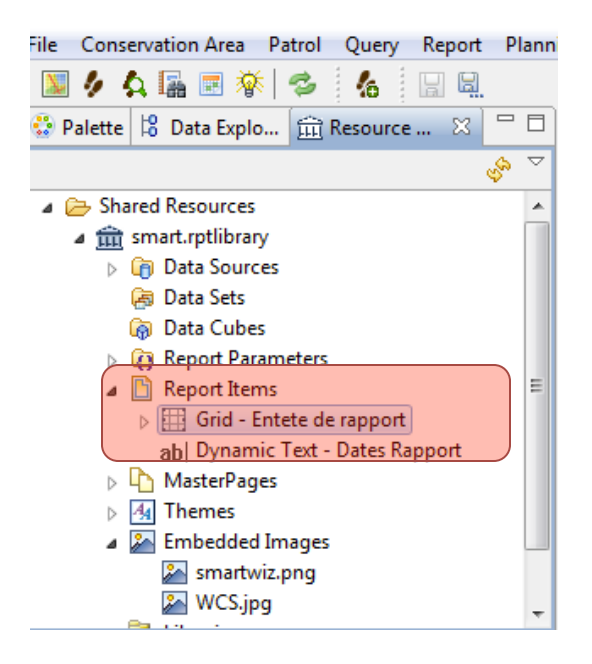

#### Ajouter les objets du rapport dans la mise en page

Après voir ajouté des objets aux entêtes et pieds de pages, vous allez maintenant ajouter le titre du rapport.

#### Ajouter des requêtes et les résumés

• Dans **Report Outline – Datasets** sélectionnez le requête 'Effort de patrouille par Patrol ID' tableau **Stations** et faites le glisser dans la fenêtre de conception

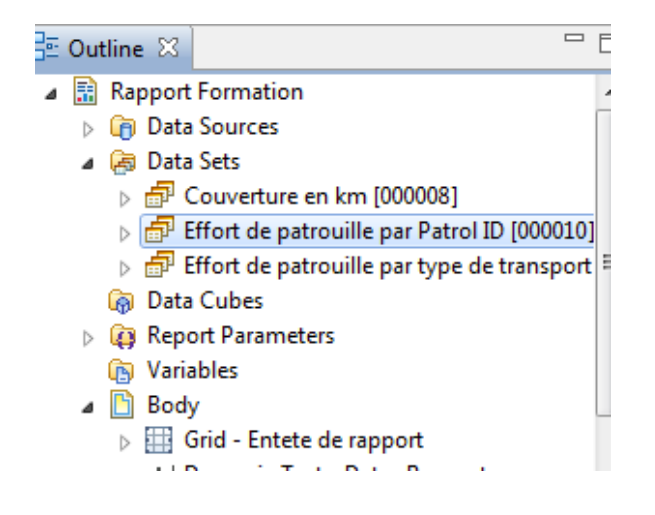

Number of days - un texte sans crochets [] indique que le texte peut être modifié [Number of days] - un texte entre crochets [] indique que les valeurs seront ajoutées aux tableaux lorsque le rapport sera exécuté.

- Traduisez les six entêtes de colonnes en français, comme suivant :
  - Header\_0 = Patrouille
  - Number of days Nombre des jours
  - Number of nights Nombre des nuits
  - Number of hours Nombre des heures
  - Distance(km) Distance (km)
  - Number of employees Nombre des ecoguards
- En utilisant le **Property Editor** en bas, réglez la police en gras et aligné au centre.

| *RapportFormation                | ation_000001.r         | ptdesign | 8                      |           |             |          |               |                     |                         |     |
|----------------------------------|------------------------|----------|------------------------|-----------|-------------|----------|---------------|---------------------|-------------------------|-----|
| · · · ·                          | 1                      |          | 2                      | • 3 • • • | 4 .         |          | 5             | 6                   | · 7 · · · · · · 8 · ç   | · · |
| •<br>•<br>•                      | SMART                  |          | Rapport                | Mens      | uel de I    | Parc     | Nationa       | I SMART             |                         | E   |
| -                                |                        | p        | arams["Start]          | Date"].v  | alue + "    | à '' +   | params["      | End Date"].val      | le                      |     |
| ·                                | Patrouil               | les      | Nombre des jours       | Nombr     | e des nuits | Nom      | bre de heures | Distance (km)       | Nombre des<br>ecoguards |     |
| -                                | [header_0]<br>Footer R |          | [Number of Days]       | [Number   | of Nights]  | [Numb    | oer of Hours] | [Distance (km)]     | [Number of Employ]      |     |
| Layout Master Pa                 | age Script XN          | /L Sourc | e                      |           |             |          |               |                     |                         | -   |
| Property Editor                  | r - Label 🔀            |          |                        |           |             |          |               |                     |                         |     |
| Properties Highli                | ights                  |          |                        |           |             |          |               |                     |                         |     |
| General                          | Ger                    | neral    |                        |           |             |          |               |                     |                         | A   |
| Padding                          | Nar                    | ne:      |                        |           | Element ID: |          | 51            |                     |                         |     |
| Margin                           | Fon                    | t: Ser   | if                     | Ŧ         | Size:       |          | 10            | ▼ points ▼          |                         |     |
| Hyperlink<br>Page Break          | Col                    | or:      | Black                  | Ŧ         | Background  | l color: | Auto          |                     |                         |     |
| Visibility                       | В                      | Ι        | <u>U</u> \$ <b>E E</b> |           | Whitespace  |          | Auto          | o Wrapping 💿 Normal | Preformatted            |     |
| Localization<br>Table of Content | ts Styl                | e: No    | ne                     | Ŧ         | Display:    |          | Block         | -                   |                         |     |

| 🔝 *RapportForr                          | mation_000001.rptdesig | n 🛙                     |                    |                   |                 |                         | - 8        |
|-----------------------------------------|------------------------|-------------------------|--------------------|-------------------|-----------------|-------------------------|------------|
| · · · · · · · · · · · · · · · · · · ·   | SMART                  | Rapport                 | Mensuel de l       | Parc Nationa      | I SMART         | · 7 · · · · · · · 8 ·   |            |
| -                                       | I                      | params["Start D         | ate"].value + "    | à " + params["    | End Date"].val  | ue                      |            |
|                                         | Patrouilles            | Nombre des jours        | Nombre des nuits   | Nombre de heures  | Distance (km)   | Nombre des<br>ecoguards |            |
|                                         | [header_0]             | [Number of Days]        | [Number of Nights] | [Number of Hours] | [Distance (km)] | [Number of Employ]      |            |
| Layout Master                           | Page Script XML Sour   | ce                      |                    |                   |                 |                         | -          |
| 📝 Property Edit                         | or - Table 🛛           |                         |                    |                   |                 |                         | R          |
| Properties Bind                         | ing Groups Map Hig     | hlights Sorting Filters |                    |                   |                 |                         |            |
| General                                 | Border                 |                         |                    |                   |                 |                         | <u>A</u> , |
| Border                                  | Style: -               |                         | - • Preview:       |                   |                 |                         |            |
| Page Break                              | Color:                 | Black                   | *                  |                   |                 |                         |            |
| Visibility                              | Width: -               |                         |                    |                   |                 |                         |            |
| Table of Conter<br>Bookmark<br>Comments | nts                    |                         |                    |                   |                 |                         |            |
| $\nabla$                                |                        |                         |                    |                   |                 |                         |            |

• Sélectionnez le tableau (en cliquant sur l'onglet Table directement sous le tableau)

- Dans l'éditeur de propriétés, sélectionnez Border / Bordure
- Sélectionnez Toutes les bordures
- Sauvegardez le rapport IMPORTANT !

Maintenant que le rapport contient des informations, nous allons l'exécuter pour voir à quoi il ressemble.

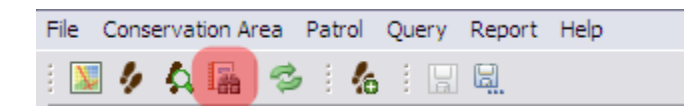

• Cliquez sur l'icône Rapport pour revenir à l'écran principal

| 🔋 SMAR  | T : LOPE - Forma                 | tion                         |        |             |               |      |
|---------|----------------------------------|------------------------------|--------|-------------|---------------|------|
| File Co | nservation Area                  | Patrol Query                 | Report | Planning    | Intelligence  | Help |
| 💹 🥠     | 🛕 🔚 🔳 🐐                          | 🕅 😂 🖌                        | _      |             |               |      |
| 📒 Repo  | ort List 🛛                       | 🗙 🖪 I                        | 🦻 🖪 🖻  |             |               |      |
|         | Conservation Are<br>Rapport Form | a Reports<br>nation [000001] |        | Run the sel | ected reports |      |

• Sélectionnez le rapport Rapport Formation et cliquez sur l'icône Exécuter le rapport

| Q | 🗑 Report Parar |               |                 |
|---|----------------|---------------|-----------------|
|   | Enter the requ | ieters.       |                 |
|   | Report Date R  | ange          |                 |
|   | Date Range:    | All Dates     | •               |
|   | Start Date:    | 1/ 5/2007 🔲 🗸 |                 |
|   | End Date:      | 10/26/2012    |                 |
|   |                |               |                 |
|   |                |               | Continue Cancel |

- Sélectionnez All dates / Toutes les dates
- Cliquez sur **Continuer**

Après traitement, le rapport va apparaître dans la fenêtre de droite.

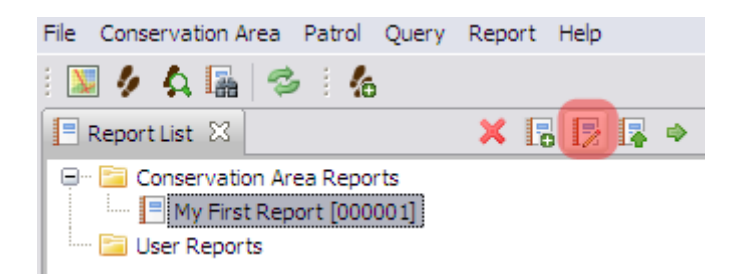

• Pour retourner à l'éditeur de rapport, cliquez sur l'icône Edit Report / Modifier le rapport

#### Ajouter des cartes au rapport

Dans le module 4 : Requêtes et résumés, vous avez exploré les options permettant de visualiser les résultats des requêtes sous forme de tableau et de carte. Dans ce rapport, vous avez ajouté les résultats sous forme de tableau et vous allez maintenant les ajouter sous forme de carte

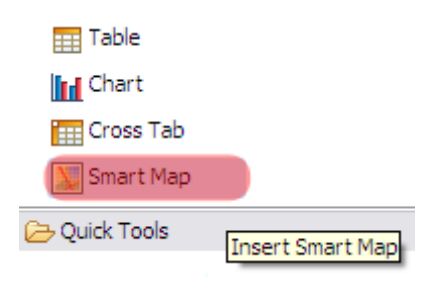

- Ajouter une grille (1x1) directement sous le tableau d'effort comme espace.
- Faites glisser l'icône de SMART Map depuis la liste des Report Items vers la fenêtre de conception
- Agrandissez la taille de carte, en tirant aux poignées avec la souris

L'objet carte a été ajouté et redimensionné. Vous avez maintenant besoin d'une carte de base et d'une requête spatiale.

| Layout Master Page Script XML Source |            |                              |  |           |  |  |  |  |
|--------------------------------------|------------|------------------------------|--|-----------|--|--|--|--|
| 🗟 Property Editor - SMART Map 🛛      |            |                              |  |           |  |  |  |  |
| Properties MapLayers                 |            |                              |  |           |  |  |  |  |
| Basemap: Carte Requete               | •          |                              |  |           |  |  |  |  |
| Map Bounds: (map extents)            | CRS: WG    | CRS: WGS 84 Set Bounds Clear |  |           |  |  |  |  |
| Map Layers:                          |            |                              |  |           |  |  |  |  |
| Report Dataset                       | Layer Name | Style                        |  | Add       |  |  |  |  |
|                                      |            |                              |  | Delete    |  |  |  |  |
|                                      |            |                              |  | Move Up   |  |  |  |  |
|                                      |            |                              |  | Move Down |  |  |  |  |

- Dans la fenêtre de **Property Editor**, permutez de l'onglet Propriétés vers **May Layers / Couches** cartographiques
- Sélectionnez la Carte Requête dans la liste déroulante
- Cliquez sur Ajouter

Le bouton Add/Ajouter des couches ajoute les requêtes par-dessus les cartes de base sauvegardées
*Remarque : Il est possible d'ajouter les résultats de plus d'une recherche à l'objet cartographique d'un rapport.* 

| le Add Layer                         | X         | J |
|--------------------------------------|-----------|---|
| Select the dataset to add to the map |           |   |
| Couverture en km [000008]            | -         |   |
|                                      |           |   |
|                                      |           |   |
|                                      | OK Cancel |   |

- Sélectionnez Couverture en km
- Cliquez sur **OK**

La référence de l'objet cartographique est Campements occupés et détruits. Vous allez maintenant ajouter une étiquette et un style à la couche cartographique.

| Property Editor - SMART Map | ×               |         |                  | R         |
|-----------------------------|-----------------|---------|------------------|-----------|
| Properties MapLayers        |                 |         |                  |           |
| Basemap: Carte Requete      | -               |         |                  |           |
| Map Bounds: (map extents)   | CRS: WGS 8      | 34      | Set Bounds Clear |           |
| Map Layers:                 |                 |         |                  |           |
| Report Dataset              | Layer Name      | Style   |                  | Add       |
| Couverture en km [000008]   | Couverture (km) | default |                  | Delete    |
|                             |                 |         |                  | Move Up   |
|                             |                 |         |                  | Move Down |

- Dans la cellule de 'Layer Name' tapez le nom que vous voulez voire dans le legend de carte : Couverture (km)
- Dans la cellule de style, cliquez sur l'**icône** de droite afin de faire apparaître l'Editeur de style
- Réglez les paramètres comme vous avez déjà fait en Module 4 pour les requêtes en grille.
- Enregistrez le rapport !

Pour visualiser la carte dans le rapport, vous devez exécuter à nouveau le rapport.

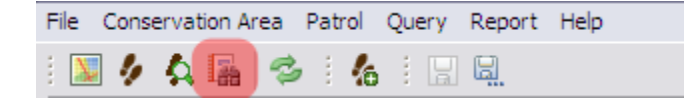

| SMART : LOPE - Formation                                                                        |                                         |
|-------------------------------------------------------------------------------------------------|-----------------------------------------|
| File Conservation Area Patrol                                                                   | Query Report Planning Intelligence Help |
| 📓 🤌 🗛 🌆 📰 🕸 😒                                                                                   | 6                                       |
| 🗏 Report List 🛛 🔰 🔰                                                                             | < 🖪 🗦 📭 🗖 🗖                             |
| <ul> <li>Conservation Area Report</li> <li>Rapport Formation [00</li> <li>My Reports</li> </ul> | s Run the selected reports 00001]       |

• Ré-exécuter le rapport en sélectionnant All dates et visualisez les résultats

Lorsque le processus est terminé, les résultats seront similaires à l'écran suivant :

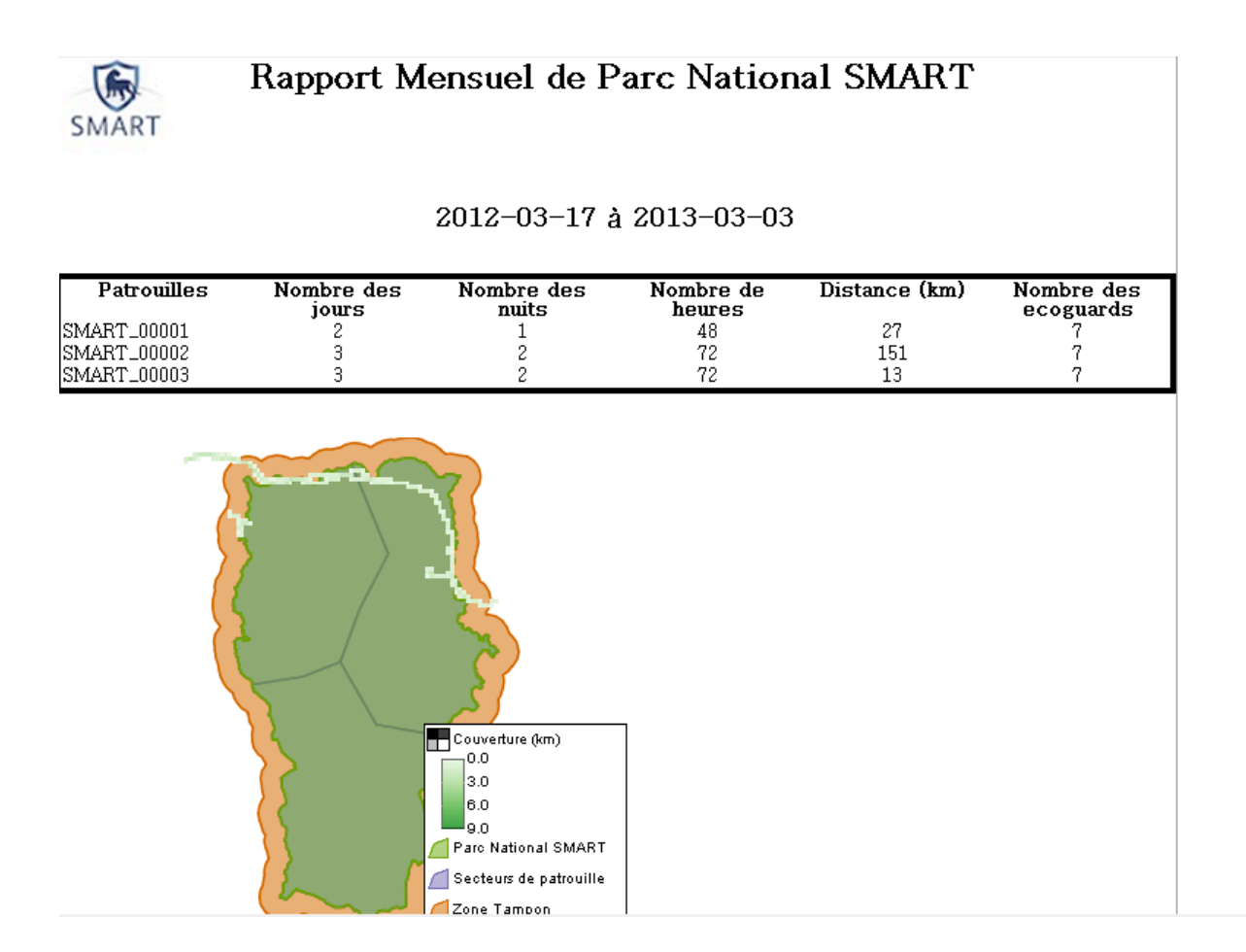

# Changer l'étendue des vues de la carte

Par défaut, l'étendue de la vue pour un nouvel objet cartographique est la zone entière de la carte de base. Parfois, vous trouverez utile de modifier l'étendue de la vue afin de sélectionner une portion spécifique de la zone de conservation.

Après avoir visualisé l'aperçu du rapport, retournez à l'éditeur de rapport.

| Layout Master Page Script XML So  | ource           |       |              |                                |
|-----------------------------------|-----------------|-------|--------------|--------------------------------|
| 🕺 Property Editor - SMART Map 🛛 🔀 |                 |       |              | R                              |
| Properties MapLayers              |                 |       |              |                                |
| Basemap: Carte Requete            | •               |       |              |                                |
| Map Bounds: (map extents)         | CRS: WGS 84     | Set E | Bounds Clear |                                |
| Map Layers:                       |                 |       |              |                                |
| Report Dataset                    | Layer Name      | Style |              | Add                            |
| Couverture en km [000008]         | Couverture (km) |       |              | Delete<br>Move Up<br>Move Down |

- Sélectionnez la carte SMART dans la fenêtre de conception
- Sélectionnez l'onglet Map Layers pour l'objet cartographique
- Cliquez sur Set Bounds / Fixer des limites
- A l'aide de l'icône de Zoom, tracez un cadre autour de la zone nord de l'aire protégée

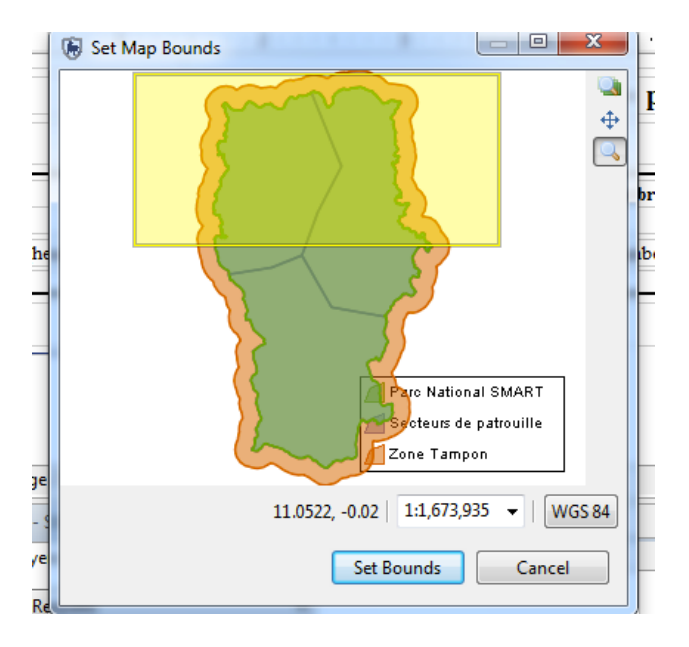

- Cliquez sur Set Bounds / Fixer des limites
- Enregistrez le rapport
- Exécutez à nouveau et visualisez l'aperçu du rapport

# Ajouter des graphiques au rapport

Les graphiques offre une autre option de visualisation aux rapports SMART. Ajouter des graphiques à SMART s'effectue selon un procédé similaire à celui des autres objets du rapport.

Vous allez créer un histogramme qui montre le nombre de patrouilles par moyenne de transport :

| 🔁 Report Items       |
|----------------------|
| abl Label            |
| A Text               |
| ab Dynamic Text      |
| 🗉 Data               |
| 🎥 Image              |
| III Grid             |
| 📃 List               |
| 📰 Table              |
| In Chart             |
| Cross Tab            |
| Smart Map            |
| 🔁 Quick Tools        |
| S Aggregation        |
| Relative Time Period |

• Dans **Report Items**, sélectionnez **Chart / Graphique** et faites le glisser sous l'objet cartographique dans la fenêtre de conception du rapport.

Lorsque l'objet graphique a été placé dans la fenêtre de conception, SMART va ouvrir un assistant de dialogue pour vous guider à travers les étapes de création d'un graphique. Le graphique par défaut est un diagramme en barres, qui sera utilisé dans l'exemple suivant. D'autres types de graphiques sont disponibles et peuvent être sélectionnés dans la fenêtre "Sélectionner un type de graphique" sur la gauche.

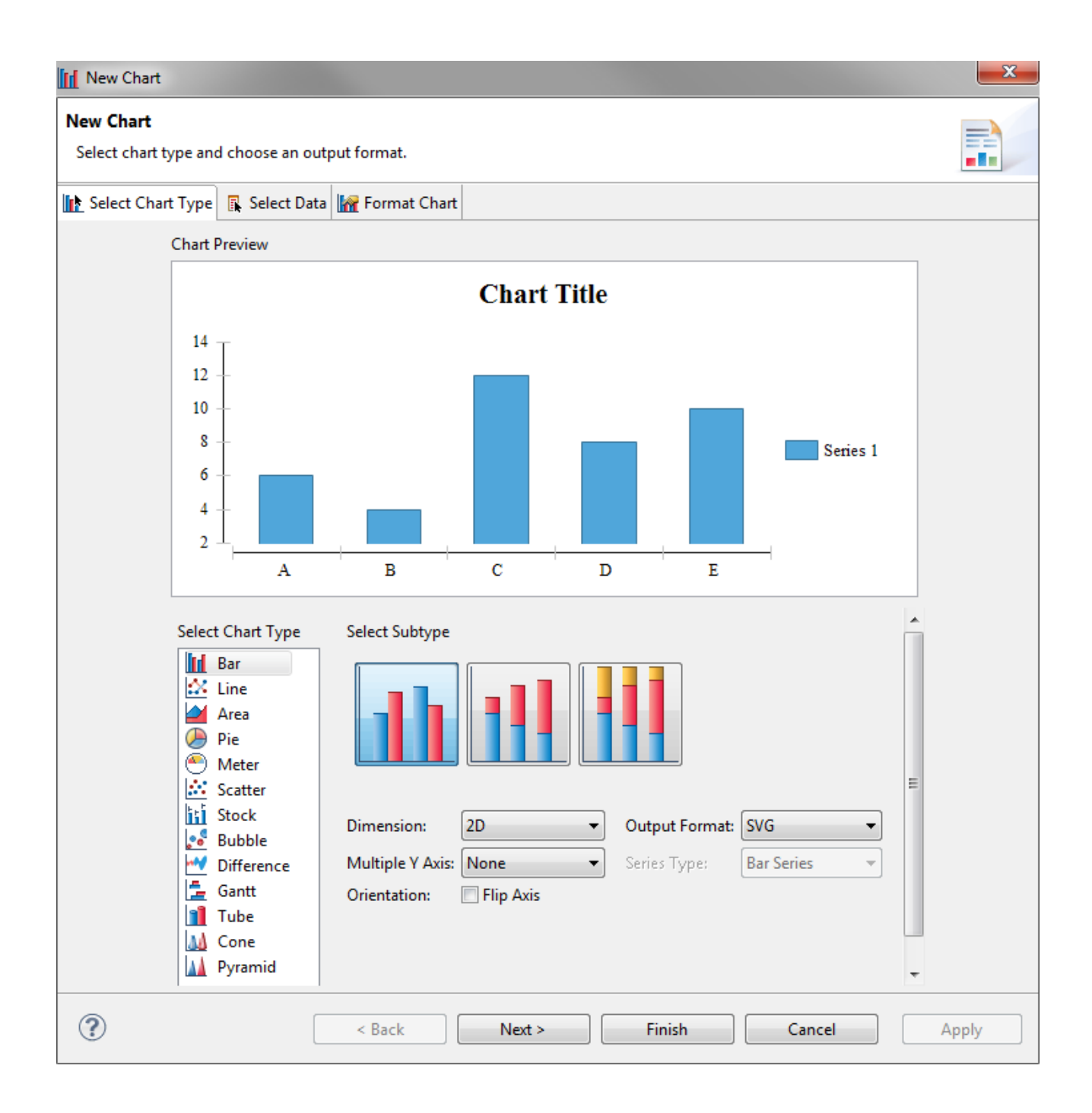

• Conservez le type de graphique par défaut (diagramme en barres) et cliquez sur **Next / Suivant** pour accepter les réglages par défaut.

La structure du graphique a été créée, mais aucune donnée n'a été associée pour remplir le diagramme. Les étapes suivantes servent à définir la source de données pour le graphique et à désigner les composants X et Y du diagramme.

| New Chart                                      |                                                                                                    |                                                                                         |                                    |                        |              | ×                                     |
|------------------------------------------------|----------------------------------------------------------------------------------------------------|-----------------------------------------------------------------------------------------|------------------------------------|------------------------|--------------|---------------------------------------|
| New Chart<br>Select the data to dis            | splay in the chart and bind it to                                                                                                    | the series.                                                                             |                                    |                        |              |                                       |
| Select Chart Type                              | 🕵 Select Data 🕍 Format Ch                                                                                                    | art                                                                                     |                                    |                        |              |                                       |
|                                                | Chart Preview                                                                                                    | v                                                                                       |                                    |                        |              |                                       |
| Value (Y) Series:*<br>Series 1<br>Σ ▼ row["Nun | $\begin{array}{c} 2 \\ 1 \\ 0 \\ -1 \\ -2 \end{array}$                                                                                                    | C<br>te-fixe Péde<br>ry (X) Series:* ro                                                 | hart Title                         | e Series 1             | Optional Y S | Geries Grouping:                      |
|                                                | Select Data                                                                                                    |                                                                                         |                                    |                        |              | •                                     |
| 1                                              | 🔘 Inherit Data fro                                                                                                    | m Container Inh                                                                         | erit Columns only                  |                        | -            |                                       |
|                                                | Use Data from                                                                                                    | Eff                                                                                     | ort de patrouille par              | type de transport [000 | 0011]        |                                       |
|                                                | Data Preview<br>Use the right-click r<br>Show data previe<br>Number of Employ<br>Number of Hours<br>Number of Nights<br>Number of Patrols<br>Person - Days per<br>header_0 | nenu or drag the co<br>w<br>yees per Number o<br>per Person - Days<br>Number of Patrols | olumn into series fie<br>f Patrols | lds.                   |              | Filters<br>Firameters<br>Data Binding |
| ?                                              |                                                                                                    | < Back                                                                                  | Next >                             | Finish                 | Cancel       | Apply                                 |

- 1 Dans la section Select Data, cochez sur Use Data from
- Sélectionnez Effort de patrouille par type de transport
- 2 Dans la fenêtre des données en bas, sélectionnez **Number of patrols** et faites glisser dans la cellule de Y Series
- 3 Sélectionnez Header\_0 (Patrol ID) et faites glisser dans la cellule de Category X Series.
- Cliquez Next

| Series               |                       |            |              |                          |
|----------------------|-----------------------|------------|--------------|--------------------------|
| Color By: Value Seri | es 🔻                  |            |              |                          |
| Series               | Title                 | Туре       | Z Order Visi | ible Stacked Translucent |
| Value (Y) Series     | Nombre de patrouilles | Bar Series | - 0 🚔 🛽      |                          |
|                      |                       |            |              |                          |

• Tapez le nom de Series Y : Nombre de Patrouilles

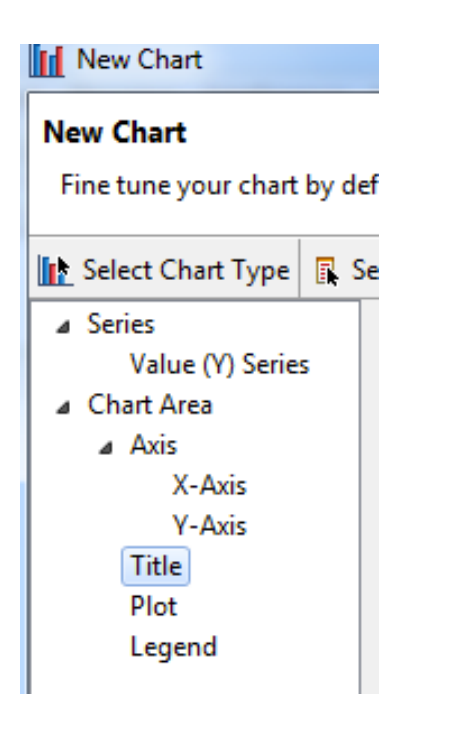

- Dans la fenêtre a gauche, sélectionnez **Title** pour préciser le titre de graphique
- Saisissez Nombre de patrouilles en fonction de moyen transport
- Cliquez Finish

| Title        |                                           |
|--------------|-------------------------------------------|
| Chart Title: | uilles par moyenne de transport 🕢 Visible |
| Font:        | Auto (16)                                 |
|              |                                           |

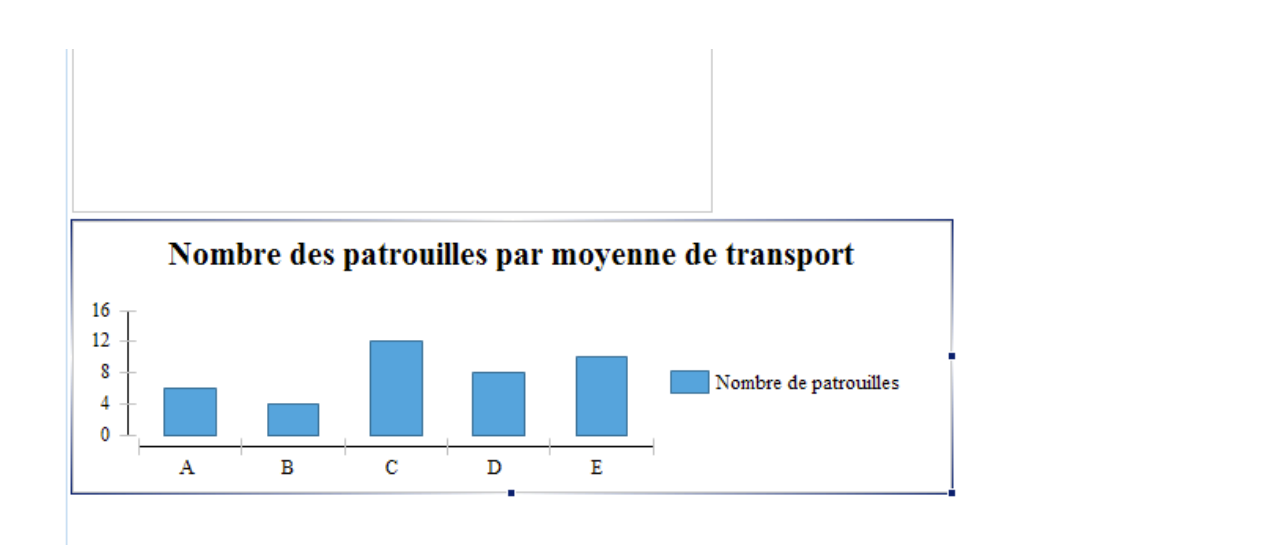

- Sélectionnez le **bord droit** du graphique et étirer le pour remplir toute la largeur du rapport
- Enregistrez le rapport
- Exécutez le rapport et visualisez les résultats

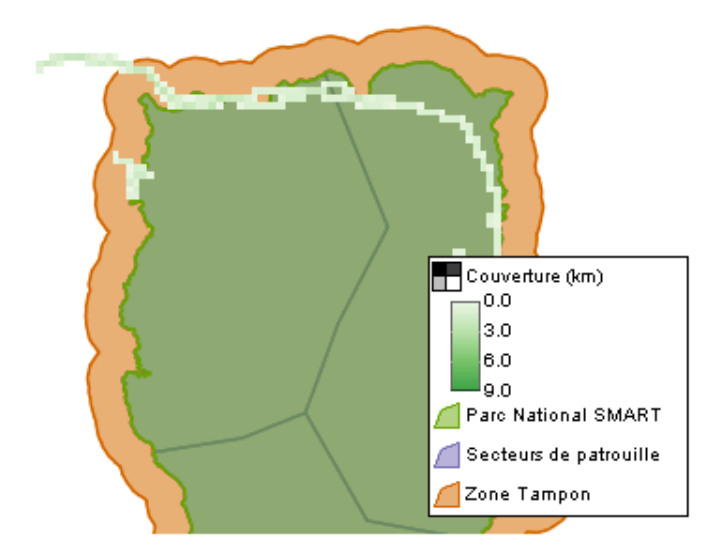

# Nombre des patrouilles par moyenne de transport

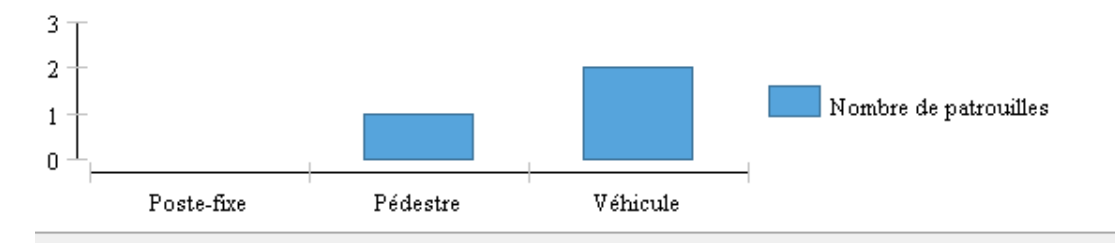

#### **Exporter des rapports**

Les rapports peuvent être exportés dans des formats variés (DOC, PDF, XLS), qui peuvent être utilisés pour permettre une distribution facile ou pour l'importation dans d'autres applications.

En plus d'être capable d'exporter/importer des patrouilles, des requêtes et des résumés, SMART peut exporter des définitions de rapport (modelés) qui peuvent être importées dans une autre installation de SMART. Cette caractéristique permet d'élaborer un modèle qui peut être distribué aux autres régions ou bureaux, afin de réduire l'effort de création de nouveaux rapports et bien sûr d'assurer une homogénéité dans les rapports.

### Définition de rapport

Un fichier zip de définition de rapport est ensemble complet qui permet aux autres installations de SMART d'importer le rapport et ses dépendances. Un rapport contient des images, requêtes et autres objets de rapport et le fichier de définition du rapport les regroupe pour faciliter l'importation dans un autre système.

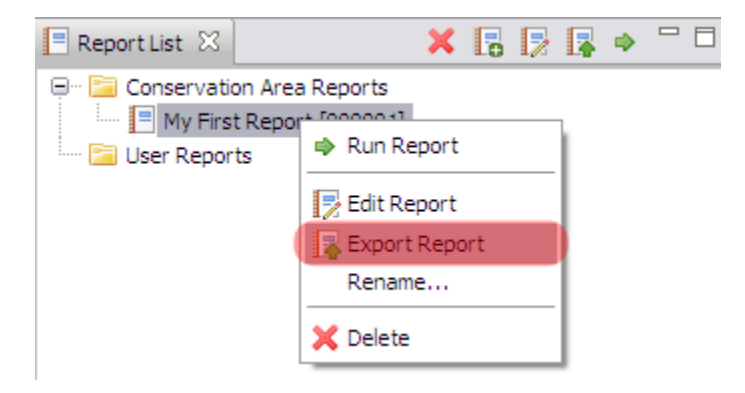

• Dans la liste de rapport, cliquez avec le bouton droit de la souris pour amener l'option **Exporter** le rapport

| 🖲 Export       |                                                                                                    | _ 🗆 🔀 |
|----------------|----------------------------------------------------------------------------------------------------|-------|
| Export Report  | : My First Report                                                                                                    |       |
| Export Format: | Report Definition (.zip)                                                                                                    | ~     |
| Output File:   | xls (.xls)<br>pdf (.pdf)<br>postscript (.postscript)<br>doc (.doc)<br>odp (.odp)<br>html (.html)<br>ods (.ods)<br>ppt (.ppt)<br>odt (.odt) |       |
|                | Report Definition (.zip)                                                                                                    |       |

• En bas de la liste, sélectionnez Report Definition / Définition de rapport (.zip)

| Export         |                            |               |
|----------------|----------------------------|---------------|
| Export Report: | My First Report            |               |
| Export Format: | Report Definition (.zip)   | ~             |
| Output File:   | Module 6\MyFirstReport.zip | Browse        |
|                |                            | Export Cancel |
|                |                            |               |

- Parcourir vers le dossier Module 5
- Conservez le nom RapportFormation.zip
- Cliquez sur **Exporter**
- Cliquez sur **OK**

#### Importer des rapports

Lorsque le rapport a fini d'être exporté, vous importerez à nouveau la définition du rapport à nouveau vers votre installation de SMART et renommerez le rapport. Les rapports importés importeront aussi toute requête, résumé et autre objet du rapport qui n'existe pas encore.

| File Conservation A | rea Patrol Query | Report  | Help       |
|---------------------|------------------|---------|------------|
| i 💹 🥠 🗛 🌆           | 🛸 指              | Rev Dev | Report     |
| 🖪 Report List 🛛     | >                | 💽 Imp   | ort Report |

- Dans le menu, sélectionnez Importer un rapport
- Parcourir vers le dossier Module 5
- Sélectionnez RapportFormation.zip
- Cliquez sur Ouvrir

SMART va alerter les utilisateurs lorsqu'un fichier importé existe déjà.

| 🖲 Ove | rwrite 🛛 🔀                                                                                                    |
|-------|----------------------------------------------------------------------------------------------------|
| ?     | A report with the name My First Report already existings. Do you wish to overwrite it or create a new report? |
|       | Overwrite Create New                                                                                          |

- Cliquez sur Create New / Créer un nouveau
- Cliquez sur **OK**

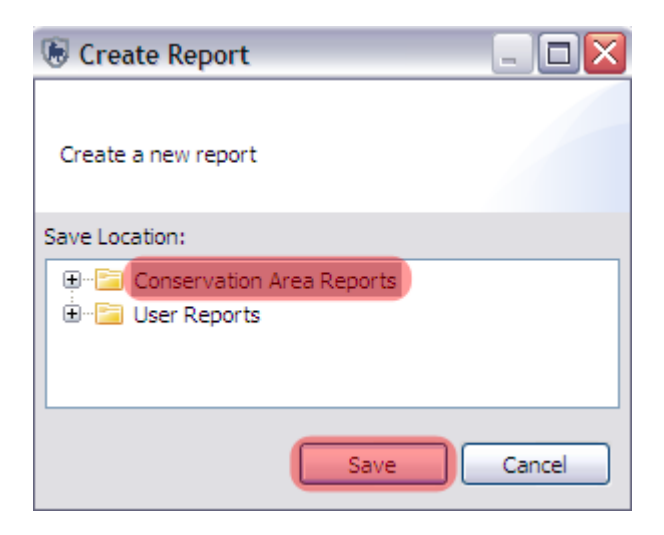

• Sélectionnez Conservation Area Reports / Rapports de la zone de conservation

#### • Cliquez sur Enregistrer

Dans la liste de rapports vous devriez voir deux rapports. Actuellement les deux rapports ont le même nom, mais ils ont des identifiants uniques.

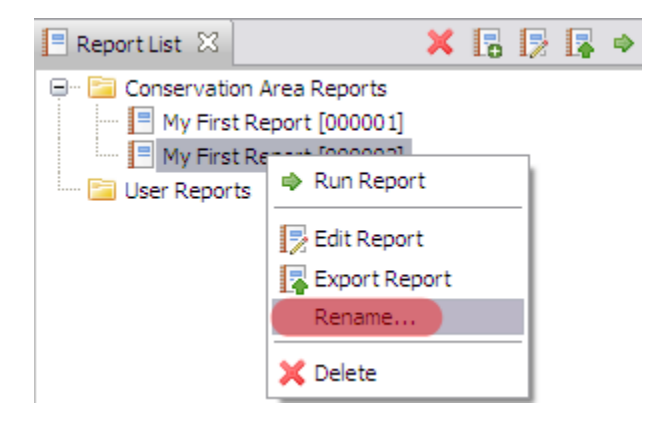

- Pour renommer le rapport importé, utilisez la souris et faites un clic droit pour sélectionner **Rename / Renommer**
- Renommer le Nouveau Rapport
- Vous pouvez maintenant éditer ce nouveau rapport, en ajoutant différentes requêtes comme vous voulez.

*Remarque : Une fois renommé, l'identifiant unique pour ce rapport restera le même.* 

<Fin du Module 5 - Rapports>

# Module 6 – Gestion du modèle de données

# **Objectif**:

Ce module de formation va vous apprendre comment gérer le modèle de données d'observation dans le système SMART. Dans ce module, vous apprendrez à créer, activer ou effacer des catégories et des attributs selon les meilleures pratiques et principes en matière de modélisation de données.

# **Etapes détaillées :**

Pour accéder au modèle des données d'observation : Conservation Area Patrol Help

• Dans le menu Zone de conservation, sélectionnez Data Model / Modèle de données...

# Aperçu du modèle de données

La structure du modèle de données SMART est basée sur une structure arborescente, comprenant des nœuds (catégories) et une série d'attributs personnalisés pouvant être associés avec n'importe quelle portion des catégories de l'arbre.

En SMART les catégories correspondent aux Observations en MIST et les attributs correspondent aux Remarks.

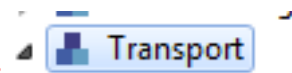

Les observations sont dénotées comme:

Les attributs sont dénotés par les valeurs (numérique, liste, texte, type) : <sup>1</sup><sub>23</sub> Nombre des engins de transport

Type de Transportation <sup>1</sup>2<sub>3</sub> Nombre des engins de transport <sup>R</sup>B<sub>C</sub> Numéro d'immatriculation Action de patrouille

# Ajouter une catégorie au modèle de données

A n'importe quel niveau du modèle de données, de nouvelles catégories peuvent être créées, modifiées, activées ou effacées. Dans l'exemple ci-dessous, vous allez créer une nouvelle catégorie de '**Défrichement'** au dessous **Activités Humaines** 

| Data Model           Data Model                                                                                                    |                                                                                                    |
|----------------------------------------------------------------------------------------------------|----------------------------------------------------------------------------------------------------|
| Manage conservation area data model.                                                                                                    |                                                                                                    |
| French [fr]                                                                                                    | Add Category Add Attribute Disable Delete                                                                   |
| type filter text                                                                                                    |                                                                                                    |
| Carcasse     Carcasse     Carcasse | Name:       Activité humaine         Key:       humanactivity         Image: Can have multiple observations |
|                                                                                                    | Save                                                                                                    |

- Dans l'arbre du modèle de données à gauche, sélectionnez "Activité humaine"
- Cela va activer les boutons situés en haut à droite.
- Cliquez sur Add category / Ajouter une catégorie

| 1 | 🐻 Categor  | /                              |            |
|---|------------|--------------------------------|------------|
|   | Create a r | ew category.                   |            |
|   | Language:  | French [fr]                    | ▼          |
|   | Name:      | Défrichement                   |            |
|   | Key:       | dfrichement                    | Change     |
|   |            | Can have multiple observations | Modify the |
|   |            |                                | OK Cancel  |

- Créez une nouvelle catégorie appelée Défrichement
- Laissez cocher par défaut "Peut avoir plusieurs observations"
- Cliquez sur OK

Remarque : la **clé (« Key »)** est créée automatiquement. C'est un enchaînement des lettres en minuscules et sans espaces du nom de catégorie. Cette clé peut être modifiée en cliquant sur **Modifier...**, bien que cette action ne soit pas recommandée.

# **Types d'attributs**

SMART permet les attributs de type numérique, texte, liste, arborescent et booléen. L'utilisation des types d'attributs dépendra de la nature des informations d'observation collectées sur le terrain. Voici quelques exemples et recommandations d'utilisation des types d'attributs :

NUMERIC - largeurs, longueurs, quantités, nombres d'animaux, personnes ou objets
 TEXT - noms spécifiques qui ne peuvent pas être pré-téléchargés dans une liste
 LIST- noms d'objets pour lesquelles la liste est connue et pas trop longue
 TREE - une collection d'attributs qui peuvent être arrangés dans un format logique ou hiérarchique, comme les espèces animales

BOOLEAN - toute situation à laquelle on peut répondre par oui ou non

### Créer de nouveaux attributs

Dans la catégorie Défrichement, vous allez maintenant ajouter deux attributs :

Superficie défrichée en hectares (attribut numeric) Espèces de culture (attribut en liste)

- La nouvelle catégorie "Défrichement" devrait apparaître dans "Activités humaines" dans le modèle de données.
- Après avoir sélectionné "Défrichement", cliquez sur Add Attribute / Ajouter un attribut

| Manage conservation area data model. |   |            |                     |                      |                     |
|--------------------------------------|---|------------|---------------------|----------------------|---------------------|
| French [fr]                          | - | Add Catego | ry Add Attribute    | Disable              | Delete              |
| type filter text                     |   | Properties | Add a               | new attribute to t   | he selected categor |
| a 🛞 Data Model                       | * | Topenies   |                     | Terr delinodee to ti | in selected energy. |
| 🖌 📕 Activité humaine                 |   | Name: Dé   | frichement          |                      |                     |
| Humain - observation directe         |   | Key: dfr   | ichement            |                      |                     |
| 🔈 📕 Humain - signe indirecte         |   | 20         | an have multiple of | servations           |                     |
| 🔈 📕 Campement                        |   |            | an nave maniple of  | /servations          |                     |
| Armes et engins saisie               |   |            |                     |                      |                     |
| Transport                            | = |            |                     |                      |                     |
| Bois                                 |   |            |                     |                      |                     |
| Produits forestiers non ligneux      |   |            |                     |                      |                     |
| Animaux domestiques                  |   |            |                     |                      |                     |
| Feu de brousse                       |   |            |                     |                      |                     |
| Installation et Routes               |   |            |                     |                      |                     |
| Mineraux                             |   |            |                     |                      |                     |
| Pollution                            |   |            |                     |                      |                     |
| Défrichement                         |   |            |                     |                      |                     |
| H Iype de ménace                     |   |            |                     |                      |                     |
|                                      |   |            |                     |                      |                     |
| Faune sauvage                        |   |            |                     |                      | Edit                |
| Faune - observation directe          |   |            |                     |                      |                     |

| G Add Attribute                        |   |
|----------------------------------------|---|
| Add a new attribute to 'Hunting trail' |   |
| Would you like to:                     |   |
| Oreate a new attribute                 |   |
| Add existing attribute(s)              |   |
| Select the attribute(s) to add:        |   |
| AB Length [ablength]                   | A |
| AB Spread at Tips [abspreadattips]     | = |
| Action Taken [actiontaken]             |   |

- Sélectionnez Create a new attribute / Créer un nouvel attribut
- Cliquez sur Next / Suivant

| 🖗 Create Attribute                | - • • × |   |
|-----------------------------------|---------|---|
| Create a new attribute.           |         |   |
| Type: NUMERIC                     | •       | - |
| Language: French [fr]             | -       |   |
| Name: Superficie_ha               |         |   |
| Key: superficie_ha                | Change  | _ |
| Required: 📃                       |         | = |
| Aggregations: V Average V Maximum |         |   |
| Minimum Value:                    |         |   |
| Maximum Value:                    |         |   |
|                                   |         |   |
|                                   |         | Ŧ |
| Finish                            | Cancel  | ] |

- Créer un nouvel attribut avec
  - Type = "Numeric"
  - Nom = "Superficie\_ha"
  - Cochez tous les options de « Aggregations »
  - Cliquez sur Finish/Terminer

Remarque : Lorsque les requêtes portent sur des attributs numériques, elles peuvent être élaborées à l'aide des valeurs de moyenne, minimum, maximum, somme et écart-type pour cet attribut. Seules les agrégations qui ont été cochées seront disponibles pour les requêtes.

- Le nouvel attribut "Superficie" devrait apparaître comme un type de liste dans la catégorie "Défrichement"
- Cliquez sur Save/Enregistrer pour sauvegarder les modifications du modèle de données

Dans la catégorie Défrichement, vous allez maintenant créer quelques attributs supplémentaires en utilisant quelques-uns des autres types d'attributs.

- Sélectionnez la catégorie **Défrichement**
- Cliquez sur Ajouter un attribut
- Sélectionnez Créer un nouvel attribut
- Cliquez sur Suivant

Le prochain attribut que vous allez ajouter est un attribut en liste visant à l'espèce de culture planté.

| 🕞 Create | e Attribute                                                                                                    | x   |
|----------|----------------------------------------------------------------------------------------------------|-----|
| Create a | a new attribute.                                                                                                    |     |
| Тур      | pe: LIST                                                                                                    | • Â |
| Language | ge: [French [fr]                                                                                                    | -   |
| Name     | e: Espèces de culture                                                                                                    |     |
| Key      | ey: espcesdeculture Chang                                                                                                    | e   |
| Required | ed: 🔲                                                                                                    | E   |
| Values:  | Banane [banane]       Add         Manioc [manioc]       Edit         Haricots [haricots]       Disable         Delete       Delete | e   |
|          | Finish Canc                                                                                                    | el  |

- Type = "LIST"
- Nom = "Espèces de cultures"
- Valeurs = "**Banane**", "**Manioc**", "**Haricots**" (ajoutez les l'un après l'autre en utilisant la boîte de dialogue qui s'ouvre quand vous cliquez sur **Ajouter/Add**)
- Cliquez sur **Finish/Terminer**

## Utiliser des attributs existants

Au cours des étapes précédentes, vous avez ajouté de nouveaux attributs à la catégorie Sentier de chasse. SMART a la capacité d'appliquer des attributs existants pour faciliter leur réutilisation et permettre une requête approfondie.

| 🕞 Ad | dd Attribute                                        |   |  |
|------|-----------------------------------------------------|---|--|
| Add  | d a new attribute to Défrichement                   |   |  |
| Wou  | ıld you like to:                                    |   |  |
| © C  | reate a new attribute                               |   |  |
| A    | .dd existing attribute(s)                           |   |  |
|      | Select the attribute(s) to add:                     |   |  |
|      | Actif [isactive]                                    | * |  |
|      | Action de patrouille [actiontaken_items]            |   |  |
|      | Action de patrouille - campement [actiontaken_camp] | E |  |
|      |                                                     |   |  |

- Sélectionnez la catégorie Défrichement
- Sélectionnez Add Category / Ajouter un attribut
- Sélectionnez Add existing attribute / Ajouter un/des attribut(s) existant(s)
- Dans la liste des attributs, sélectionnez :
  - Action de patrouille campement
- Cliquez sur Terminer

Dans la catégorie Defrichement, vous verrez la liste des attributs nouveaux et existants appliqués à cette catégorie.

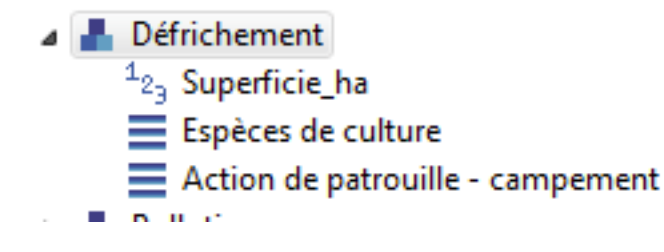

# Désactiver et effacer des catégories et attributs

Les catégories, attributs ou valeurs des attributs peuvent tous être effacés du modèle de données ou désactivés.

**Suppression / « Delete »**- Enlève complètement l'élément du modèle de données. Cela peut être effectué uniquement s'il n'y a pas de dépendances. Une dépendance peut être une sous-catégorie, un attribut, une observation enregistrée ou une requête/résumé. S'il n'y a aucune dépendance, l'élément peut être complètement retiré du modèle de données.

Désactiver / « Disable »- S'il existe des dépendances ou si l'administrateur ne souhaite pas retirer définitivement l'élément, il peut être désactivé. Désactiver retire la possibilité d'enregistrer des observations basées sur l'élément désactivé, mais conserve la capacité d'effectuer des analyses sur l'élément.

Si vous n'êtes pas sure – il faut toujours désactiver (Disable) au lieu de Supprimer (Delete). Si vous désactivez une catégorie ou un attribut vous n'allez plus voire dans les listes des options pendant la saisie de données de patrouille. Vous pouvez toujours réactiver plus tard.

# Désactiver/Activer des catégories

Désactiver/activer des catégories est un procédé beaucoup plus simple parce qu'il ne nécessite pas de désactiver toutes les dépendances avant de désactiver la catégorie de niveau supérieur. Il permet aussi une réintroduction si besoin.

- Sélectionnez la catégorie Pollution
- Cliquez sur **Disable / Désactiver**

| French [fr]                                                                                                    | Add Category Add Attribute Disable Delete |
|----------------------------------------------------------------------------------------------------|-------------------------------------------|
| type filter text                                                                                                    | Properties                                |
| <ul> <li>A B Data Model</li> <li>A L Activité humaine</li> </ul>                                                                                                    | Name: Pollution                           |
| 🔈 📥 Humain - observation directe                                                                                                    | Key: pollution                            |
| <ul> <li>Humain - signe indirecte</li> <li>Campement</li> <li>Armes et engins saisie</li> <li>Transport</li> <li>Bois</li> <li>Produits forestiers non ligneux</li> <li>Animaux domestiques</li> </ul> | Can have multiple observations            |
| Feu de brousse     A anti-                                                                                                    |                                           |
| Mineraux                                                                                                    |                                           |

Vous allez voir que la couleur du texte de la catégorie Pollution est passée du noir au gris clair. Cela indique que la catégorie n'est plus active. Vous n'allez plus voire comme option pendant la saisie de données.

Vous pouvez réactiver un cliquant sur 'Enable'

- 👂 💼 Produits forestiers non ligneux
- Animaux domestiques
- 👂 📕 Feu de brousse
- Installation et Routes
- Mineraux
- Défrichement
- 🔺 📥 Pollution
  - Type de pollution
  - Tuno do mónaco

# **Modifier les attributs existants**

Vous pouvez modifier les attributs existants, en ajoutant (ou désactivant) les options (si par exemple la liste des options ne sont pas tous pertinents pour votre site)

Vous allez maintenant modifier la liste des attributs sous la catégorie Humaines – signes indirectes

- Sélectionnez la catégorie Humaines signes indirecte
- Sélectionnez l'attribue Type de Signe humaine
- Cliquez sur Edit / Editer dans le coin inferieur à droit

| 🗟 Data Model                                       |   |              |                               |          |
|----------------------------------------------------|---|--------------|-------------------------------|----------|
| Data Model<br>Manage conservation area data model. |   |              |                               |          |
| French [fr]                                        | • | Add Categ    | ory Add Attribute Disable     | Delete   |
| type filter text                                   |   | - Properties |                               |          |
| a 🕼 Data Model                                     |   | Fropences    |                               |          |
| 🖌 📕 Activité humaine                               |   | Type:        | LIST                          | Ŧ        |
| Humain - observation directe                       |   | Name:        | Type de signe humaine         |          |
| Humain - signe indirecte                           |   | Kev          | typeofhumansign               |          |
| Type de signe humaine                              |   | Paquiradu    |                               |          |
| Age de signe                                       | = | Requireu:    |                               |          |
| Armes et engins saisie                             |   | Values:      | Piste [trail]                 | <b>A</b> |
|                                                    |   |              | Empreinte [footprint]         |          |
| Bois                                               |   |              | Coupe de machete [machetecut] | =        |
| Produits forestiers non ligneux                    |   |              | Ordures [litter]              |          |
| Animaux domestigues                                |   |              | Autre [other]                 | -        |
| Feu de brousse                                     |   | L            |                               |          |
| Installation et Routes                             |   |              |                               |          |
| Mineraux                                           |   |              |                               |          |
| Défrichement                                       |   |              |                               |          |
| 🔺 📥 Pollution                                      |   |              |                               |          |
| Type de pollution                                  |   |              |                               |          |
| 💾 Type de ménace                                   | - |              |                               | Edit     |
| Infractions                                        | * |              |                               |          |
| Export To XML                                      |   |              |                               |          |

- Sélectionnez 'Ordures' dans la liste puis cliquez sur 'Disable' pour désactiver
- Cliquez sur Add/Ajouter
- Saisie 'Fabrication de pirogue'
- Sauvegarder / Save
- Cliquez Finish / Terminer
- Sauvegarder le modèle de données en cliquant sur Save dans le coin inferieur a droite

Apres que vous avez modifié le modèle de données, vous pouvez partager avec d'autres zones de conservation en cliquant sur «Export ». Ca va vous permettre de standardiser les modèles de données entre les différents sites (voir aussi le Module 7).

# <Fin du Module 6 – Gestion du modèle de données>

# **Module 7 - Fonctions administratives**

# **Objectif**:

Ce module de formation va vous présenter un certain nombre de fonctions administratives afin d'assurer un environnement de travail productif dans SMART. Pendant ce module, vous allez voir les capacités d'exportation/importation, de sauvegarde et de restauration d'une zone de conservation, ainsi que les autres meilleures pratiques qui assureront un temps d'arrêt minimal si un désastre survient.

- Modifier vos noms d'utilisateur et mot de passe
- Exporter et importer des patrouilles
- Exporter et importer une zone de conservation
- Sauvegarde du système
- Configurer des sauvegardes automatiques
- Sauvegarder et restaurer la base de données

# **Etapes détaillées:**

Les modules sur lesquels vous avez travaillé précédemment étaient focalisés sur une partie ou une fenêtre particulière de l'application SMART. Ce module va explorer de nombreuses fenêtres, mais en se concentrant sur la création de sauvegarde et autres mesures de précautions pour protéger votre/vos zone(s) de conservation.

# Changer de nom d'utilisateur et de mot de passe

Les étapes suivantes visent à modifier le mot de passe du compte de la session en cours.

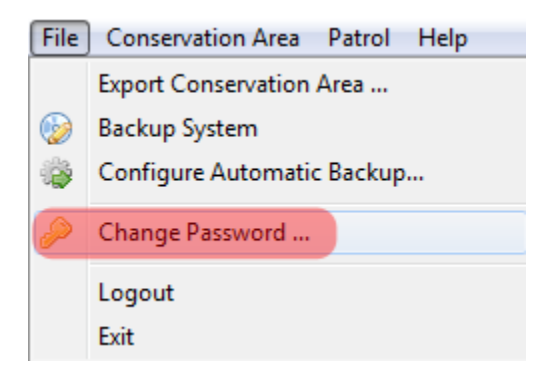

• Dans le menu Fichier, sélectionnez Change Password / Changer le mot de passe...

| 🚯 Change username pas | ssword.                                            |      |               | 23   |
|-----------------------|----------------------------------------------------|------|---------------|------|
|                       |                                                    |      |               |      |
| To change your passwo | ord enter your current password and your new passw | ord. |               |      |
| Username:             | smarter                                            |      | Cha           | ange |
| Current Password:     | •••••                                              |      |               |      |
| New Password:         | •••••                                              |      |               |      |
| Re-type New Password: | •••••                                              |      |               |      |
|                       |                                                    |      |               |      |
|                       | Save                                               |      | <u>C</u> lose |      |

- Cliquez sur Change...
- Saisissez smarter
- Cliquez sur **OK**
- Saisissez
  - Mot de passe actuel = **smart**
  - Nouveau mot de passe = **smarter**
  - Saisissez à nouveau le mot de passe = **smarter**
- Cliquez sur Enregistrer / Save
- Répétez le processus et remettez smart

# Changer le nom d'utilisateur et le mot de passe des autres comptes

Si un compte non-administrateur a oublié son nom d'utilisateur ou son mot de passe, un compte d'administrateur peut se connecter dans SMART et changer les paramètres du compte pour cet employé.

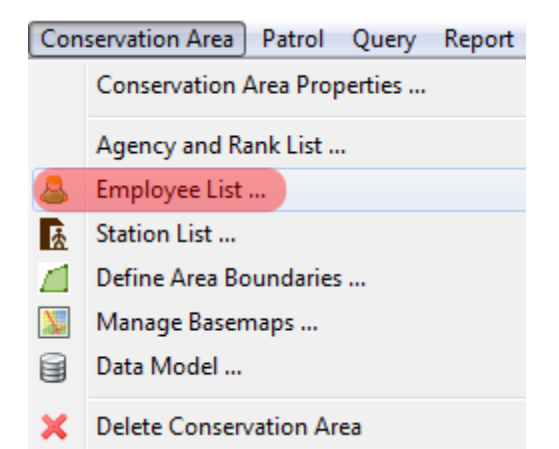

- Dans le menu, sélectionnez Conservation Area Employee List / Liste d'employés
- Sélectionnez un des employées

| 🐻 Update Employee: 195000010 |                             |    |      |  |  |
|------------------------------|-----------------------------|----|------|--|--|
|                              | ·                           |    |      |  |  |
| ld:                          | 195000010                   |    |      |  |  |
| Given Name(s):               | dataentry                   |    |      |  |  |
| Family Name(s):              | dataentry                   |    |      |  |  |
| Conservation Area Start:     | Monday , March 24, 2008     |    |      |  |  |
|                              | Inactive                    |    |      |  |  |
| Employment End:              | Wednesday, October 10, 2012 |    |      |  |  |
| Birth Date:                  | Sunday , January 01, 1950   |    |      |  |  |
| Gender:                      | Male  Female                |    |      |  |  |
| Agency:                      |                             |    | •    |  |  |
| Rank:                        |                             |    | •    |  |  |
| Smart User                   |                             |    |      |  |  |
| Smart User                   |                             |    |      |  |  |
| Smart User Name: da          | taentry                     |    |      |  |  |
| Smart Password:              | ••••••                      |    |      |  |  |
| Re-Type Password:            | •••••                       |    |      |  |  |
| Smart User Level: DAT        | A_ENTRY                     |    | -    |  |  |
|                              |                             |    |      |  |  |
|                              | Save                        | Ca | ncel |  |  |

- Cochez SMART User
- Saisissez le mot de passe Smart : saisiededonnées
- Saisissez à nouveau le mot de passe : saisiededonnées
- Sous SMART User Level : sélectionnez DATA\_ENTRY
- Cliquez sur Save/Enregistrer

*Remarque : la fenêtre Mise à jour d'un employé peut être utilisée pour mettre à jour tous les aspects d'un employé particulier, y compris son agence, grade et niveau d'utilisateur Smart.* 

## Exporter et importer des patrouilles

Sa capacité à importer et exporter des patrouilles permet à SMART de distribuer une saisie de données et de la télécharger dans un système principal, mais aussi de pouvoir disposer d'un fichier de sauvegarde dans le cas d'une perte de données.

- Permuter vers la fenêtre de patrouille
- Dans la vue de la liste de patrouilles, double-cliquez sur la patrouille **SMART\_000004** (sélectionnez Toutes les dates, dans le filtre si vous ne pouvez pas voir la patrouille). Vous devez ouvrir la patrouille avant de pouvoir l'exporter.
- Dans le menu Patrouilles, sélectionnez Exporter des patrouilles

| Export Patrols                   |                                                                       | _ <b>D</b> _ X |  |
|----------------------------------|-----------------------------------------------------------------------|----------------|--|
| Export selected patrols to       | o xml files.                                                          |                |  |
| Destination Folder*:             | \\psf\Home\Desktop\SMART_HKK_Nov2012\Supportingfiles\Module 9\Patrols | Browse         |  |
| Include Attachments**:           |                                                                       |                |  |
| Only the last 20 patrols are     | shown. Click <u>here</u> to see all patrols                           |                |  |
| Training [11/21/12 -             | 11/21/12]                                                             |                |  |
| SMART_000002 [9/1/12 - 9/3/12]   |                                                                       |                |  |
| SMART_000004 [8/23/12 - 8/27/12] |                                                                       |                |  |
| SMART_000003 [8/9/               | 12 - 8/14/12]                                                         |                |  |
| SMART_000001 [8/9/               | 12 - 8/9/12]                                                          |                |  |
|                                  |                                                                       |                |  |
|                                  |                                                                       | 11             |  |

- Parcourir vers le dossier de destination Module 7
- Sélectionnez SMART\_000004
- Laisser par défaut l'option Inclure les fichiers attachés
- Cliquez sur Exporter
- Cliquez sur OK
- Vérifier que le fichier a été sauvegardé dans le dossier Module 7 sur la clé USB (en ouvrant Windows Explorateur)

Pour tester le processus d'importation, vous devez effacer la patrouille SMART\_000004 avant de l'importer.

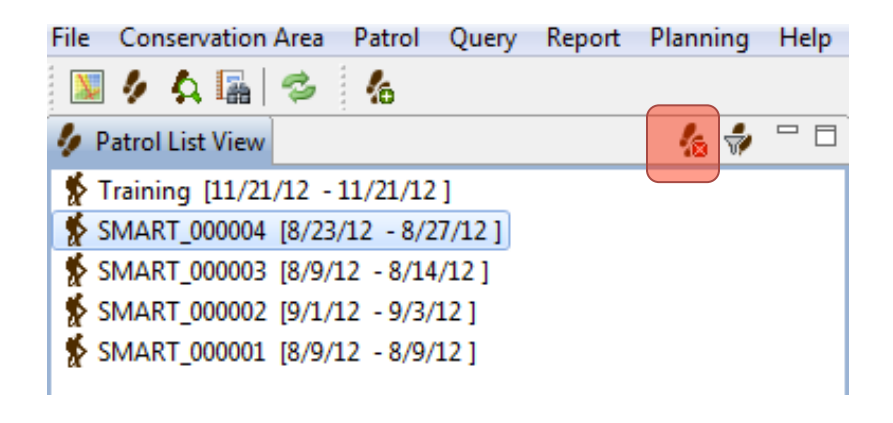

- Sélectionnez la patrouille SMART\_000004
- Cliquez sur l'icône Supprimer une patrouille/ Delete Patrol
- Sur l'écran de confirmation, cliquez sur OK
- Cliquez sur **OK** encore une fois pour compléter la procédure

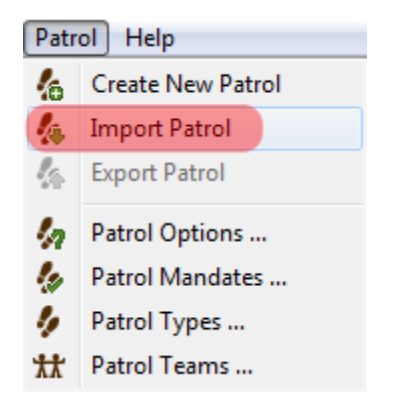

• Dans le menu, sélectionnez Import Patrol / Importer des patrouilles

| 🕞 Import Patro                                                               | Is                                                                                                    | _ <b>0</b> X              |
|------------------------------------------------------------------------------|----------------------------------------------------------------------------------------------------|---------------------------|
| Import Patro<br>Select the patr                                              | Data<br>ol data location.                                                                                     |                           |
| <ul> <li>Import Singl</li> <li>Source File:</li> <li>Import Multi</li> </ul> | e Patrol<br>\\psf\Home\Desktop\SMART_HKK_Nov2012\Supportingfiles\Module 9\Patrols\SMART_000004<br>ple Patrols | .zip Browse               |
| Files:                                                                       |                                                                                                    | Remove Files<br>Add Files |
|                                                                              | Import                                                                                                    | Cancel                    |

- Sélectionnez Importer une seule patrouille
- Parcourir vers le fichier de patrouille exporté SMART\_000004.zip (Module 7)
- Cliquez sur Importer
- Ouvrir la patrouille **SMART\_000004** et vérifier les contenus de la patrouille

#### Exporter une zone de conservation

L'exportation d'une zone de conservation va exporter tous les composants d'une zone de conservation donnée. Cette fonction permet non seulement d'archiver la zone de conservation, mais aussi de la distribuer et de la partager.

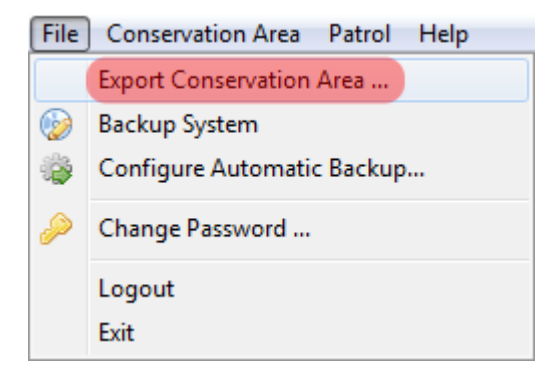

Dans le menu Fichier, sélectionnez Exporter une zone de conservation / Export Conservation
 Area

| 🛞 E   | xport Conservation Area                                                    |        |       | x   |
|-------|----------------------------------------------------------------------------|--------|-------|-----|
| Exp   | ort Conservation Area                                                      |        |       |     |
| Sel   | lect the file to export the 'SMART Conservation Area' conservation area to | D.     |       |     |
| File: | am Files (x86)\SMART\smart\data\backup\SMART_SMART_20120807.b              | ak.zip | Brow  | /se |
|       | Export                                                                     | Ci     | ancel |     |

- Cliquez sur Parcourir...
- Parcourir vers le dossier Module 7 sur le clé USB
- Conservez le nom de fichier par défaut
- Cliquez sur **Sauvegarder/Save**
- Cliquez sur Exporter/Export

### Importer une zone de conservation

Maintenant vous allez importer une nouvelle zone de conservation. SMART peut gérer plusieurs zones de conservation dans une seule base de données unique, mais vous ne pouvez vous connecter qu'à une zone de conservation à la fois.

- Tout d'abord vous vous allez déconnecter de votre zone de conservation LOPE-Formation
- Dans le menu File, sélectionnez Logout / Déconnexion

SMART va maintenant redémarrer et vous ramener à l'écran d'ouverture de session.

| S                  | MART               |
|--------------------|--------------------|
| Conservation Area: | LOPE - Formation 👻 |
| User Name:         |                    |
| Password:          |                    |
|                    | Advanced           |
|                    | Exit Login         |

• Cliquez sur Avancé / Advanced

| Advanced Options                                                                                                 |  |
|----------------------------------------------------------------------------------------------------|--|
| SMART Advanced Options                                                                                           |  |
| Would you like to:                                                                                               |  |
| <ul> <li>Create a New Conservation Area</li> <li>Restore a Backup</li> <li>Import a Conservation Area</li> </ul> |  |
| Cancel                                                                                                    |  |

- Sélectionnez Import a Conservation Area / Importer une zone de conservation
- Cliquez sur **Continuer**

SMART va vous demander si vous voulez sauvegarder la base de données existante avant d'importer une zone de conservation.

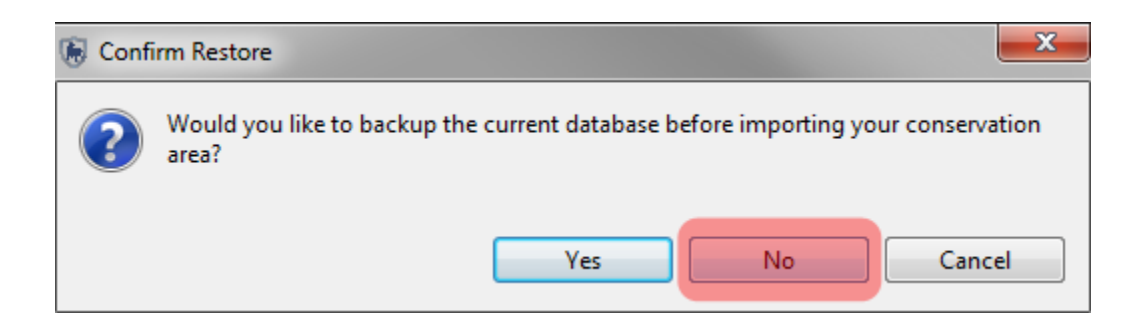

• Cliquez sur Non

| lmport Conservation Area                              | _ 🗆 🗙  |
|-------------------------------------------------------|--------|
| Import Conservation Area                              |        |
| Select the conservation area data file.               |        |
| File: Module 9\CA_Backup\SMART_SMART_20120905.bak.zip | Browse |
| Import                                                | Cancel |

- Parcourir vers le dossier Module 7 (sur la clé USB)
- Sélectionnez le fichier SMART.bak.zip
- Cliquez sur Import
- Lorsque l'importation est terminée, cliquez sur **OK**

Vous allez voir maintenant deux zones de conservation dans votre base de donnees

| S                   | MART                        |
|---------------------|-----------------------------|
| Conservation Area 🗸 | LOPE - Formation            |
| User Name.          | SMART – Parc National SMART |
| Password:           |                             |
|                     | Advanced                    |
|                     | Exit Login                  |

- Sélectionnez la zone de conservation SMART Parc National SMART
- Saisissez
  - Nom d'utilisateur = **smart**
  - Mot de passe = **smart**
- Cliquez sur Login.

# Système de sauvegarde / « Backup System »

Dans l'exemple précédent, vous avez exporté et importé une seule zone de conservation. La fonction Système de sauvegarde va créer un fichier de sauvegarde de la base de données entière et sauvegarder toutes les zones de conservation gérées par cette base de données.

*Remarque : si vous avez plusieurs zones de conservation dans la base de données, cela va tout sauvegarder en une seule étape.* 

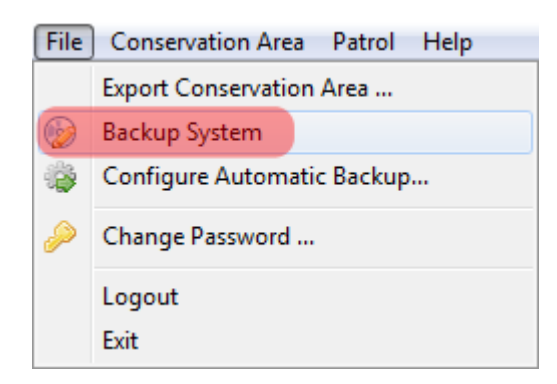

• Dans le menu File, sélectionnez Backup System / Système de sauvegarde

| 🖲 Backup SMART System                               |               |
|-----------------------------------------------------|---------------|
| Backup SMART System                                 |               |
| Select the file to backup the system to.            |               |
| File: Module 9\Backup_System\SMART_20120905.bak.zip | Browse        |
|                                                     | Backup Cancel |

- Parcourir vers le dossier Module 7 (sur la clé USB)
- Conservez le nom de fichier par défaut
- Cliquez sur Sauvegarder / Save
- Lorsque la procédure est terminée, cliquez sur **OK**
- Parcourir vers le dossier Module 7 pour vous assurer que le fichier a été exporté correctement

Remarque : le nom de fichier est pratiquement le même que celui du fichier d'exportation de la zone de conservation, sauf qu'aucun nom de zone de conservation spécifique n'a été inclus dans le nom de fichier d'exportation

A ce stade, vous n'avez pas besoin de restaurer la base de données entière, mais l'écran suivant est un rappel pour vous indiquer là où l'importation aura lieu.

*Si vous faire une restauration – vous allez remplacer tous la base de données.* 

| Advanced Options                                                                                       |  |
|----------------------------------------------------------------------------------------------------|--|
| SMART Advanced Options                                                                                 |  |
| Would you like to:<br>Create a New Conservation Area<br>Restore a Backup<br>Import a Conservation Area |  |
| Cancel Continue                                                                                        |  |

*Remarque : le fichier de sauvegarde peut être importé via l'écran d'Options avancées de SMART.* 

## Configurer des sauvegardes automatiques

Il est fondamental de se rappeler d'effectuer des sauvegardes (« backups ») régulières pour s'assurer que les données puissent être récupérées en cas de panne du système. SMART est capable d'effectuer automatiquement des sauvegardes régulières vers un dossier spécifique.

| File        | Conservation Area Patrol Help |  |  |
|-------------|-------------------------------|--|--|
|             | Export Conservation Area      |  |  |
| <b>&gt;</b> | Backup System                 |  |  |
| *           | Configure Automatic Backup    |  |  |
| Þ           | Change Password               |  |  |
|             | Logout                        |  |  |
|             | Exit                          |  |  |

• Dans le menu Fichier, sélectionnez Configure Automatic Backup / Configurer une sauvegarde automatique...

*Remarque : la fréquence (et l'emplacement de fichier) pour la configuration de la sauvegarde automatique sera laissée à l'appréciation de chaque administrateur.* 

| SMART System Automatic Backup Settings                                                                         |                                                                                   |                  |
|----------------------------------------------------------------------------------------------------|-----------------------------------------------------------------------------------|------------------|
| Auto-Backup Configuration                                                                                      |                                                                                   |                  |
| Each time the application is closed, the automatic bac<br>specified time has passed and a backup is warranted. | ckup system checks to see whether the<br>If so, the system will perform a backup. |                  |
| How often would you like the system to perform an aut<br>Every -1 days*                                        | tomatic backup?                                                                   |                  |
| * Enter -1 to turn off auto-backup. Enter 0 to perform                                                         | m an auto-backup every time the applic                                            | ation is closed. |
| When should automatic backup files be deleted?<br>Delete files older than 30 days                              |                                                                                   |                  |
| Where should automatic backup files be placed?                                                                 |                                                                                   |                  |
| C:\Program Files (x86)\SMART\SMART_Backups                                                                     |                                                                                   | Browse           |
|                                                                                                    | Save                                                                              | Cancel           |

- Créez une sauvegarde tous les 2 jours
- Conservez le seuil de suppression (30 jours) et l'emplacement de la sauvegarde par défaut
- Fermez l'application. Vous pouvez noter un court processus de sauvegarde avant que l'application ne se ferme. Ce processus prend beaucoup plus de temps avec les grandes bases de données contenant beaucoup de patrouilles, de cartes de base et de fichiers attachés.
- Reconnectez-vous et modifiez la configuration de la sauvegarde automatique vers -1, pour désactiver les sauvegardes automatiques

### Supprimer une zone de conservation

- Vous pouvez supprimer une zone de conservation, en allant par File Delete Conservation Area.
- Mais faites attention il faut toujours faire un export ou bien un backup de system avant de le faire.

# Permissions et restrictions au niveau de l'utilisateur

Dans tous les modules de formation technique, les exemples ont été réalisés via le compte d'administrateur, qui a pleinement accès à toutes les fonctions SMART. Les autres comptes SMART ont des permissions d'accès variables, ce qui permet aux administrateurs d'attribuer un niveau d'utilisateur approprié aux employés. La conception de SMART est dynamique et

# Saisie de données / Data Entry

Le niveau d'utilisateur pour la saisie de données est celui qui a le plus de restrictions en place. La barre de menu et les icônes disponibles ont été personnalisés pour inclure uniquement les éléments requis par le compte pour saisir les données de patrouille.

Le niveau d'utilisateur pour la saisie de données peut créer, exporter, importer des patrouilles et créer des sauvegardes du système lorsque les informations de patrouille ont été complétées.

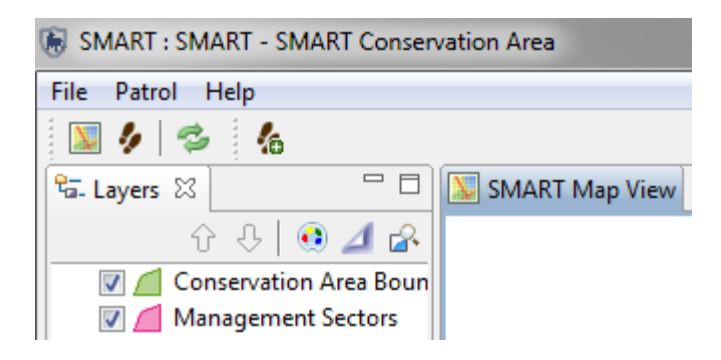

# Analyste / Analyst

Le niveau d'utilisateur analyste est conçu pour les employés qui créent, exportent, importent, exécutent des requêtes et des rapports. Le niveau d'utilisateur analyste ne peut pas créer, modifier ou supprimer des requêtes ou des rapports qui ont été enregistrés dans Requêtes (ou) Rapports de la zone de conservation. Ce niveau d'utilisateur peut exécuter, créer, modifier ou supprimer des rapports enregistrés dans les dossiers Mes requêtes ou Mes rapports. Un compte d'analyste ne peut pas saisir des données de patrouille, ni exporter/importer des patrouilles.

# **Gestionnaire / Manager**

Le compte de gestionnaire peut effectuer toutes les modifications des modules de patrouille, requête, rapport ou planification. Un compte de gestionnaire ne peut pas apporter de modifications au modèle de données, ni mettre à jour la zone de conservation ou les paramètres de patrouille.
## Administrateur

Le compte d'administrateur a pleinement accès à toutes les fonctions et les options de SMART (vous êtes déjà connecte comme Administrateur).

## Aide dans SMART / Help

Il est possible d'accéder au système d'aide de SMART directement dans la barre de menu. La section Contenu de l'aide

| Help     |               |  |  |  |
|----------|---------------|--|--|--|
| 0        | Help Contents |  |  |  |
| <b>%</b> | Help Search   |  |  |  |
| ۲        | About Smart   |  |  |  |

• Pour accéder aux contenus de l'aide, sélectionnez Help Contents / Contenus de l'aide dans le menu

Il est possible d'accéder au contenu de SMART via l'arbre d'aide (sur la droite) ou directement en entrant des mots clés dans la barre de recherche.

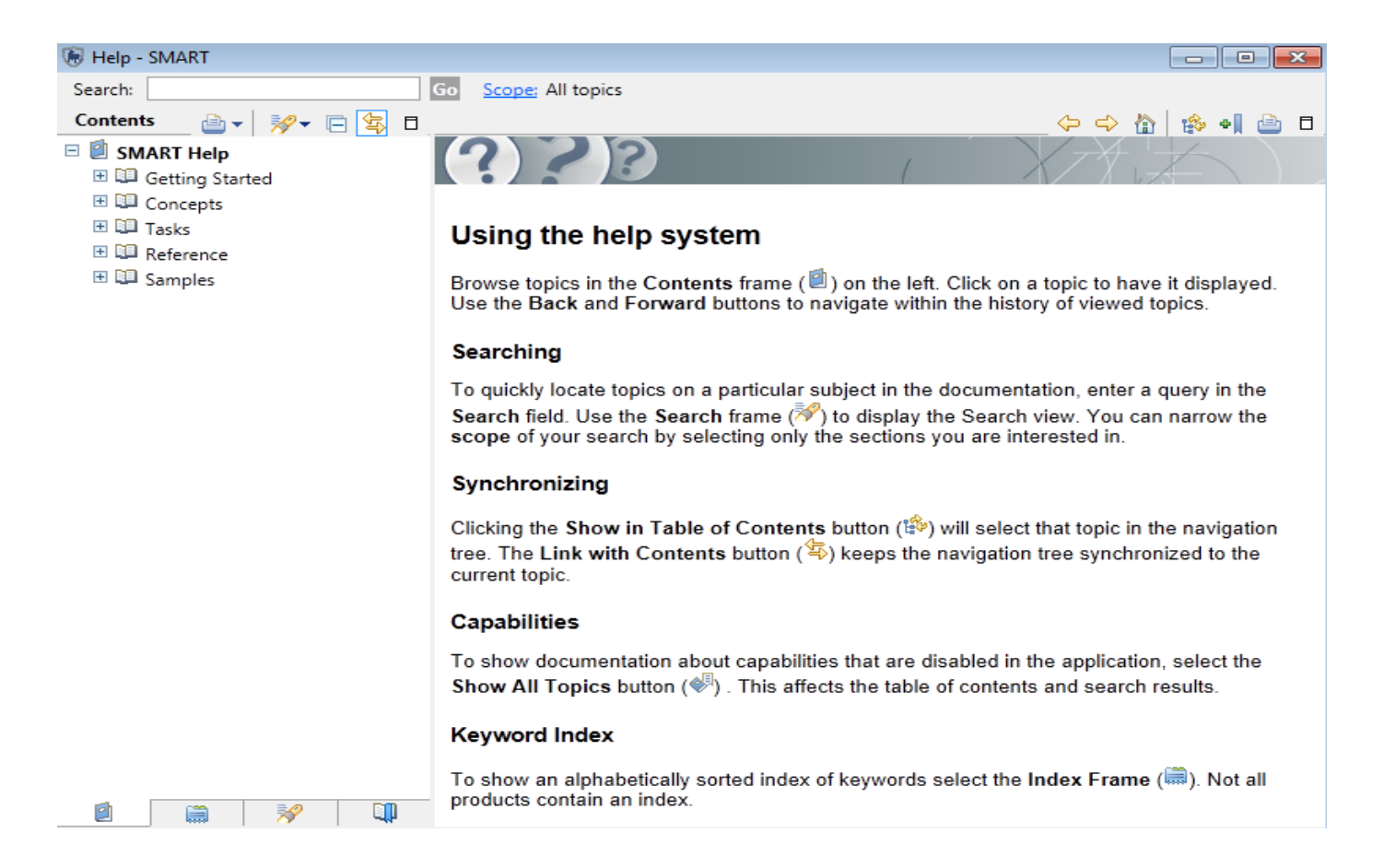

## Recherche d'aide dans SMART / Help Search

La recherche d'aide dans SMART peut être visualisée dans une fenêtre additionnelle, afin de permettre de visualiser normalement l'application.

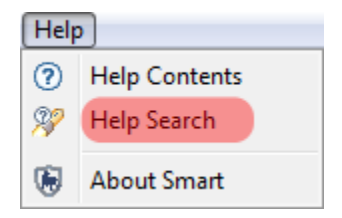

Les fonctions de recherche d'aide sont disponibles dans la fenêtre de gauche. La recherche directe de mots clés est saisie dans le champ Expression de la recherche. Le lien Contenu permet de parcourir l'arbre d'aide.

|               |           | ma   | inage         | er m               | nana | age |
|---------------|-----------|------|---------------|--------------------|------|-----|
| 😰 Help 🛛      | 3         | Þ    | $\Rightarrow$ | $\bigtriangledown$ |      |     |
| Contents      | 🛞 Search  | 1    |               |                    |      |     |
| 📽 🗄 Related T | opics 💷 B | ookr | nark          | s                  |      |     |
| 🚞 Index       |           |      |               |                    |      |     |
| Search ex     | pression: |      |               |                    |      |     |
|               |           |      |               | •                  | G    | 0   |
| Scope De      | fault     |      |               |                    |      |     |
|               |           |      |               |                    |      |     |

## <Fin du Module 7 – Fonctions administratives>